# **TUGAS AKHIR**

## ANALISIS PENGARUH MESH PADA DISTRIBUSI TEGANGAN TARIK DAN BENDING PLAT BAJA KARBON RENDAH DENGAN SOFTWARE SOLIDWORKS

Diajukan Untuk Memenuhi Syarat Memperoleh Gelar Sarjana Teknik Mesin Pada Fakultas Teknik Universitas Muhammadiyah Sumatera Utara

**Disusun Oleh:** 

<u>AHMAD SOFYAN</u> 1607230094

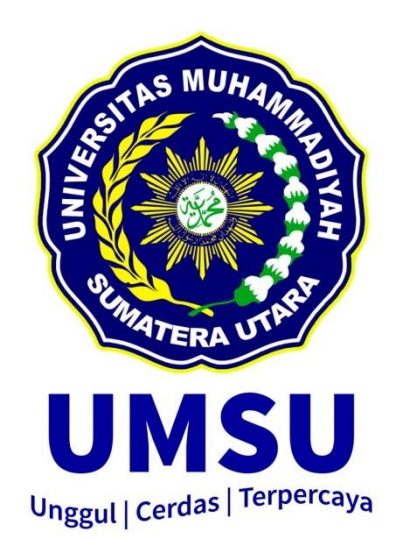

## PROGRAM STUDI TEKNIK MESIN FAKULTAS TEKNIK UNIVERSITAS MUHAMMADIYAH SUMATERA UTARA MEDAN 2021

## HALAMAN PENGESAHAN

Tugas Akhir ini diajukan oleh:

| Nama          | Ahmad Sofyan                                                |
|---------------|-------------------------------------------------------------|
| Npm           | : 1607230094                                                |
| Program Studi | : Teknik Mesin                                              |
| Judul Skripsi | : Analisis Pengaruh Mesh Pada Distribusi Tegangan Terik Don |
|               | Bending Plat Baja Karbon Rendah Dengan Software             |
|               | (Solidworks).                                               |
| Bidang Ilmu   | : Kontruksi Manufaktur                                      |

Telah berhasil di pertahankan di hadapan Tim penguji dan di terima sebagai salah satu syaratyang diperlukan untuk memper oleh gelar Sarjana Teknik pada Program Study Teknik Mesin, Fakultas Teknik, Universitas Muhammadiyah Sumatera Utara.

Medan, 77 April 2021

Mengetahui dan menyetujui:

Dosen Penguji I

M. Yani S.T., M.T

Dosen Penguji III

Àffandi S.T., M.T

Dosen Penguji II

Amiventine

Khairul Umurani.S.T.M.T

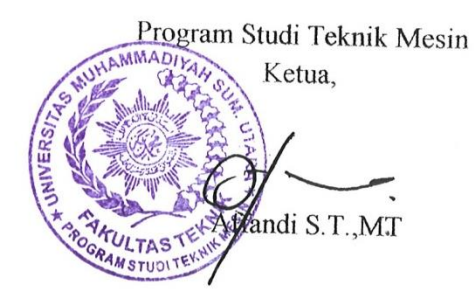

## SURAT PERNYATAAN KEASLIAN TUGAS AKHIR

Saya yang bertanda tangan di bawah ini:

| Nama Lengkap          | : Ahmad Sofyan                  |
|-----------------------|---------------------------------|
| Tempat /Tanggal Lahir | : Tanjung Beringin/20 Juni 1997 |
| NPM                   | : 1607230094                    |
| Fakultas              | : Teknik                        |
| Program Studi         | : Teknik Mesin                  |

Menyatakan dengan sesungguhnya dan sejujurnya, bahwa laporan Tugas Akhir saya yang berjudul:

"Analisis Pengaruh Mesh Pada Distribusi Tegangan Tarik Dan Bending Plat Baja Karbon Rendah Dengan Software (Solidworks)",

Bukan merupakan plagiarisme, pencurian hasil karya milik orang lain, hasil kerja orang lain untuk kepentingan saya karena hubungan material dan non-material, ataupun segala kemungkinan lain, yang pada hakekatnya bukan merupakan karya tulis Tugas Akhir saya secara orisinil dan otentik.

Bila kemudian hari diduga kuat ada ketidaksesuaian antara fakta dengan kenyataan ini, saya bersedia diproses oleh Tim Fakultas yang dibentuk untuk melakukan verifikasi, dengan sanksi terberat berupa pembatalan kelulusan/ kesarjanaan saya.

Demikian Surat Pernyataan ini saya buat dengan kesadaran sendiri dan tidak atas tekanan ataupun paksaan dari pihak manapun demi menegakkan integritas akademik di Program Studi Teknik Mesin, Fakultas Teknik, Universitas Muhammadiyah Sumatera Utara.

Medan, 27 April 2021

Saya yang menyatakan,

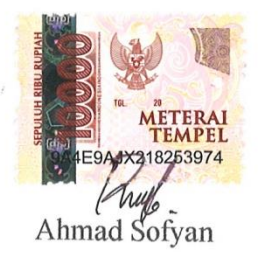

### ABSTRAK

Kerapatan mesh dan jumlah mesh sangat berpengaruh dan juga mempengaruhi sebuah hasil simulasi. Penelitian ini bertujuan untuk menganalisis pengaruh mesh pada distribusi tegangan tarik dan bending Menggunakan software solidworks. Masalah pada penelitian ini adalah bagaimana menganalisa pengaruh mesh pada distribusi tegangan tarik dan bending dengan menggunakan (Software solidworks). Adapun analisis hasil simulasi yang dilakukan adalah mengamati pengaruh mesh pada distribusi tegangan tarik dan bending. Hasil simulasi tegangan tarik pada setiap variasi total elemen *mesh* menunjukan hasil yang tidak jauh berbeda. Elemen 16447 memiliki nilai tegangan tarik (2,447e+09 N/m<sup>2</sup>). Elemen 16794 memiliki nilai tegangan tarik (2,449e+09 N/m<sup>2</sup>). Elemen 52548 memiliki nilai teganagan tarik (2,450e+09 N/m<sup>2</sup>). Elemen 59772 memiliki nilai tegangan tarik (2,451e+09 N/m<sup>2</sup>). Elemen 63973 memiliki nilai tegangan tarik (2,452e+09 N/m<sup>2</sup>). Elemen 75821 memiliki nilai tegangan tarik (2,453e+09 N/m<sup>2</sup>). Sedangkan simulasi tegangan bending dengan variasi tota elemen mesh. Elemen 1352 nilai tegangan bending (4,041e+09 N/m<sup>2</sup>). Elemen 1484 nilai tegangan bending (4,086e+09 N/m<sup>2</sup>). Elemen 1558 nilai tegangan bending (4,095e+09 N/m<sup>2</sup>). Elemen 1565 nilai tegangan bending (4,098e+09 N/m<sup>2</sup>). Elemen 2200 nilai tegangan bending (4,102e+09 N/m<sup>2</sup>) dan elemen 3207 nilai tegangan bending (4,107e+09 N/m<sup>2</sup>). kesimpulan dari penelitian yang telah dilakuan dalam simulasi analisis distribusi tegangan tarik dan bending dengan variasi elemen mesh. Hasil simulasi tegangan tarik dan bending menunjukan semakin benyak elemen *mesh* yang digunakan dalam simulasi menghasilkan nilai tegangan tarik dan *bending* yang semakin tinggi dari elemen *mesh* yang lebih sedikit. Setelah diamati nilai depresiasi rata-rata tegangan tarik 0,066%. dan tegangan *bending* 0,515%.

Kata Kunci: Penggaruh Variasi Mesh, Uji Tarik, Uji Bending.

#### ABSTRACT

The mesh density and the number of meshes are very influential and also affect the simulation results. This study aims to analyze the effect of mesh on the distribution of tensile and bending stresses using solidworks software. The problem in this research is how to analyze the effect of the mesh on the distribution of tensile and bending stresses by using (Software Solidworks). The analysis of the simulation results carried out is to observe the effect of the mesh on the distribution of tensile and bending stresses. The simulation results of tensile stress on each variation of the total elements of the mesh show the results that are not much different. Element 16447 has a tensile stress rating (2.447e + 09 N/m<sup>2</sup>). Element 16794 has a tensile stress value (2.449e + 09 N/m<sup>2</sup>). Element 52548 has a tensile stress value  $(2,450e + 09 N / m^2)$ . The element 59772 has a tensile stress rating  $(2.451e + 09 N / m^2)$ . Element 63973 has a tensile stress rating  $(2.452e + 09 N / m^2)$ . Element 75821 has a tensile stress rating  $(2.453e + m^2)$ 09 N /  $m^2$ ). While the simulation of bending stress with variations in tota of mesh elements. Element 1352 rated bending stress  $(4.041e + 09 \text{ N} / m^2)$ . Element 1484 rated bending stress (4.086e + 09 N / m<sup>2</sup>). Element 1558 rated bending stress  $(4.095e + 09 N / m^2)$ . Element 1565 rated bending stress  $(4.098e + 09 N / m^2)$ . 2200 elements are rated for bending stress  $(4,102e + 09 N / m^2)$  and elements 3207 values for bending stress  $(4,107e + 09 N / m^2)$ . Conclusions from the research that has been carried out in the simulation of the analysis of the distribution of tensile and bending stresses with variations in mesh elements. The results of the simulation of tensile and bending stresses show that the more mesh elements used in the simulation result in higher tensile and bending stress values from the fewer mesh elements. After observing the depreciation value of the average tensile stress of 0.066%. and the bending stress is 0.515%.

Keywords: Mesh Variation Influence, Tensile Test, Bendin Test.

## KATA PENGANTAR

Dengan nama Allah Yang Maha Pengasih lagi Maha Penyayang. Segala puji dan syukur penulis ucapkan kehadirat Allah SWT yang telah memberikan karunia dan nikmat yang tiada terkira. Salah satu dari nikmat tersebut adalah keberhasilan penulis dalam menyelesaikan laporan Tugas Akhir ini yang berjudul "Analisis Pengaruh Mesh Pada Distribusi Tegangan Tarik Dan Bending" sebagai syarat untuk meraih gelar akademik Sarjana Teknik pada Program Studi Teknik Mesin, Fakultas Teknik, Universitas Muhammadiyah Sumatera Utara (UMSU), Medan.

Banyak pihak telah membantu dalam menyelesaikan laporan Tugas Akhir ini, untuk itu penulis menghaturkan rasa terimakasih yang tulus dan dalam kepada:

- Bapak Affandi S.T.,M.T Selaku Ketua Program Studi Teknik Mesin, Universitas Muhammadiyah Sumatera Utara Sekaligus Dosen Pembimbing Yang Telah Banyak Membimbing Dan Mengarahkan Penulis Dalam Menyelesaikan Tugas Akhir Ini.
- Bapak M.Yani S,T.,M,T Selaku Dosen Penguji I Saya Yang Telah Banyak Mengarahkan Penulis Dalam Menyelesaikan Tugas Akhir Ini.
- 3. Bapak Khairul Umurani.S.T.M.T Selaku Dosen Penguji II Saya Yang Telah Banyak Mengarahkan Penulis Dalam Menyelesaikan Tugas Akhir Ini.
- 4. Bapak Munawar Alfansury Siregar S.T., M.T selaku Dekan Fakultas Teknik, Universitas Muhammadiyah Sumatera Utara.
- Seluruh Bapak/Ibu Dosen di Program Studi Teknik Mesin, Universitas Muhammadiyah Sumatera Utara yang telah banyak memberikan ilmu keteknikmesinan kepada penulis.
- 6. Orang tua penulis: Syahril dan Siyarifah, yang telah bersusah payah membesarkan dan membiayai studi penulis.
- Bapak/Ibu Staf Administrasi di Biro Fakultas Teknik, Universitas Muhammadiyah Sumatera Utara.

 Sahabat-sahabat penulis: M.Ikhsan Himawan, Fikri Ardianto, Andre Irfandi, Ludfy Amru, Rais Syahbanadi Harahap, Septian Fauzi dan lainnya yang tidak mungkin namanya disebut satu persatu.

Laporan Tugas Akhir ini tentunya masih jauh dari kesempurnaan, untuk itu penulis berharap kritik dan masukan yang konstruktif untuk menjadi bahan pembelajaran berkesinambungan penulis di masa depan. Semoga laporan Tugas Akhir ini dapat bermanfaat bagi dunia konstruksi teknik Mesin.

Medan, 27 April 2021

Khayle.

Ahmad sofyan

## **DAFTAR ISI**

| LEMBAR PENGESAHAN                  |      | ii                                      |         |
|------------------------------------|------|-----------------------------------------|---------|
| LEMBAR PERNYATAAN KEASLIAN SKRIPSI |      |                                         | iii     |
| ABSTR                              | RAK  |                                         | iv      |
| ABSTR                              | ACT  |                                         | v       |
| KATA PENGANTAR                     |      |                                         | vi      |
| DAFTA                              | RIS  | I                                       | viii    |
| DAFTA                              |      | ARFL                                    | v       |
|                                    |      |                                         | A<br>vi |
| DAPTA                              | in G | ANDAK                                   | A1      |
| BAB 1                              | PEN  | NDAHULUAN                               | 1       |
|                                    | 1.1. | Latar Belakang                          | 1       |
|                                    | 1.2. | Rumusan masalah                         | 2       |
|                                    | 1.3. | Ruang lingkup                           | 2       |
|                                    | 1.4. | Tujuan                                  | 2       |
|                                    | 1.5. | Manfaat                                 |         |
| BAB 2                              | TIN  | JAUAN PUSTAKA                           | 3       |
|                                    | 2.1. | Finite Element Method (FEM              | 3       |
|                                    |      | 2.1.1. Diskertisasi                     | 7       |
|                                    | 2.2. | Mesh                                    | 8       |
|                                    |      | 2.2.1. Mesh Klasifikasi                 | 9       |
|                                    |      | 2.2.1.1. Structure Mesh                 | 10      |
|                                    |      | 2.2.1.2. Unstructure Mesh               | 10      |
|                                    | 2.3. | Software Solidworks                     | 11      |
|                                    |      | 2.3.1. Pengertian Solidworks            | 11      |
|                                    |      | 2.3.2. Fungsi Solidworks                | 12      |
|                                    | 2.4. | Uji Tarik                               | 12      |
|                                    |      | 2.4.1. Bentuk Dan Dimensi Spesimen Uji  | 13      |
|                                    | 25   | 2.4.2. Hukum Hooke (Hooke's Law)        | 14      |
|                                    | 2.3. | Uji Bending<br>25.1 Metode Liji Ponding | 15      |
|                                    |      | 2.5.1. Metode Uji Bending               | 15      |
|                                    |      | 2.5.2. Skenia Oji Bending               | 10      |
| BAB 3                              | ME   | TODOLOGI                                | 17      |
|                                    | 3.1  | Tempat dan Waktu                        | 17      |
|                                    |      | 3.1.1. Tempat                           | 17      |
|                                    |      | 3.1.2. Waktu                            | 17      |
|                                    | 3.2  | Bahan dan Alat                          | 18      |
|                                    |      | 3.2.1 Alat                              | 18      |
|                                    | 2.2  | 3.2.2 Bahan                             | 19      |
|                                    | 3.3  | Bagan Alir Penelitian                   | 20      |
|                                    | 3.4  | Perosedur Penelitian                    | 21      |

|       |       | 3.4.1. | Studi Pustaka dan Pengumpulan Data Penelitian      | 21 |
|-------|-------|--------|----------------------------------------------------|----|
|       |       | 3.4.2. | Pembuatan Model dan Geometri                       | 21 |
|       |       | 3.4.3. | Proses meshing dengan variasi elemen mesh          | 25 |
|       |       | 3.4.4. | Simulasi statik di solidwork dan Visualisasi Hasil |    |
|       |       |        | Simulasi                                           | 32 |
|       |       | 3.4.5. | Analisis Hasil Simulasi dan Penulisan Hasil        | 37 |
| BAB 4 | HAS   | SIL DA | N PEMBAHASAN                                       | 38 |
|       | 4.1   | На     | sil Simulasi                                       | 38 |
|       |       | 4.1.1  | Hasil simulasi tegangan tarik                      | 38 |
|       |       | 4.1.2  | Hasil simulasi tegangan bending                    | 40 |
|       | 4.2   | Ha     | sil Eksperimen                                     | 43 |
|       |       | 4.2.1  | Hasil eksperimen tegangan tarik                    | 43 |
|       |       | 4.2.2  | Hasil eksperimen tegangan bending                  | 44 |
|       | 4.3.  | Va     | lidasi Hasil Simulasi Dengan Hasil Eksperimen      | 44 |
|       |       | 4.3.1  | Hasil simulasi dan eksperimen tegangan tarik       | 44 |
|       |       | 4.3.2  | Hasil simulasi dan eksperimen tegangan             | 46 |
|       | 4.4   | Ko     | nsentrasi Tegangan                                 | 48 |
|       |       | 4.4.1  | Konsentrasi tegangan tarik                         | 48 |
|       |       | 4.4.2  | Konsentrasi tegangan bending                       | 51 |
| BAB V | KES   | SIMPU  | LAN DAN SARAN                                      | 52 |
|       | 5.1   | Ke     | simpulan                                           | 52 |
|       | 5.2   | Sar    | an                                                 | 52 |
| DAFTA | AR PI | USTAK  | <b>XA</b>                                          | 53 |
|       |       | _      |                                                    |    |

LAMPIRAN LEMBAR ASISTENSI DAFTAR RIWAYAT HIDUP

## DAFTAR TABEL

| Tabel 3.1 Jadwal Kegiatan Penelitian.                    | 17 |
|----------------------------------------------------------|----|
| Tabel 4.1 Hasil Simulasi dan eksperimen tegangan tarik   | 40 |
| Tabel 4.2 Hasil Simulasi dan eksperimen tegangan bending | 43 |

## DAFTAR GAMBAR

| Gambar 3.25. Total elemen 1558 Uji Bending                             | 30 |
|------------------------------------------------------------------------|----|
| Gambar 3.26. Total elemen 1484 Uji Bending                             | 31 |
| Gambar 3.27. Total elemen 1352 Uji Bending                             | 31 |
| Gambar 3.28. Solidworks 2020                                           | 32 |
| Gambar 3.29. Geometri uji tarik                                        | 32 |
| Gambar 3.30. Tools simulation                                          | 33 |
| Gambar 3.31. Fixed geometri                                            | 33 |
| Gambar 3.32. focrte                                                    | 34 |
| Gambar 3.33. Meshing                                                   | 34 |
| Gambar 3.34. Solidworks 2020                                           | 35 |
| Gambar 3.35. Geometri uji bending                                      | 35 |
| Gambar 3.36. Contact Sets                                              | 36 |
| Gambar 3.37. fixed geometri                                            | 36 |
| Gambar 3.38. on flat faces                                             | 37 |
| Gambar 3.39. Meshing                                                   | 37 |
| Gambar 4.1. Hasil simulasi tegangan tarik dengan variasi elemen mesh.  | 39 |
| Gambar 4.2. Hasil simulasi tegangan bending dengan variasi elemen mesh | 42 |
| Gambar 4.3. Grafik perbandingan simulasi dan eksperimen uji tarik      | 45 |
| Gambar 4.4. Grafik depresiasi perhitungan                              | 46 |
| Gambar 4.5. Grafik perbandingan simulasi dan eksperimen                | 47 |
| Gambar 4.6. Grafik depresiasi perhitungan                              | 47 |
| Gambar 4.7. Konsentrasi Tegangan Tarik penampang 1                     | 48 |
| Gambar 4.8. Grafik Konsentrasi tegangan Tarik penampang 1              | 48 |
| Gambar 4.9. Konsentrasi Tegangan Tarik penampang 2                     | 49 |
| Gambar 4.10. Grafik Konsentrasi tegangan Tarik penampang 2             | 49 |
| Gambar 4.11. Konsentrasi Tegangan Tarik penampang 3                    | 50 |
| Gambar 4.12. Grafik Konsentrasi tegangan Tarik penampang 3             | 50 |
| Gambar 4.13. Konsentrasi Tegangan Bending penampang 1                  | 51 |
| Gambar 4.14. Grafik Konsentrasi Tegangan Bending penampang 1           | 51 |
|                                                                        |    |

## BAB 1 PENDAHULUAN

#### 1.1 Latar Belakang

Pengujian merusak (Destructive Test) merupakan salah satu pengujian pada matrial untuk mengetahui nilai kekuatan/karakteristik material logam dimana logam yang akan di uji mengalami kerusakan baik dari bentuk, permukaan maupun struktur mikro logam.

Pengujian tarik bertujuan untuk mengetahui sifat mekanis dari suatu logam terhadap tarikan dari bahan yang akan di uji Menurut (Sam & Nugraha, 2015). Sedangkan Pengujian tekuk atau bending test merupakan salah satu bentuk pengujian untuk menetukan mutu suatu material secara visual. (Kusuma R. 2017).

Penggunaan metode elemen hingga (*finite element method*) untuk analisis bidang teknik mesin telah berkembang dengan pesat karena tersedianya komputer dengan kemampuan memori besar dan kecepatan hitung yang sangat tinggi dan dapat diterima oleh dunia industri.

Pembuatan mesh ini adalah memberikan kerangka kerja penyelesaian persoalan pemodelan domain dengan membagi domain menjadi subdomain atau elemen - elemen dengan perhitungan numerik. Elemen ini lebih kecil dibandingkan dengan domain persoalan umumnya berbentuk segitiga atau segiempat untuk persoalan dua dimensi.

Ketika kita melakukan *meshing* sangat diperlukan pemahaman terhadap bagian-bagian yang sensitif terhadap hasil simulasi dan juga bagian yang dapat ditoleransi apabila elemen *mesh*-nya masih besar. Kerapatan *mesh* dan jumlah mesh sangat berpengaruh dan juga mempengaruhi sebuah hasil simulasi. (Prasetiyo 2019).

Permasalahan yang sering terjadi pada saat melakukan pengujian tarik ialah sering kali terjadi kegagalan pada spesimen dimana kegagalan tersebut terjadi patahan spesimen diposisi yang tidak diinginkan atau berada di ujung/pangkal spesimen. Berdasarkan Pengujian sebelumnya yeng di lakukan oleh. (Budiana, 2009). telah ber-hasil memprediksi sifat kuat tarik spesimen komposit berlubang ditengah dengan pembebanan satu arah. Namun mereka belum melakukan analisis pengaruh mesh pada distribusi tegangan tarik dan bending. Berdasarkan hal tersebut maka penulis ingin melakukan analisis pengaruh mesh pada distribusi tegangan tarik dan bending dengan menggunakan software solidworks.

## 1.2 Rumusan Masalah

Adapun rumusan masalah pada penelitian ini adalah bagaimana menganalisa pengaruh mesh pada distribusi tegangan tarik dan bending dengan menggunakan (Software solidworks).

#### 1.3 Ruang Lingkup

- 1. Adapun bahan yang digunakan dalam uji tarik ini adalah baja karbon rendah dengan model berstandart ASTM-E8.
- 2. Adapun bahan yang digunakan dalam uji bending ini adalah baja karbon rendah dengan model berstandart ASTM-D790.
- 3. Menggunakan software solidworks untuk melakukan simulasi pengaruh mesh pada distribusai tegangan tarik dan bending.

## 1.4 Tujuan

Adapun tujuan dari penelitian ini adalah

- 1. Untuk menganalisis pengaruh mesh pada distribusi tegangan tarik.
- Untuk menganalisis pengaruh mesh pada distribusi tegangan bending.

## 1.5 Manfaat

Manfaat dari penelitian ini adalah untuk memberikan informasi kepada penelitian selanjutnya dan dukungan penuh kepada penelitian eksperimen berupa data-data simulasi numerik bernilai tinggi.

## BAB 2 TINJAUAN PUSTAKA

#### 2.1. Finite Element Method (FEM)

*Finite element method* atau metode elemen hingga pertama kali diperkenalkan pada tahun 1950. Semenjak saat itu metode elemen hingga sampai sekarang terus dikembangkan. Saat ini metode elemen hingga merupakan alat canggih yang dapat digunakan sebagai penyelesaian berbagai pesoalan teknik dan dipakai secara luas juga diterima oleh bidang industri. *FEM* adalah suatu metode analisa dengan cara membagi sistem yang dianalisa menjadi elemen elemen yang lebih kecil dengan bentuk yang sederhana, elemen elemen tersebut terdiri dari beberapa nodal.

Metode elemen hingga ialah salah satu metode numerik yang digunakan untuk menyelesaikan persamaan diferensial parsial pada permasalahan ilmu rekayasa dan matematika fisik seperti perpindahan panas, analisis struktur, aliran fluida, transportasi massa dan potensial elektromagnetik. Proses dari metode elemen hingga adalah membagi masalah yang kompleks menjadi elemen-elemen agar lebih mudah mendapatkan solusi. Solusi dari tiap elemen kemudian digabungkan sehingga menjadi solusi masalah secara keseluruhan (Rachwawati, 2015).

Umurani telah melakukan analisa numerik suspensi dan simulasi dari pegas koilnya dengan beberapa variasi Pitch and revolution, untuk memperoleh hasil berupa stress, displacement, dan strain (Umurani & Amri, 2018). Metode ini digunakan pada masalah-masalah rekayasa dimana *exact solution/analytical solution* tidak dapat menyelsaikannya. Inti dari FEM adalah membagi suatu benda yang akan dianalisa, menjadi beberapa bagian dengan jumlah hingga (*finite*). Bagian-bagian ini disebut elemen yang tiap elemen satu dengan elemen lainnya dihubungkan dengan nodal (*node*). Kemudian dibangun persamaan matematika yang menjadi reprensentasi benda tersebut. Proses pembagian benda menjadi beberapa bagian disebut *meshing*. Untuk menggambarkan dasar pendekatan FEM perhatikan gambar. Bentuk geometri *plate* di "*meshing*" menjadi bagian-bagian kecil bentuk segitiga untuk mencari solusi yang berupa distribusi temperatur *plate*. Sebenarnya kasus ini dapat diselsaikan dengan cara langsung yaitu dengan

persamaan kesetimbangan panas (*heat balance equation*). Namun untuk geomtri yang rumit seperti *engine block* diperlukan FEM untuk mencari distribusi temperatur.

Metode elemen hingga merupakan cara yang sangat baik dalam menentukan tegangan dan defleksi dalam konnstruksi yang sulit diselesaikan dengan secara analitik. Pada metode ini konstruksi dibagi menjadi jaringan yang terdiri dari elemen kecil yang dihubungkan satu sama lain pada titik node. Analisa elemen hingga dikembangkan dari metode matriks untuk analisa struktur dan ditunjang oleh computer digital yang memungkinkan diselesaikannya sistem dengan ratusan persamaan simultan. (Anggraini, 2016). Konsep disederhanakan dapat dilihat pada gambar 2.1.

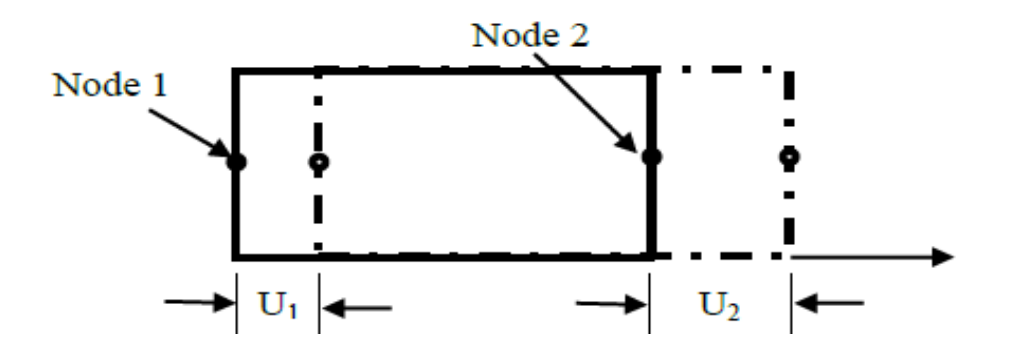

Gambar 2.1. Elemen persegi empat sederhana untuk menjelaskan analisa metode elemen hingga (Anggraini, 2016).

Setiap node memiliki satu derajat kebebasan bila bergeser sejauh U1 dan U2. Persamaan yang menyatakan hubungan antara gaya yang bekerja pada node dan pergeseran yang diakibatkannya adalah sebagai berikut:

$$P_1 = K_{11}U_1 + K_{12}U_2 \tag{2.1}$$

$$K_{21}U_1 + K_{22}U_2 \tag{2.2}$$

Koefisien kekakuan Kij dihitung dengan program komputer berdarkan sifat elastik bahan dan geometri elemen hingga dengan bentuk matriksnya adalah

$${p_1 \atop p_2} = {K_{11} \quad K_{12} \atop K_{21} \quad K_{22}} {U_1 \atop U_2}$$
(2.3)

Bila kedua elemen tadi digabungkan menjadi suatu konstruksi, dapat digunakan prinsip superposisi untuk menetukan kekautan struktur dua elemen tadi.

Suatu kontruksi tiga dimensi akan mengakibatkan bertambahnya jumlah persamaan simultan; tetapi dengan memanfaatkan elem tingkat tinggi dan computer yang lebih cepat, soal-soal tersebut dapat diselesaikan dengan FEM (Finite Element Methode). Pada gambar 2.2 tampak beberapa elemen yang digunakan dalam analisa FEM.

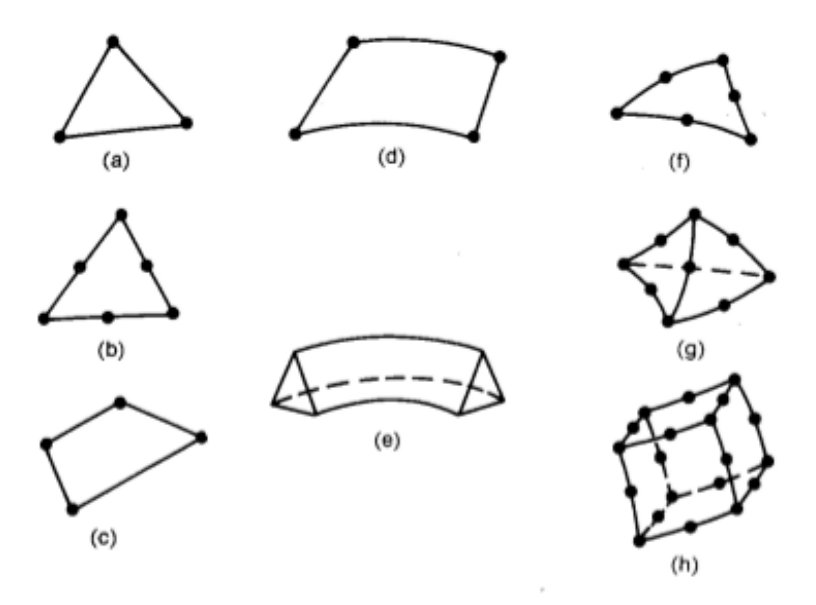

Gambar 2.2. Elemen yang Lazim Digunakan pada Analisa FEM (a) Elemen dua dimensi paling sederhana, (b) Segitiga dengan enam node, (c) Elemen kuadri*lateral*, (d) Elemen cincin berdimensi satu, (e) Elemen segitiga berdimensi dua, (f) Segitiga isoparametrik, (g)Tetrahedron, (h) Heksahedron. (Industri, 2016).

Penyelesaian Elemen hingga mencakup perhitungan matriks kekakuan untuk setiap elemen dalam struktur. Elemen tersebut kemudian dirakit membentuk matriks kekakuan [K] untuk seluruh konstruksi.

 $\{P\} = [K] \{u\}$ (2.5)

Secara umum teknis dan terminology finite element analysis digambarkan pada gambar 2.10. Gambar mewakili volume suatu material yang sudah diketahui properties fisiknya. Volume mewakilkan domain boundary yang akan dihasilkan. Untuk singkatnya diasumsikan dengan kasus 2-dimensi untuk menentuka setiap titik P(x,y)

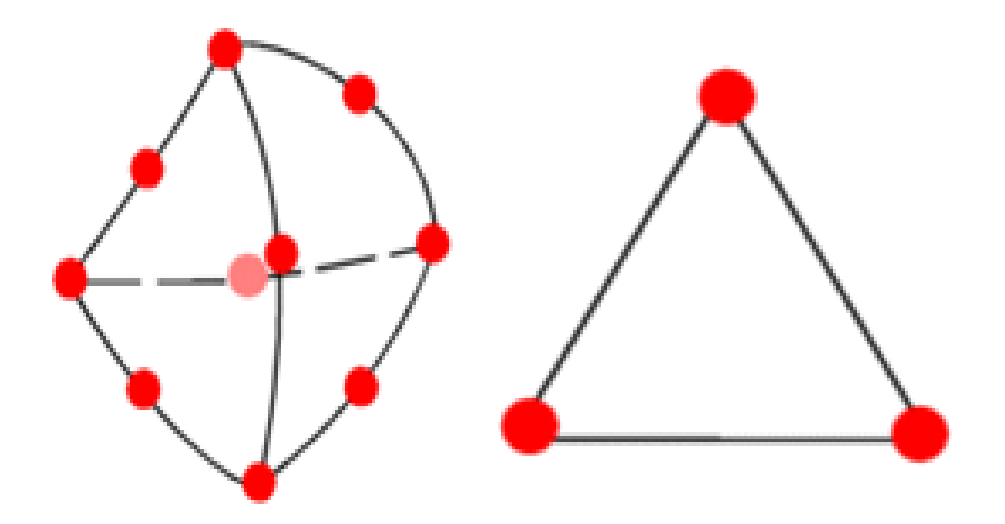

Gambar 2.3. Elemen tambahan yang menunjukkan finite elemen mesh 3 node finite elemen didefinisikan dalam satu daerah (Akin, 2010).

Menggunakan meode finite elemen ditunjukkan pada gambar 2.4 yang meggambarkan persegi panjang dengan lubang dibagian tengah. Diasumsikan persegi panjang memiliki tebal yang konstan pada arah z. Hasil meshing menunjukkan bentuk yang bermacam-macam (triangles dan quadri*laterals*) dan ukuran yang berbeda-beda.

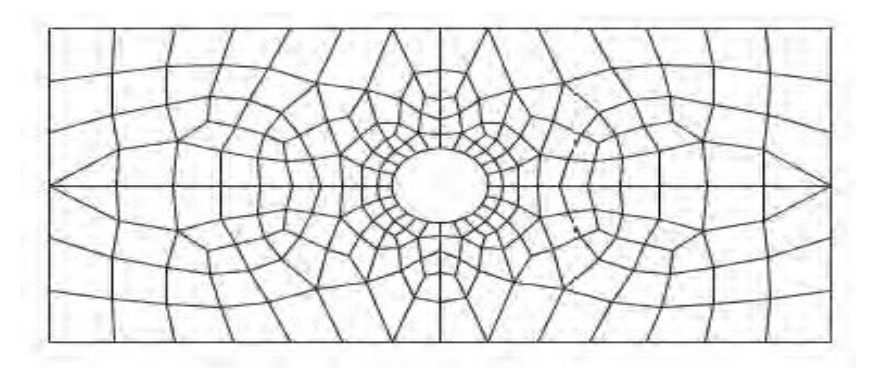

Gambar 2.4. Hasil meshing menggunakan metode elemen hingga (Anggraini, 2016).

## 2.1.1. Diskertisasi

Elemen adalah kumpulan titik (nodal) yang saling terhubung. Sedangkan kumpulan nodal dan elemen didefinisikan sebagai mesh. Proses pembentukan mesh ini disebut diskertisasi atau metode pemisahan (discretization). Diskretisasi adalah proses pembentukan suatu benda/body dengan memisahkannya kedalam sebuah sistem yang ekuivalen dari bagian terkecil atau unit (elemen) yang saling berhubungan antar nodal sehingga menjadi dua atau lebih element dengan garis batas dan permukaan. Ide dasar dari FEM adalah membagi struktur, badan (body), atau daerah yang dianalisis menjadi jumlah yang sangat besar dari suatu elemen hingga (finite element) . Dengan kata lain ide dasar dari FEM adalah proses diskretisasi. Elemen ini bisa dalam bentuk satu, dua, atau tiga dimensi.

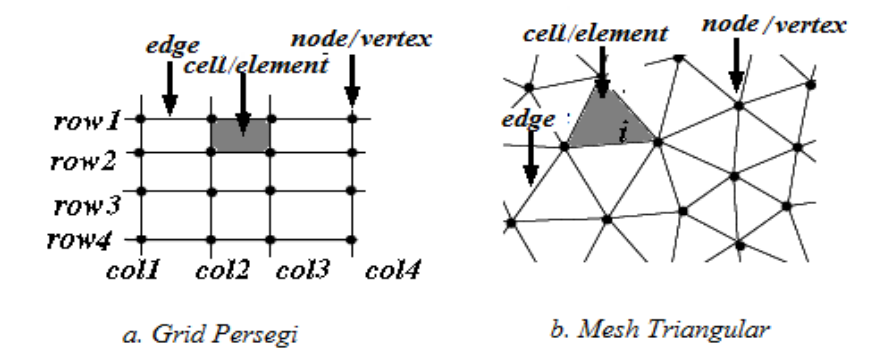

Gambar 2.5.a. Grid Persegi dan b. Mesh Triangular (Caniago & Bengkului, 2015).

Bentuk yang sering dipergunakan elemen segitiga dan elemen segiempat. Linier elemen mempunyai sisi yang lurus. Elemen dengan order lebih tinggi (quadratic, cubic) dapat sisi lurus atau lengkung. Modeling untuk domain dengan batas sisi lengkung dimungkinkan dengan penambahan node tengah (midside node). Ketebalan elemen bisa sama (konstan) atau bisa sebagai fungsi dari koordinat.

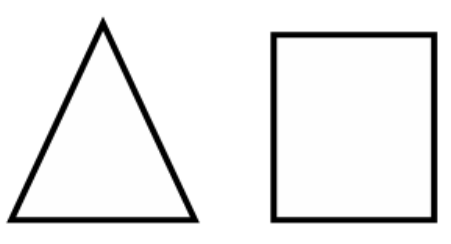

Gambar 2.6. Type Grid dua dimensi (Mulyadi, 2011).

Berdasarkan pada penelitian sebelumnya yang di lakukan oleh, (Budiana, 2009). dalam jurnal *Pengembangan Program Pembangkitan Mesh Triangulasi Adaptif Sebagai Domain Masukan Analisis Elemen Hingga Untuk PenyelesaianPersoalan Teknik Mesin Umum* telah ber-hasil memprediksi sifat kuat tarik spesimen komposit berlubang ditengah dengan pembebanan satu arah. Gambar 2.4 menunjukkan mesh untuk spesimen berlubang yang digunakan dalam penelitian (Budiana, 2009).

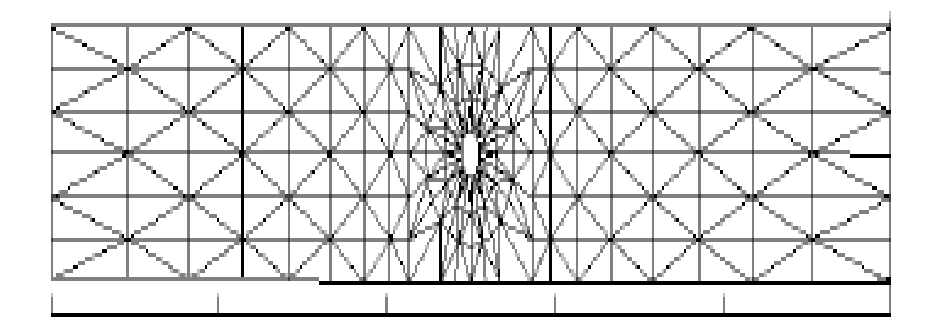

Gambar 2.7. Mesh dari penelitian (Budiana, 2009).

Penelitian ini telah berhasil mengembangkan program pembangkitan mesh adaptif dengan triangulasi sebagai domain masukan analisis elemen hingga. Program pembangkitan mesh ini tersusun dari 2 bagian spesifik yaitu program distribusi nodal dan program triangulasi.

Penelitian ini menunjukkan bahwa mesh dapat disusun dengan melakukan triangulasi nodal - nodal yang terdistribusi dalam pligon.

1. Program pembangkitan mesh adaptif menggunakan h-method yaitu melakukan distribusi ulang pada data nodal. Hal ini dapat dilakukan karena metode adaptif ini tidak sepenuhnya memerlukan hasil keluaran analisis elemen hingga.

2. Penelitian ini berhasil mengembangkan triangulasi dengan menggunakan metode *running segmen*. Metode ini dapat diterapkan dengan baik untuk *poligon convex* dan triangulasi nodal - nodal di dalam elemen segiempat.

#### 2.2. Mesh

Pengertian ukuran Mesh adalah ukuran dari jumlah lubang suatu jaring atau kasa pada luasan 1 inch persegi jaring / kasa yang bisa dilalui oleh material padat .Mesh 20 memilki arti terdapat 20 lubang pada bidang jaring / kasa seluas 1 inch, demikian seterusnya. Oleh karena itu, untuk menganalisa aliran fluida, aliran domain dibagi menjadi subdomain yang lebih kecil (terdiri dari geometris primitif seperti hexahedra dan tatrahedra di 3D, dan segiempat dan segitiga di 2D) dan Persamaan pengatur terdiskritisasi diselesaikan dalam masing-masing bagian dari domain. Masing-masing bagian dari domain dikenal sebagai unsur atau sel, dan kumpulan semua elemen ini dikenal sebagai mesh atau grid. Ada banyak sel dari beberapa bentuk grid yang tersedia. (M. Z. A. Abidin et al., 2012).

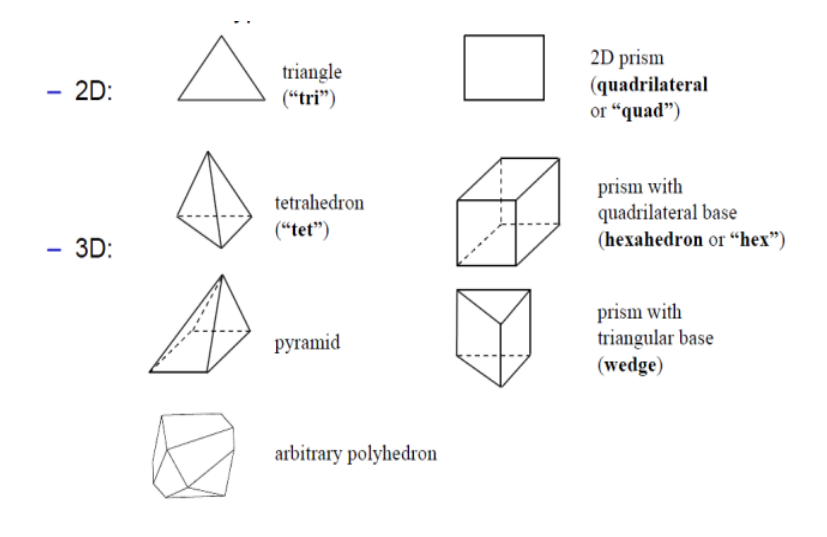

Gambar 2.8. Tipe-Tipe Grid

Proses untuk mendapatkan sebuah mesh yang tepat (atau grid) disebut *mesh generation* (atau *grid generation*), dan telah lama dianggap sebagai hambatan dalam proses analisis karena kurangnya prosedur *mesh generation* secara otomatis. Programs software khusus telah dikembangkan untuk tujuan mesh dan generasi grid, dan penggunaan software yang baik dan keahlian dalam menggunakan software ini sangat penting untuk keberhasilan dari upaya pemodelan

#### 2.2.1. Mesh Klasifikasi

Elemen-elemen dalam mesh dapat diklasifikasikan dalam berbagai cara yang paling mudah didasarkan pada dimensi dan jenis elemen. Elemen umum dalam 2D adalah segitiga atau persegi panjang, dan elemen umum dalam 3D tetrahedral atau batu bata. Bentuk paling dasar dari klasifikasi mesh berdasarkan konektivitas mesh: terstruktur atau tidak terstruktur (M. Z. A. Abidin et al., 2012).

### 2.2.1.1 Struktur Mesh

Sebuah jala terstruktur ditandai dengan konektivitas biasa yang dapat dinyatakan sebagai susunan dua dimensi atau tiga dimensi. Ini membatasi pilihan elemen segiempat dalam 2D atau hexahedra dalam 3D. Contoh mesh di bawah adalah mesh terstruktur, karena kita bisa menyimpan konektivitas mesh dalam 12 hingga 40 susunan. Keteraturan konektivitas memungkinkan kita untuk menghemat ruang karena hubungan lingkungan ditentukan oleh pengaturan penyimpanan. Klasifikasi tambahan dapat dibuat pada apakah mesh adalah konformal atau tidak (M. Z. A. Abidin et al., 2012).

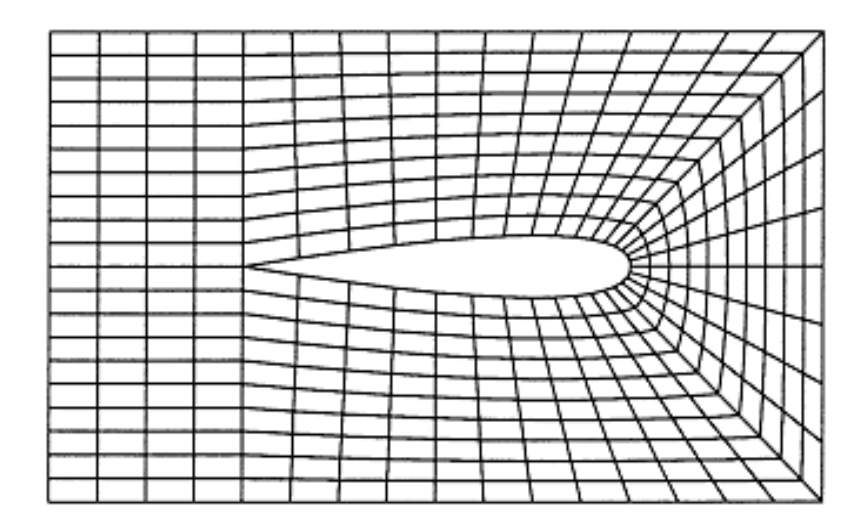

Gambar 2.9. Structure Mesh, (M. Z. A. Abidin et al., 2012).

#### 2.2.1. Unstructure Mesh

Sebuah mesh tidak terstruktur ditandai dengan konektivitas tidak teratur tidak mudah dinyatakan sebagai susunan dua atau tiga dimensi dalam memori komputer. Hal ini memungkinkan untuk munggunakan setiap elemen. Dibandingkan dengan structure mesh, persyaratan penyimpanan untuk sebuah mesh tidak terstruktur dapat secara substansial lebih besar bila konektivitas lingkungan secara eksplisit disimpan. (M. Z. A. Abidin et al., 2012).

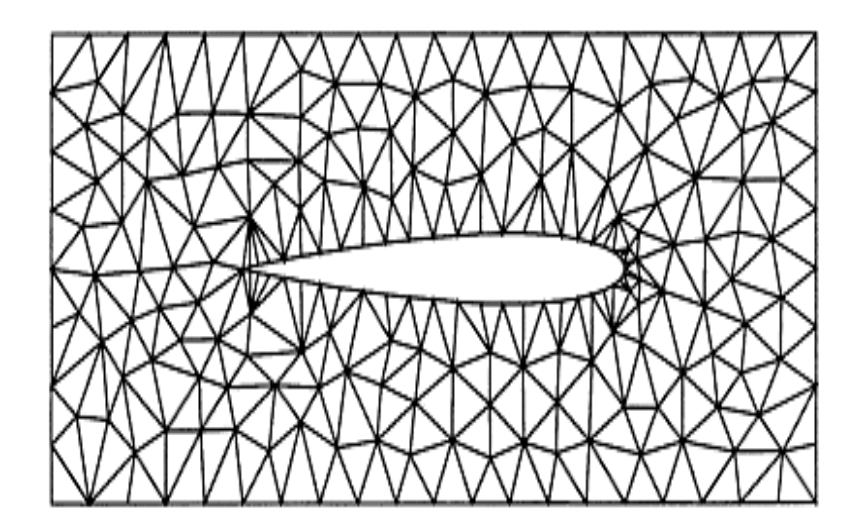

Gambar 2.10. Unstructure Mesh, (M. Z. A. Abidin et al., 2012).

- 2.3. Software Solidworks
  - 2.3.1. Pengertian Solidworks

Solidworks merupakan salah satu software yang digunakan untuk merancang part permesinan atau susunan part pemesinan yang berupa *assembling* dengan tampilan 3d untuk mempresentasikan part sebelum real partnya dibuat atau tampilan 2D (*drawing*) untuk gambar proses pemesinan Solidworks adalah apa yang kita sebut "parametrik" modelling yang solid yang diperuntukan untuk pemodelan desain 3-D. Parametrik sendiri itu berarti bahwa dimensi dapat memiliki hubungan antara satu dengan yang lainnya dan dapat diubah pada saat proses desain dan secara otomatis mengubah part solid dan dokumentasi terkait (blueprint).

*SolidWorks* sendiri adalah software program mekanikal 3D CAD (*computer aided design*) yang berjalan pada Microsoft Windows. file SolidWorks menggunakan penyimpanan file format Microsoft yang terstruktur. Ini berarti bahwa ada berbagai file tertanam dalam setiap SLDDRW (file gambar), SLDPRT (*part file*), SLDASM (*file assembly*), dengan bitmap preview dan metadata sub-file.

Berbagai macam tools dapat digunakan untuk mengekstrak sub-file, meskipun sub-file dalam banyak kasus menggunakan format file biner. SolidWorks adalah parasolid yang berbasis solid modelling, dan menggunakan pendekatan berbasis fitur-parametrik untuk membuat model dan assembly atau perakitan. Parameter mengacu pada pembatasan yang bernilai menentukan bentuk atau geometri dari model. (Laksanawati & Gunawan, 2018).

#### 2.3.2. Fungsi Solidworks

Sebagai software CAD, Solidworks dipercaya sebagai perangkat lunak untuk membantu proses desain suatu benda atau bangunan dengan mudah. Di Indonesia sendiri terdapat banyak perusahaan manufaktur yang mengimplementasikan perangkat lunak solidworks. Keunggulan solidworks dari software CAD lain adalah mampu menyediakan sketsa 2D yang dapat diupgrade menjadi bentuk 3D. Selain itu pemakaiannya pun mudah karena memang dirancang khusus untuk mendesai benda sederhana maupun yang rumit sekali pun. Inilah yang membuat solidworks menjadi populer dan menggeser ketenaran software CAD lainnya.

Solidworks dipakai banyak orang untuk membantu desain benda atau bangunan sederhana hingga yang kompleks. Solidworks banyak digunakan untuk merancang roda gigi, mesin mobil, casing ponsel dan lain-lain. Fitur yang tersedia dalam solidworks lebih *easy-to-use* dibanding dengan aplikasi CAD lainnya. Bagi mahasiswa yang sedang menempuh pendidikan di jurusan tehnik sipil, tehnik industri dan tehnik mesin sangat disarankan untuk mempelajari solidworks. Karena solidworks sangat sesuai dengan kebutuhan mahasiswa yang mengambil tiga jurusan tersebut dan yang paling utama proses penggunaan solidworks lebih cepat dibanding vendor-vendor software CAD lain yang lebih dulu hadir. Anda juga dapat melakukan simulasi pada desain yang Anda buat dengan solidworks. Analisi kekuatan desain juga dapat dilakukan secara sederhana dengan solidworks. Dan yang paling penting, Anda dapat membuat desain animasi menggunakan fitur yang telah disediakan solidworks. (Laksanawati & Gunawan, 2018):

## 2.4. Uji Tarik

Banyak hal yang dapat kita pelajari dari hasil uji tarik. Bila kita terus menarik suatu bahan (dalam hal ini suatu logam) sampai putus, kita akan

mendapatkan profil tarikan yang lengkap yang berupa kurva seperti digambarkan pada Gambar 2.9. Kurva ini me-nunjukkan hubungan antara gaya tarikan dengan perubahan panjang.

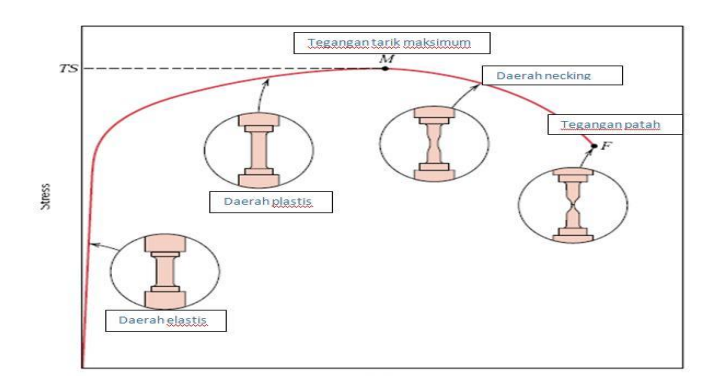

Gambar 2.11. Gambaran Singkat Uji Tarik. (Laksanawati & Gunawan, 2018).

Biasanya yang menjadi fokus perhatian adalah kemampuan maksimum bahan ter-sebut dalam menahan beban. Kemampuan ini umumnya disebut "*Ultimate Tensile Strength*" disingkat dengan UTS, dalam bahasa Indonesia disebut tegangan tarik maksimum.

2.4.1. Bentuk Dan Dimensi Spesimen Uji

Spesimen uji harus memenuhi standar dan spesifikasi dari ASTM E8. Bentuk dari spesimen penting karena kita harus menghindari terjadinya patah atau retak pada daerah grip atau yang lainnya. Beban yang diberikan pada bahan yang di uji ditransmisikan pada pegangan bahan yang di uji. Dimensi dan ukuran pada benda uji disesuaikan dengan standart pengujian.

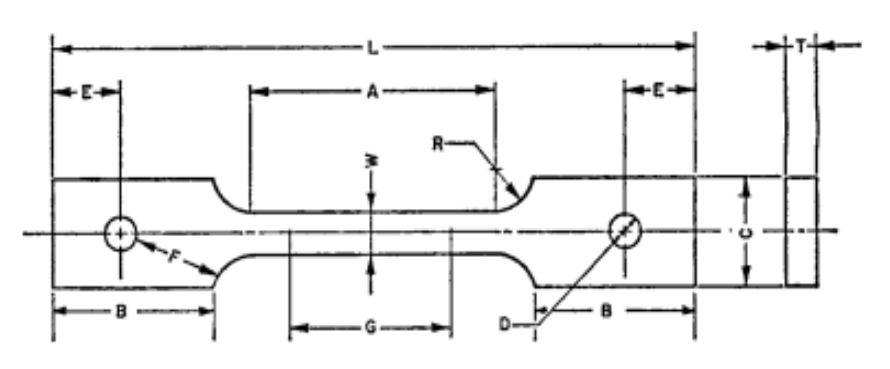

Gambar 2.12. Bentuk Spesimen uji Tarik. (Standard et al., 2013).

#### W=Lebar (12.5)

T=Ketebal spesimen (1,6 mm) R=Radius (22 mm) L=panjang keseluruhan spesimen (200 mm) A=panjang dari bagian yang telah dikurangi (57 mm) B=Panjang bagian pegangan spesimen (50 mm) C=Lebar bagian pegangan spesimen (50 mm) D=Diameter pada lubang spesimen (13 mm)

### 2.4.2 Hukum Hooke (Hooke's Law)

Untuk hampir semua logam, pada tahap sangat awal dari uji tarik, hubungan antara beban atau gaya yang diberikan berbanding lurus dengan perubahan panjang bahan ter-sebut. Ini disebut daerah linier atau *linear zone*. Di daerah ini, kurva pertambahan pan-jang vs beban mengikuti aturan Hooke yakni rasio tegangan (*stress*) dan regangan (*strain*) adalah konstan. Stress adalah beban dibagi luas penampang bahan dan strain adalah pertambahan panjang dibagi panjang awal bahan.

Tegangan: 
$$\sigma = \frac{F}{Ao}$$
 (kg/mm<sup>2</sup>) (2.6)

Regangan: 
$$\varepsilon = \frac{L_i - L_o}{L_o} \times 100\%$$
 (2.7)

Modulus elastis 
$$E = \frac{\sigma}{\varepsilon}$$
 (Kgf/mm<sup>2</sup>) (2.8)

Untuk memudahkan pembahasan, Gambar 2.9. kita modifikasi sedikit dari hubungan antara gaya tarikan dan pertambahan panjang menjadi hubungan antara tegangan dan regangan (*stress* vs *strain*). Selanjutnya kita dapatkan Gambar 2.11. yang merupakan kurva standar ketika melakukan eksperimen uji tarik. E adalah gradien kurva dalam daerah *linier*, dimana perbandingan tegangan ( $\sigma$ ) dan regangan ( $\epsilon$ ) selalu tetap. E diberi nama "*Modulus Elastisitas*" atau "*Young Modu-lus*". Kurva yang menyatakan hubungan an-tara strain dan stress seperti ini kerap dising-kat kurva SS (*SS curve*).

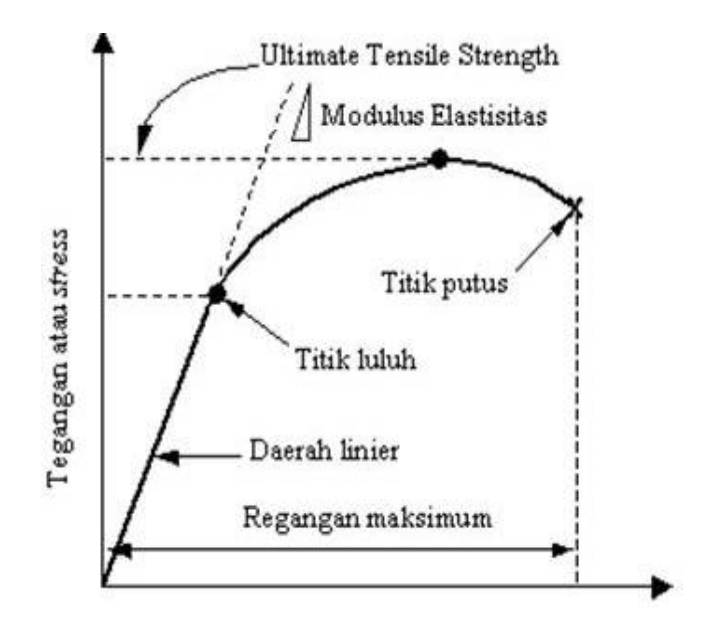

Gambar 2.13. Kurva Tegangan Dan Regangan. (Laksanawati & Gunawan, 2018).

- 2.5. Uji Bending
  - 2.5.1. Metode Uji Bending

Pengujian bending biasanya dilakukan dengan dua metode :

1. Tiga Point Bending

Spesimen diberi beban pada satu titik, yaitu tepat pada bagian tengah batang (0.5 L). Pada metode ini, pembebanan harus tepat berada pada 0.5 L agar momen yang didapatkan adalah momen maksimum.

2. Empat Point Bending

Spesimen diberi beban pada dua titik, yaitu pada 1/3 L dan 2/3 L. Pembebanan menggunakan metode ini jauh lebih baik daripada metode tiga point bending, hal ini dikarenakan pada empat Point Bending, momen maksimumnya berada pada satu titik, sehingga dapat menyebabkan kesalahan dalam penghitungan karena tidak tepat pada titik tersebut. Berbeda dengan metode empat Point Bending yang nilai momen maksimumnya berada dalam interval tertentu, sehingga kesalahan akibat ketidak presisian titik dapat dihindari.

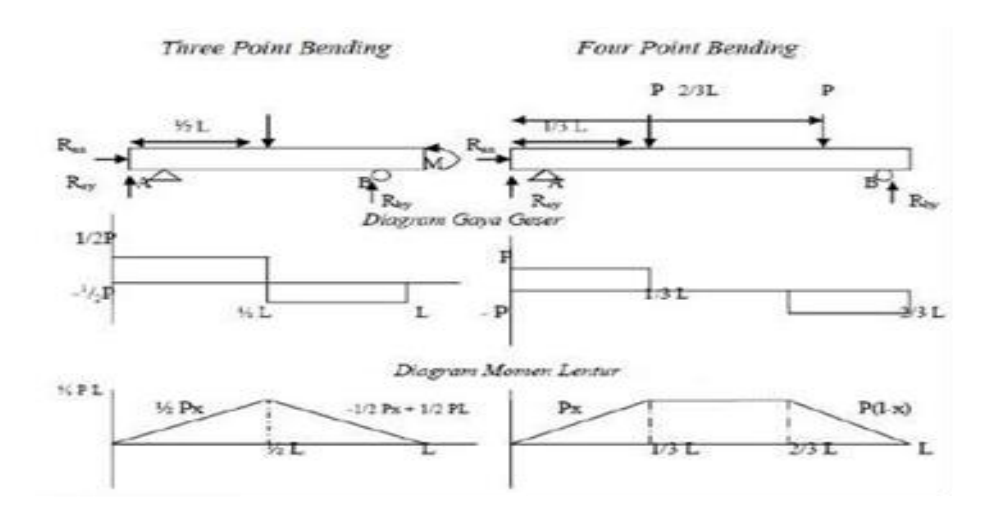

Gambar 2.14. Three Point Bending dengan Four Bending Point (Tanoto, 2016).

2.4.2. Skema Uji Bending

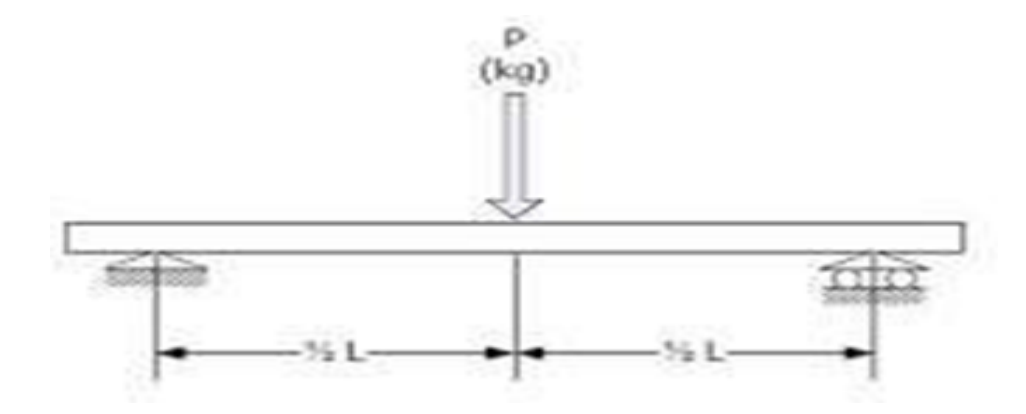

Gambar 2.15. Pembebanan dalam pengujian bending (Tanoto, 2016).

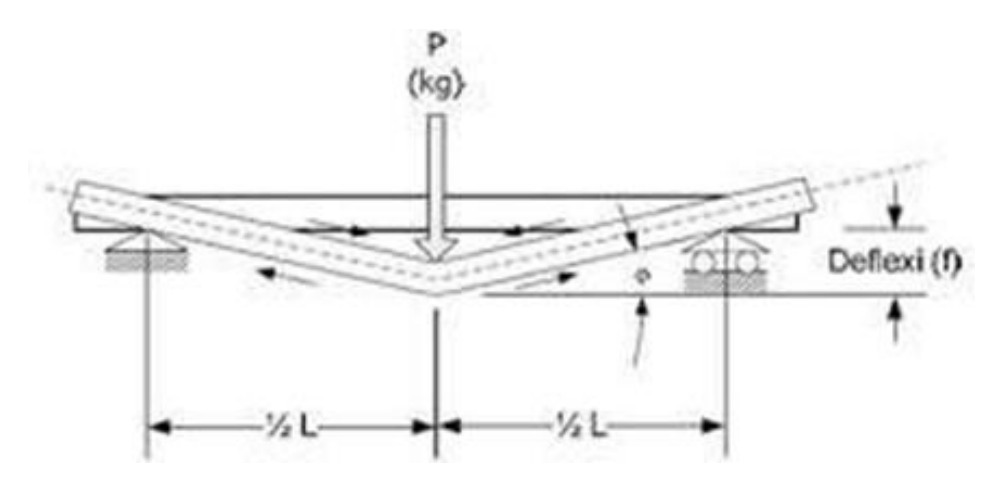

Gambar 2.16. Pengaruh pembebanan terhadap spesimen (Tanoto, 2016).

## BAB 3 METODE PENELITIAN

## 3.1 Tempat dan Waktu

## 3.1.1 Tempat

Adapun tempat pelaksanaan penelitian tugas akhir analisis pengaruh *mesh* pada distribusi tegangan tarik dan bending dilaksanakan di Laboratorium Komputer Fakultas Teknik Universitas Muhammadiyah Sumatera Utara. Jalan Kapten Muchtar Basri, Glugur Darat II,Kec. Medan Timur., Kota Medan, Sumatera Utara

## 3.1.2. Waktu

Waktu pelaksanaan penelitian ini yaitu dimulai tanggal disahkannya usulan judul penelitian oleh Ketua Program Studi Teknik Mesin Fakultas Teknik Universitas Muhammadiyah Sumatera Utara dan akan di kerjakan selama kurang lebih 6 bulan sampai dinyatakan selesai.

Tabel 3.1 Jadwal Kegiatan Penelitian

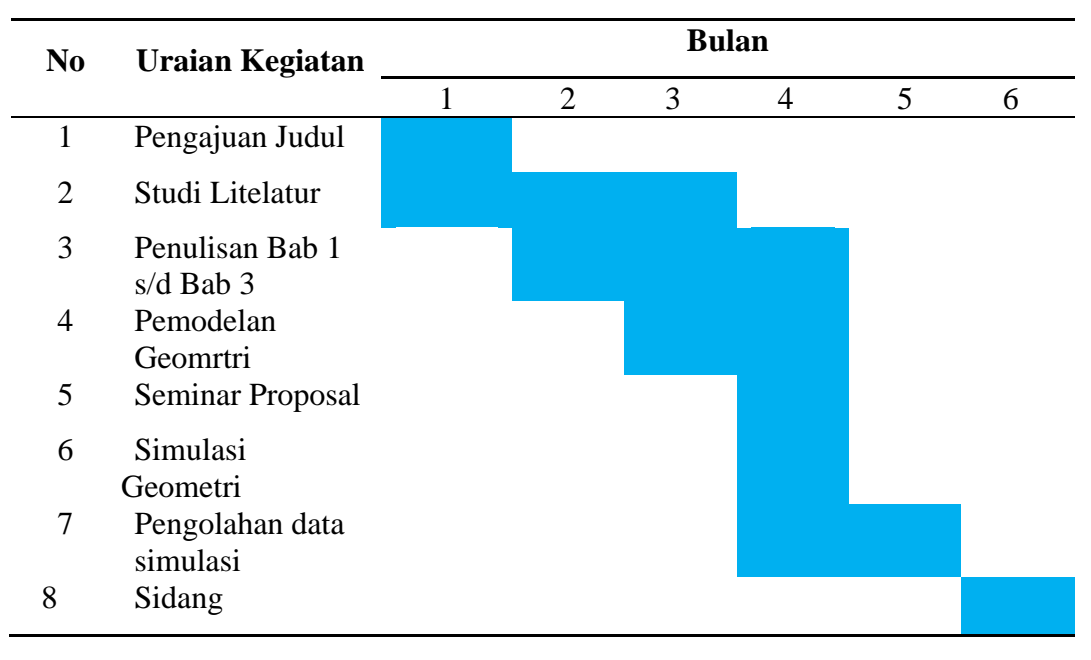

### 3.2 Bahan dan Alat

Alat yang digunakan pada penelitian ini adalah perangkat keras (personal computer) dengan spesifikasi Processor Intel Xeon CPU E3-1246 v3@ 3.50GHz 3.50GHz (r, RAM 8,00 GB.), System Type 64-bit Oprating System x64-based propessor. Serta dalam penelitian ini digunakan perangkat lunak (software) diantara nya SOLIDWORKS 2020, Serial Number: 9710015707616D3XGZ2BC.

## 3.2.1. Alat

1. PC (personal computer)

PC (personal computer) digunakan untuk melakukan proses desain dan simulasi.

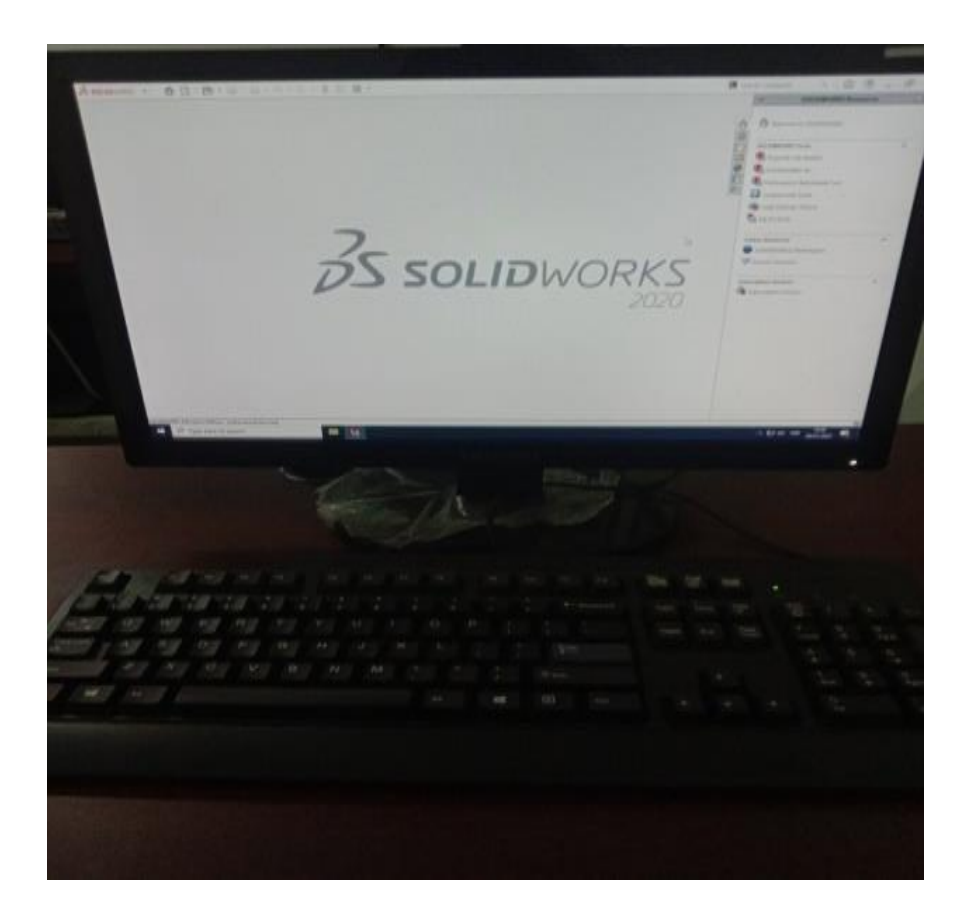

Gambar 3.1. PC (personal computer)

2. Prangkat lunak Software Solidworks 2020

Perangkat lunak solidworks digunakan untuk melakukan simulasi uji tarik dan bending. Serial Number: 9710015707616D3XGZ2BC

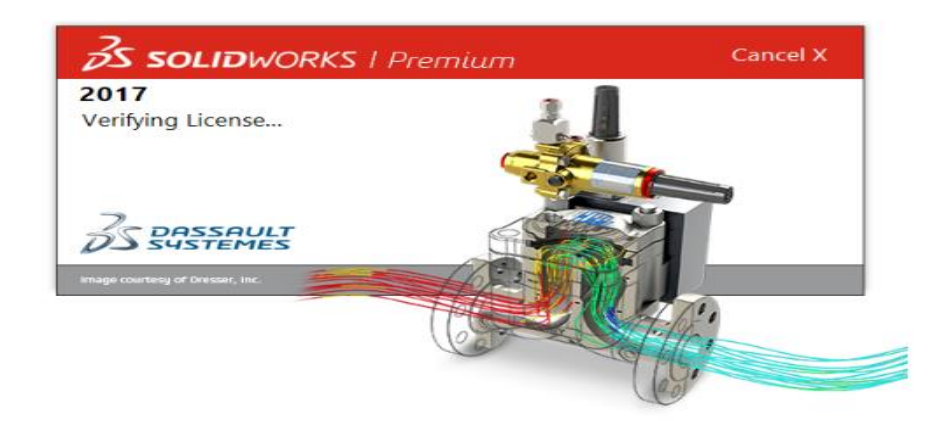

Gambar 3.2. Perangkat Lunak Solidworks 2020

## 3.2.2 Bahan

1. Pemodelan uji tarik

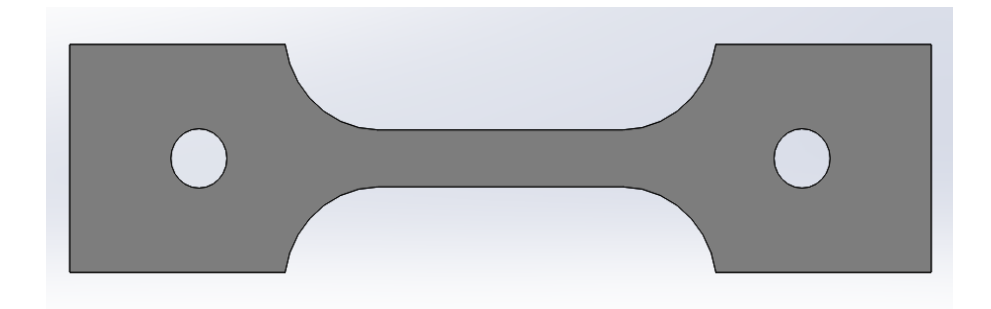

Gambar 3.3. Pemodelan uji tarik

2. Pemodelan uji bending.

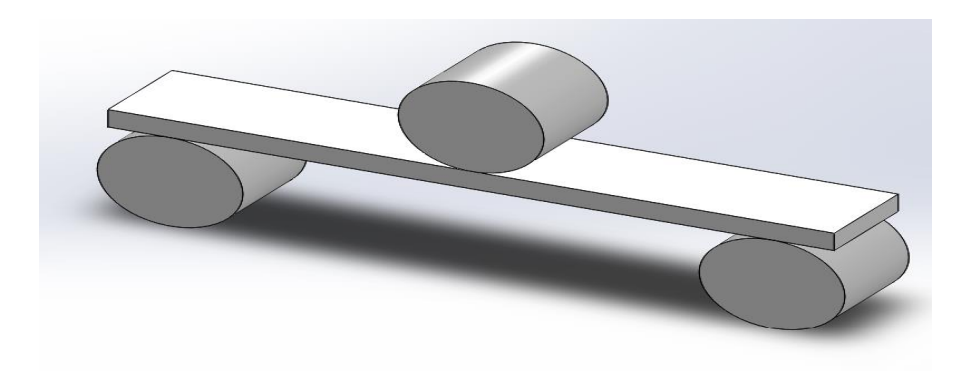

Gambar 3.4. Pemodelan uji bending

## 3.3 Bagan Alir Penelitian

Adapun langkah penelitian yang dilakukan dapat dilihat pada gambar diagram alir di bawah ini.

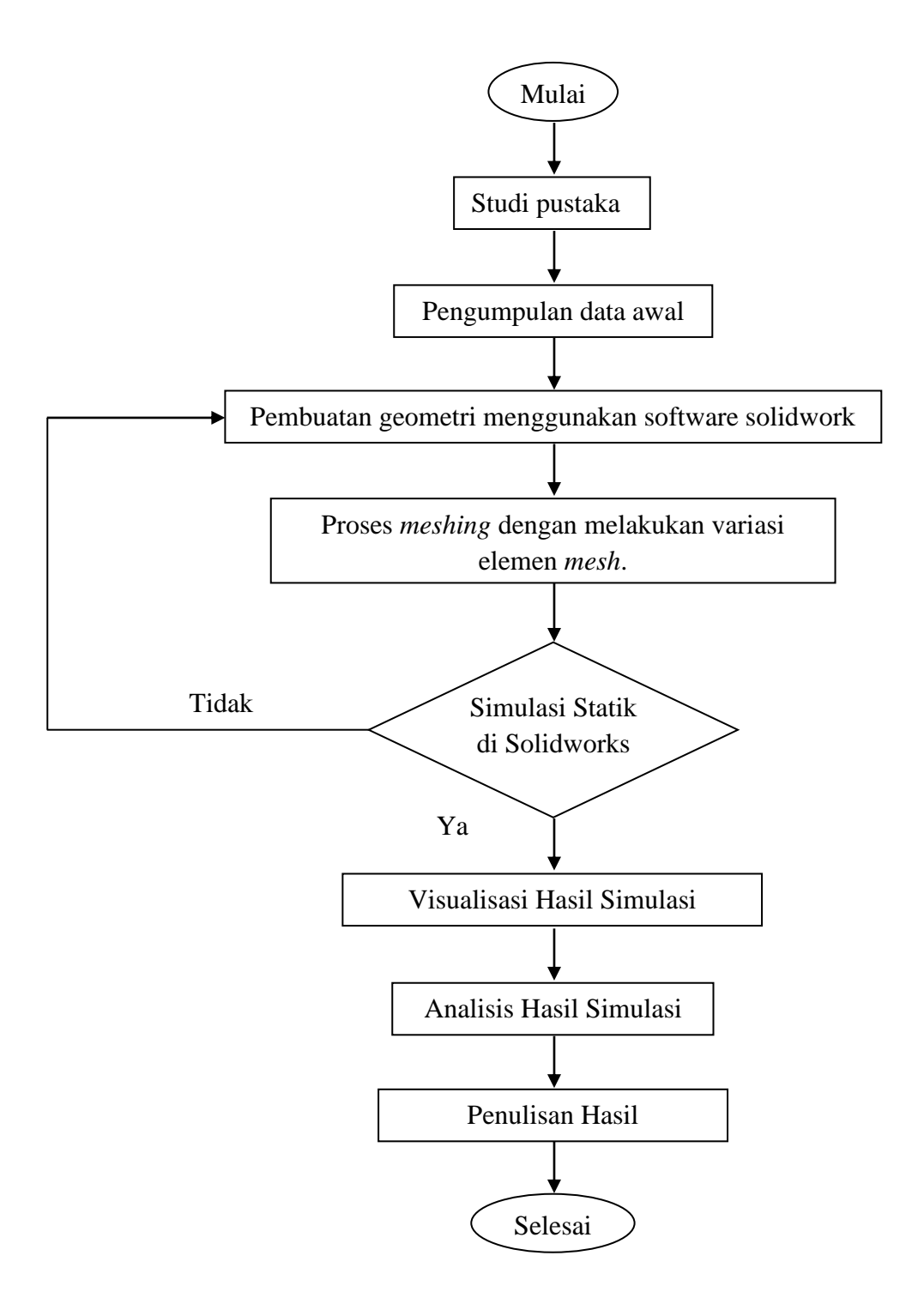

Gambar 3.5. Diagram alir penelitian

## 3.4. Perosedur Penelitian

## 3.4.1. Studi Pustaka dan Pengumpulan Data Penelitian

Penelitian diawali dengan melakukan Studi pustaka mengenai simulasi menggunakan software solidwork dan merangkum teori-teori dasar, acuan secara umum dan khusus, serta untuk memperoleh berbagai informasi pendukung lainnya yang berhubungan dengan pengerjaan tugas akhir ini. Studi pustaka ini dapat diperoleh dari buku, jurnal, paper atau dari internet yang mendukung bahasan dari tugas akhir ini. Kemudian data dikumpulkan dan menjadi literatur yang digunakan pada penelitian.

## 3.4.2. Pembuatan Geometri dan Pemodelan

Adapun langkah-langkah pembuatan geometri uji tarik ASTM-E8M dan bending ASTM-D790 dapat dilihat pada Gambar dibawah ini.

langkah awal pembuatan geometri uji tarik, buka aplikasi solidwork
2020

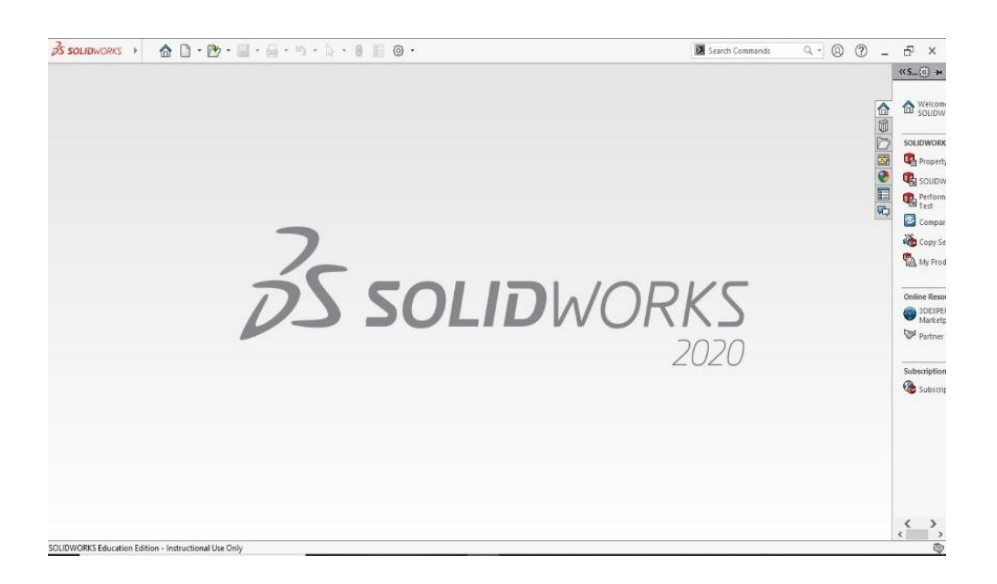

Gambar 3.6. Solidworks 2020

2. langkah berikutnya sebelum membuat pemodelan geometri uji tarik pada desain diminta untuk menentukan bentuk bidang pandangan desain.

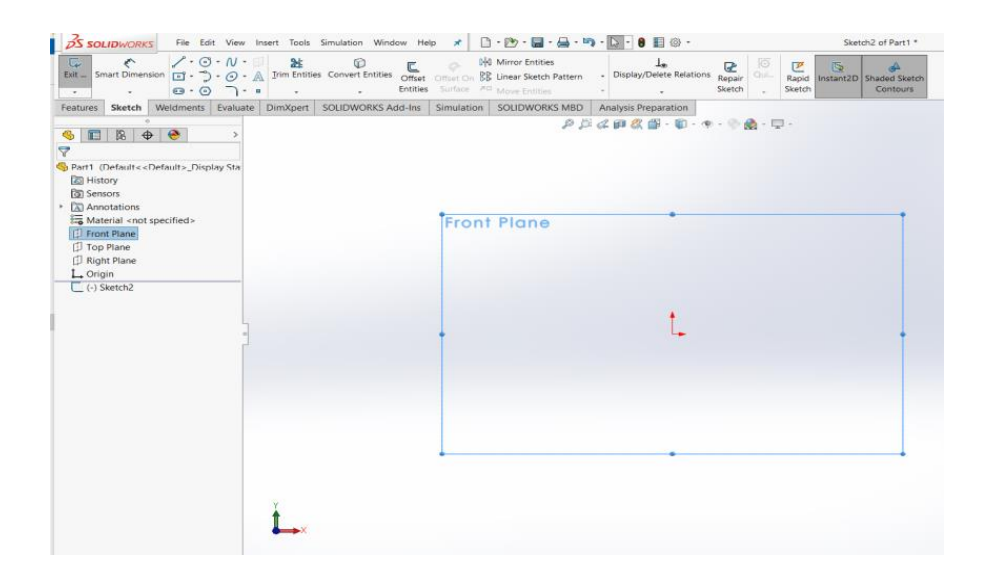

Gambar 3.7 Front Plane

2. Langkah selanjutnya, setelah menetapkan front plane membuat mendesain bentuk geometri uji tarik dan memberikan Smart dimension pada geometri uji tarik smart dimension berfungsi sebagai perintah untuk memberikan dimensi pada seketsa..

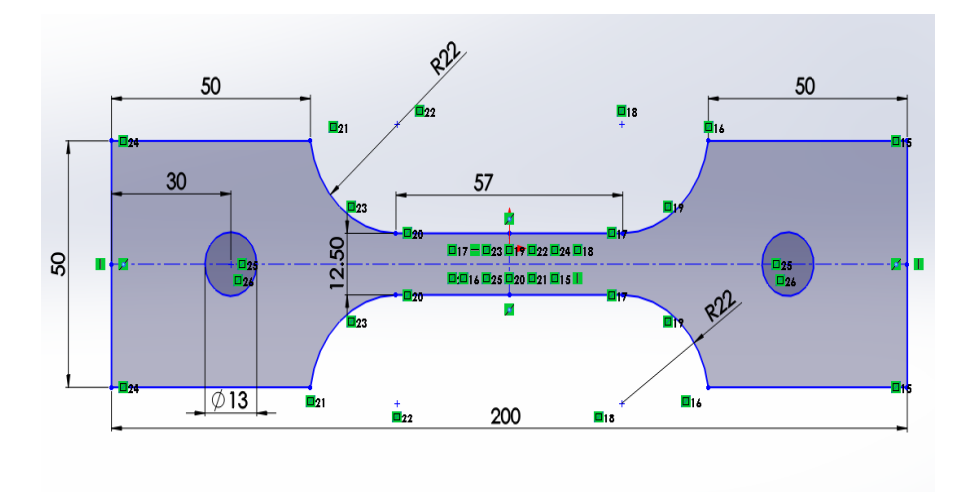

Gambar 3.8 Smart dimension uji tarik

3. Setelah membuat desain pemodelan uji tarik dan telah di beri smart dimension. Langkah selanjutnya di *Extruded Boss* berfungsi sebagai perintah untuk membuat bangunan 3D dengan memasukan nilai ketebalan pada geometri.

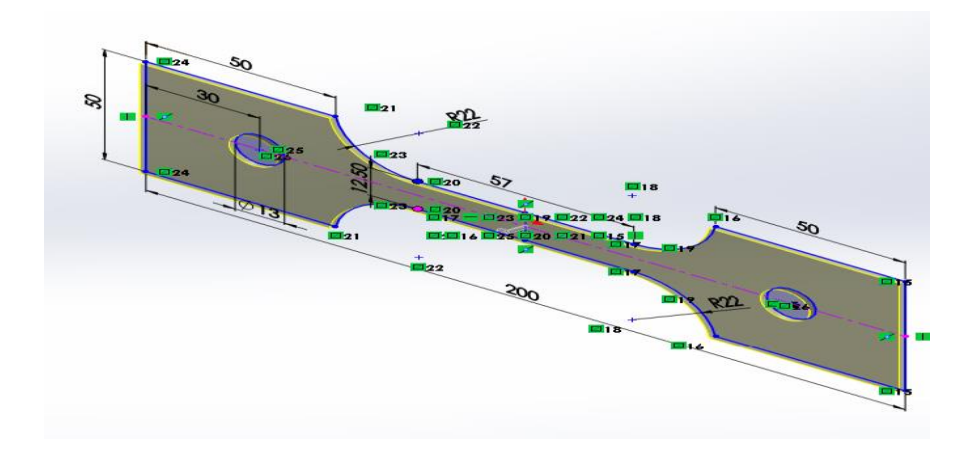

Gambar 3.9. Extruded Boss/Base uji tarik

4. Setelah di *Extruded Boss/Base*, hasil desain bentuk pemodelan ASTM-E8M tersubut bisa di lihat pada gambar 3.10. dibawah ini.

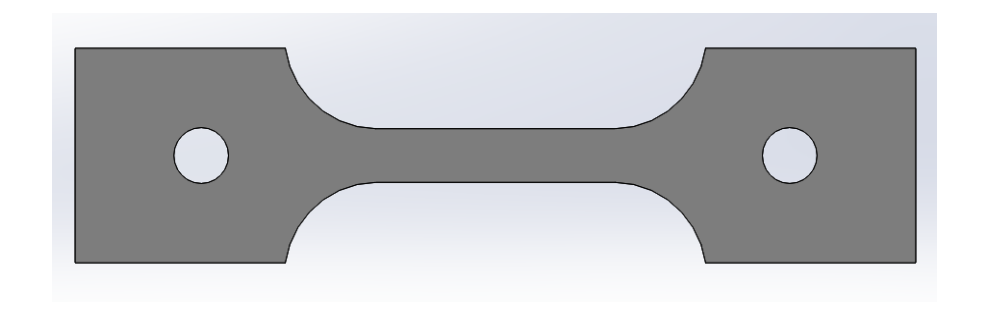

Gambar 3.10. Pemodelan Uji Tarik ASTM-E8/E8M

1. langkah awal pembuatan geometri uji bending, buka aplikasi solidwork 2020

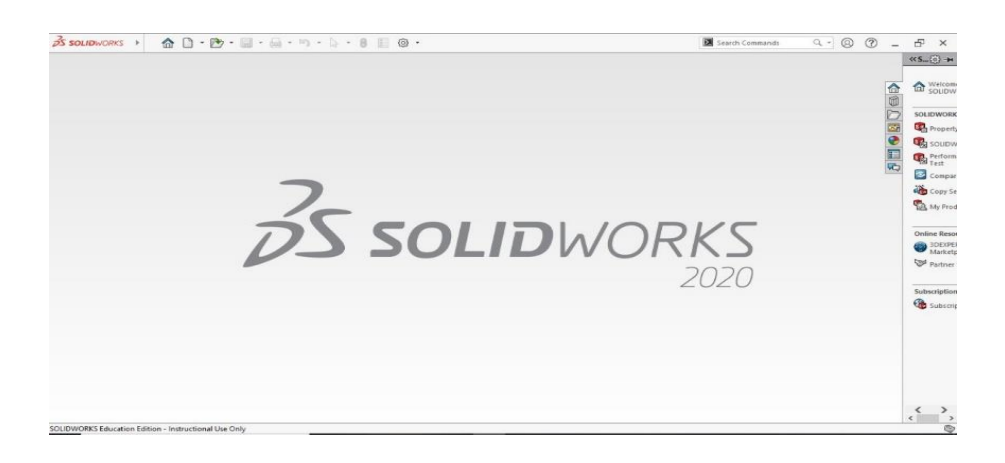

Gambar 3.11. Solidworks 2020

2. langkah berikutnya sebelum membuat pemodelan geometri uji tarik pada desain diminta untuk menentukan bentuk bidang pandangan desain.

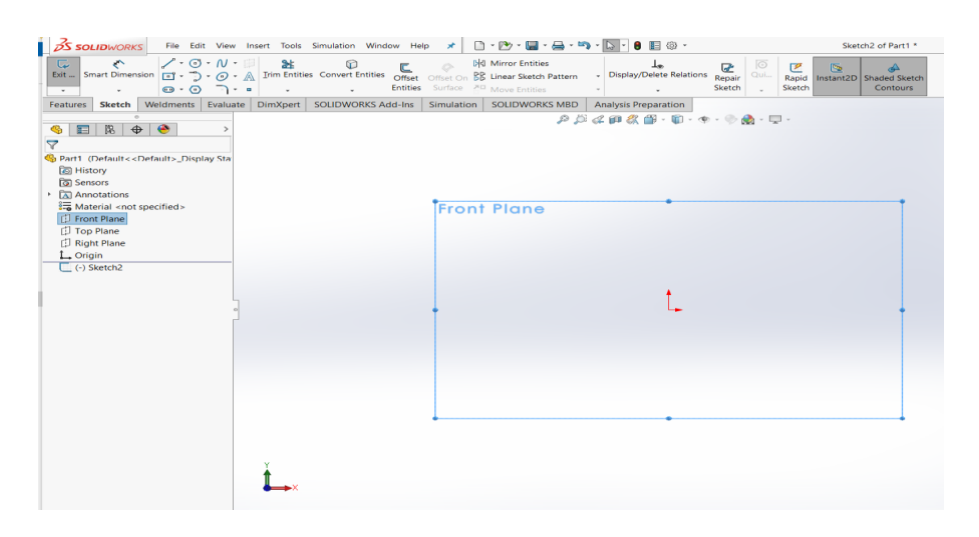

Gambar 3.12 Front Plane

3. Langkah selanjutnya, setelah menetapkan front plane membuat mendesain bentuk geometri uji tarik dan memberikan Smart dimension pada geometri uji tarik smart dimension berfungsi sebagai perintah untuk memberikan dimensi pada seketsa.

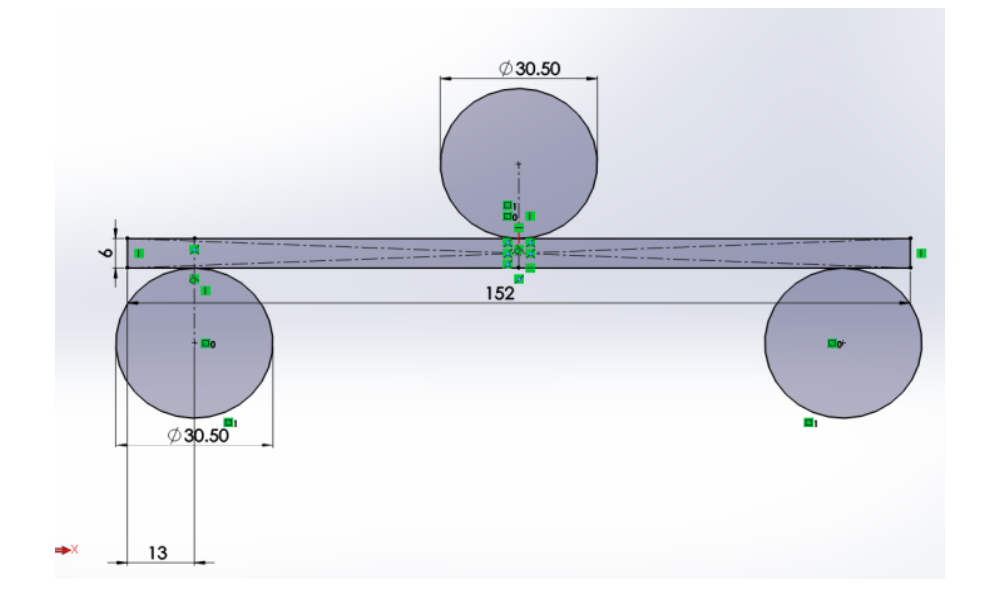

Gambar 3.13. Smart Dimension uji bending
6. Setelah membuat desain pemodelan uji tarik dan telah di beri smart dimension. Langkah selanjutnya di *Extruded Boss* berfungsi sebagai perintah untuk membuat bangunan 3D dengan memasukan nilai ketebalan pada geometri.

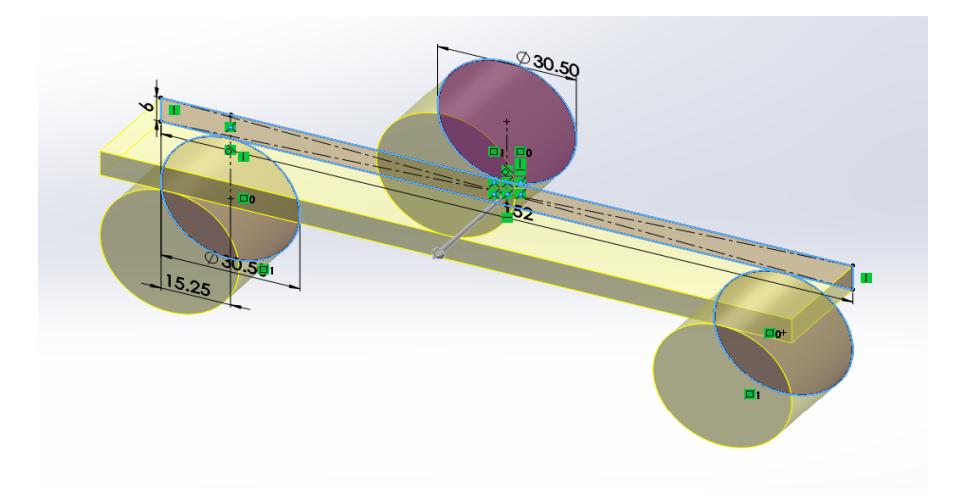

Gambar 3.14. Extruded Boss/Base uji bending

7. Setelah di *Extruded Boss*, hasil desain bentuk pemodelan uji bending ASTM-D790 tersubut bisa di lihat pada gambar 3.15. dibawah ini.

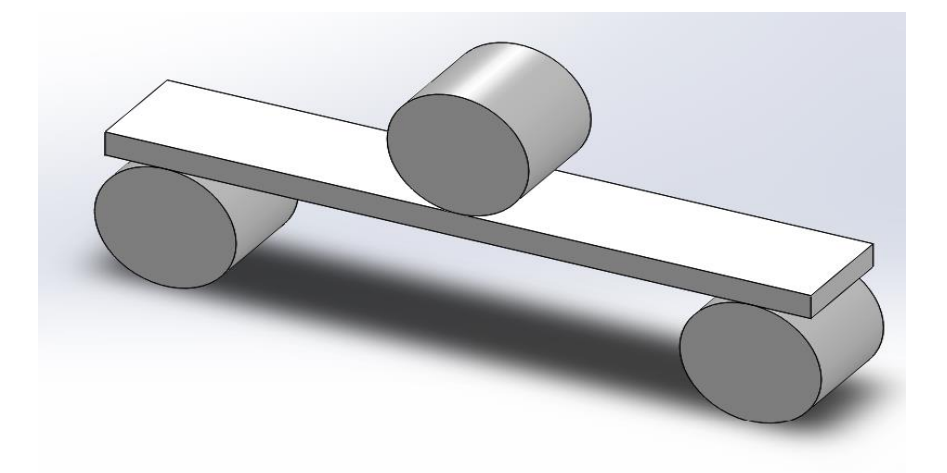

Gambar 3.15. Pemodelan Uji Bending ASTM-D790

3.4.3 Proses meshing dengan variasi elemen mesh

Setelah proses pembuaatan geometri selesai maka langkah selanjutnya yang dilakukan adalah proses Meshing. Pada saat proses mesing dilakukan beberapa variasi elemen *mesh* yang digunakan.

Setelah penginputan batasan kondisi pada model sudah selesai , maka dilakukan proses meshing pada model . Analisis yang digunakan pada solidworks simulastion adalah menggunakan FEA (Finite Elemen Analisis). Pada proses ini elemen-elemen dibuat pada seluruh bagian model.

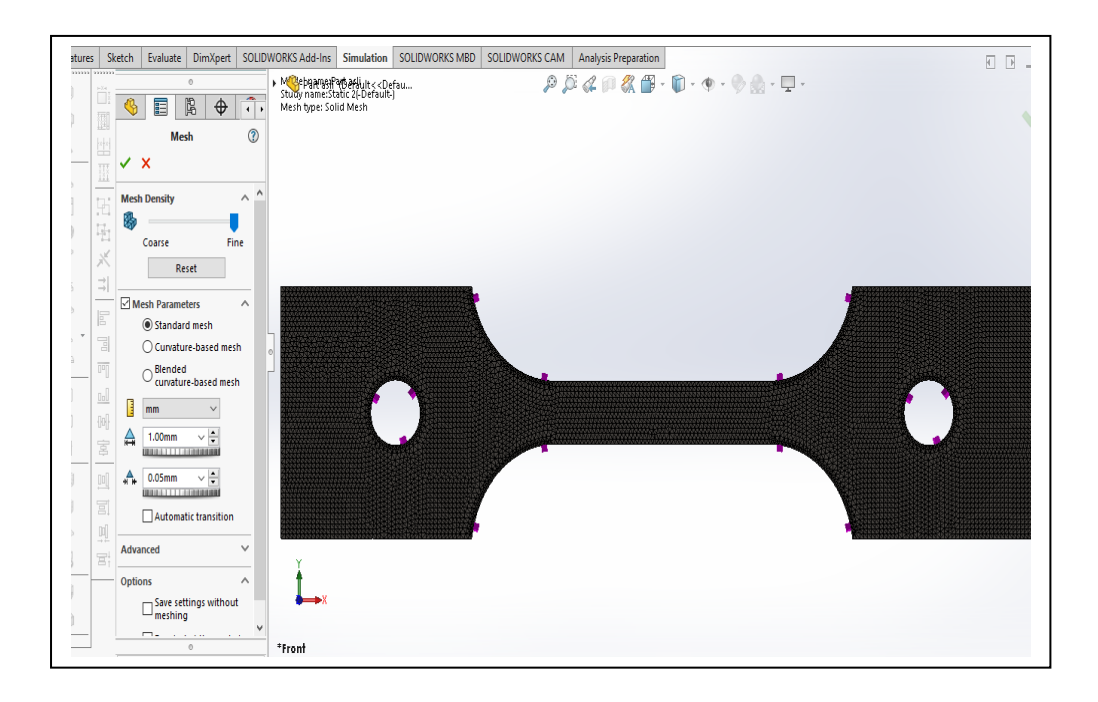

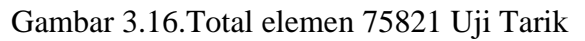

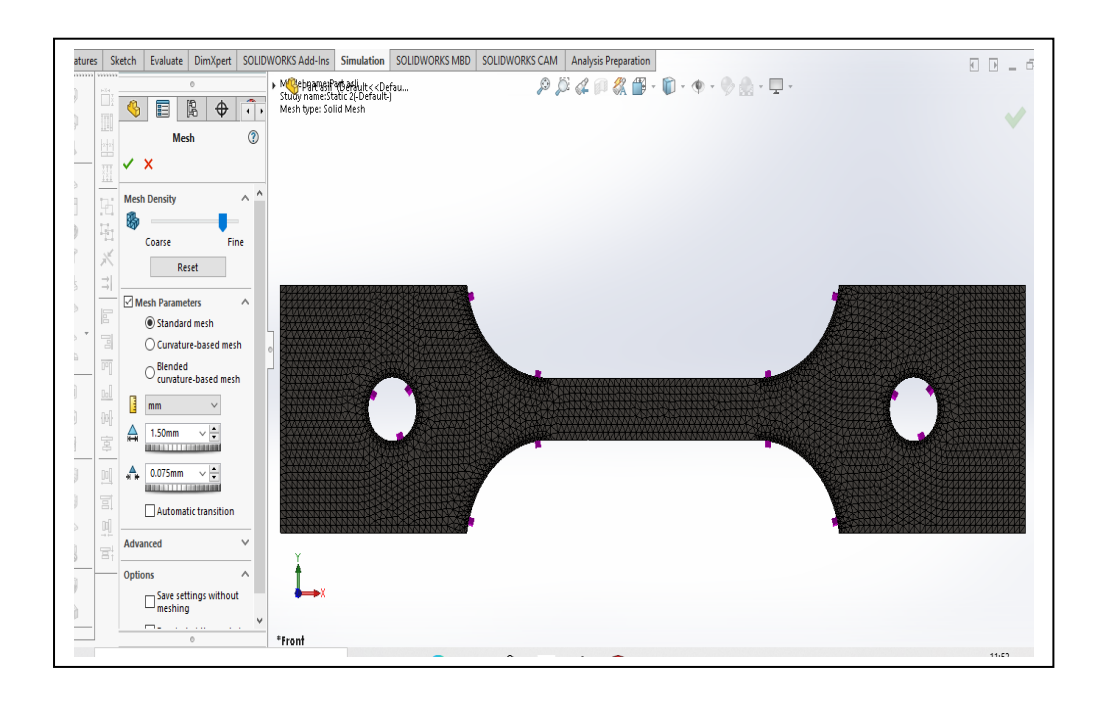

Gambar 3.17. Total elemen 63973 Uji Tarik

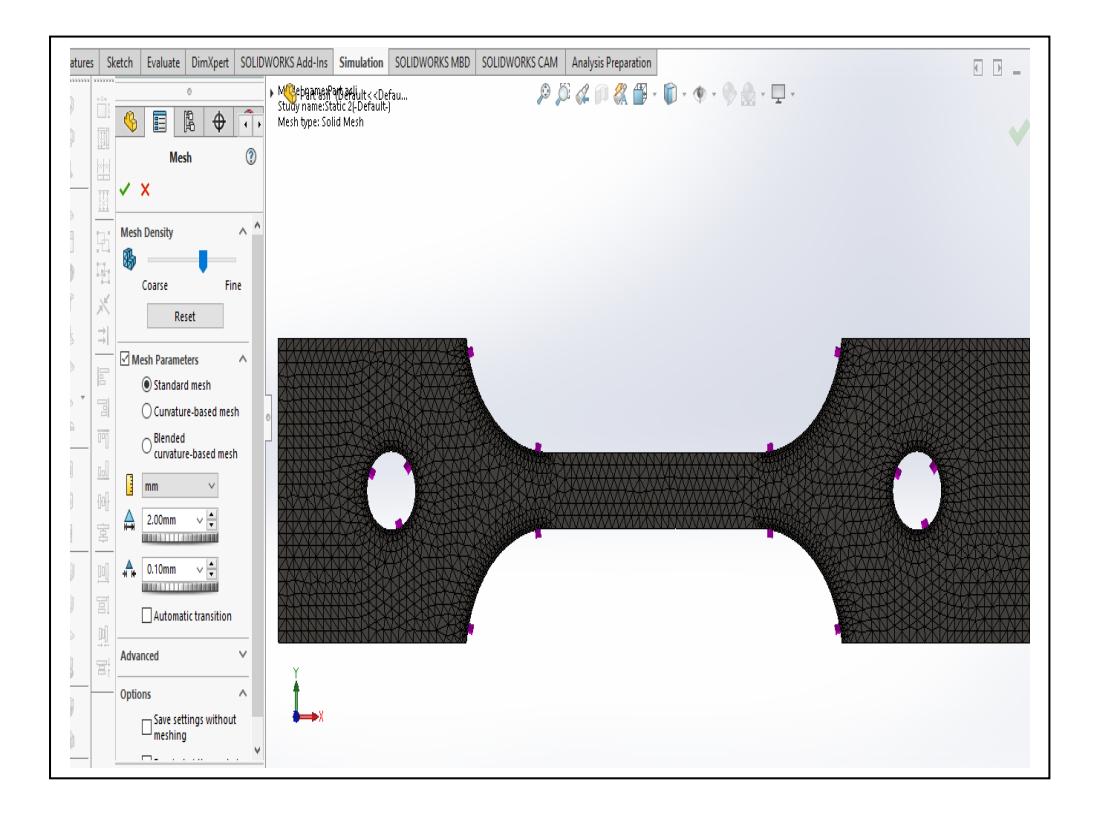

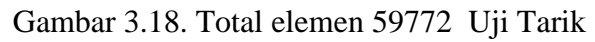

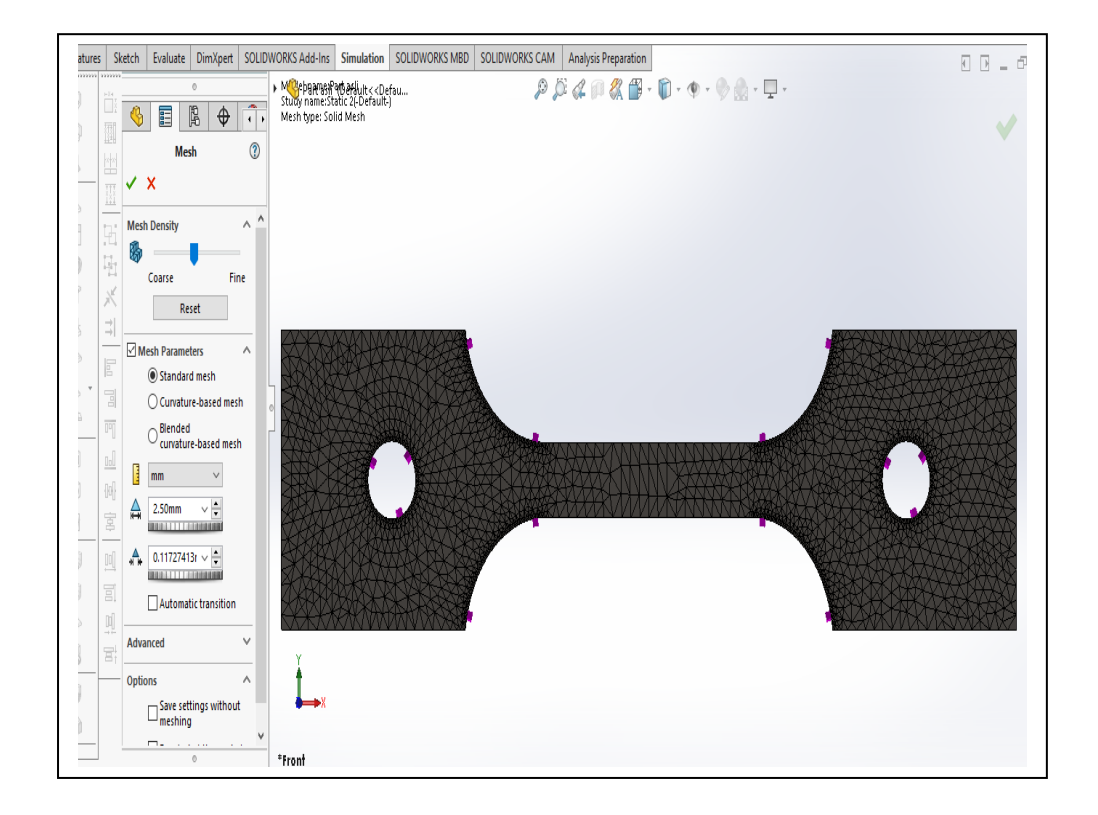

Gambar 3.19. Total elemen 52548 Uji Tarik

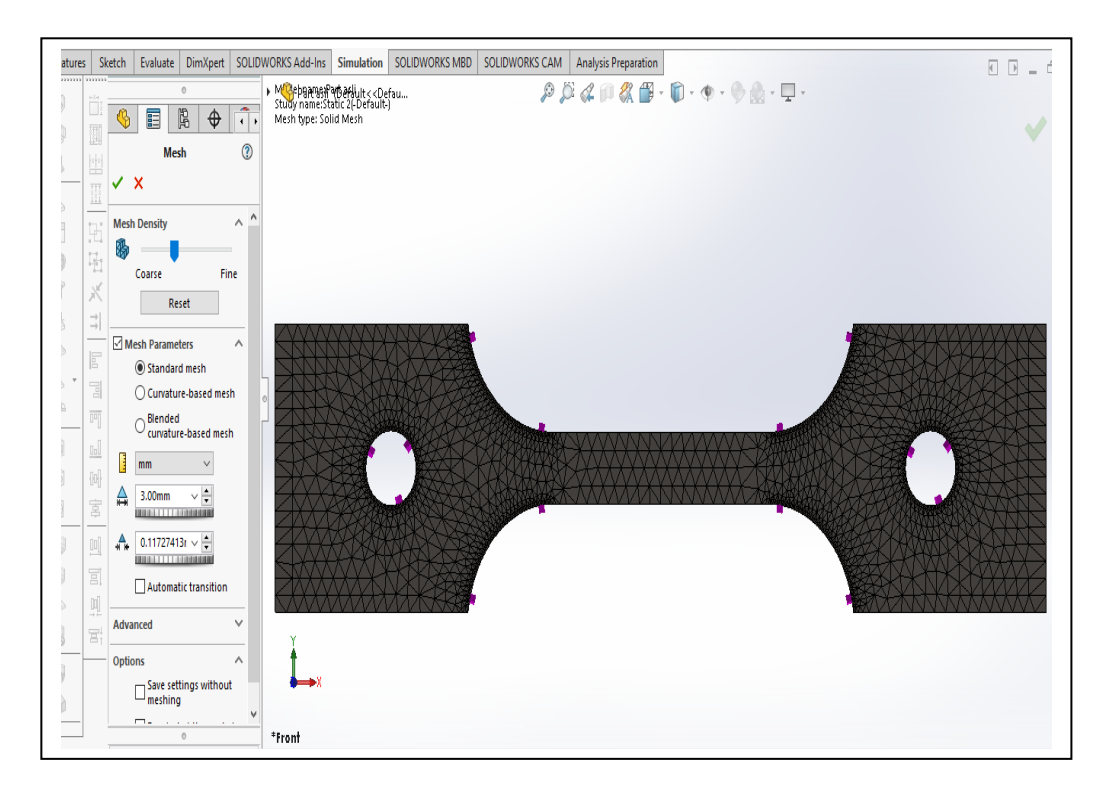

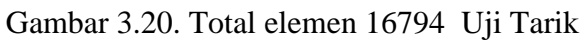

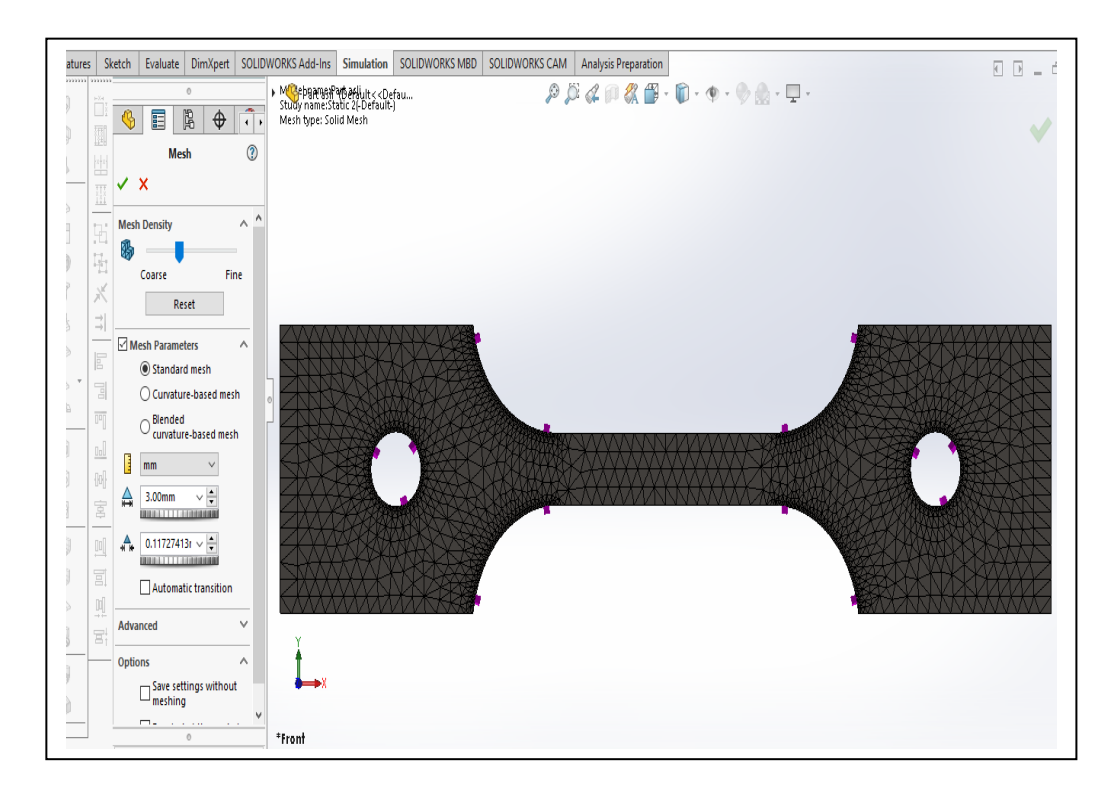

Gambar 3.21. Total elemen 16447 Uji Tarik

Berikut ini variasi total elemen mesh pemodelan simulasi bending standart ASTM-D790 matrial Palt baja karbon rendah.

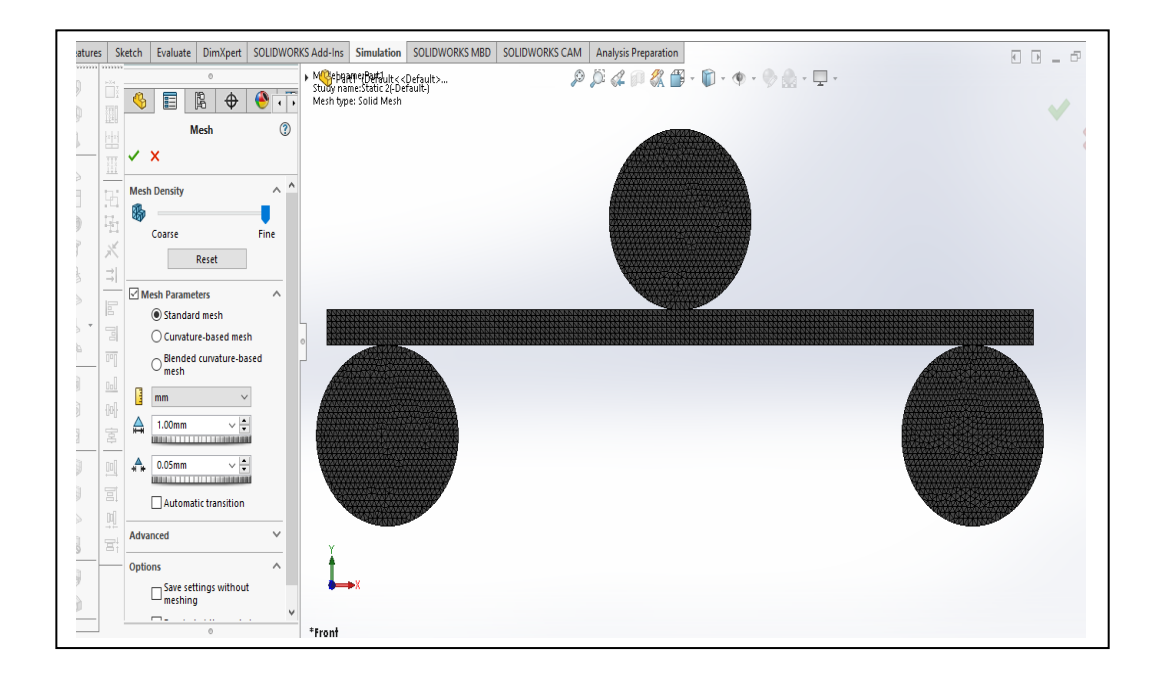

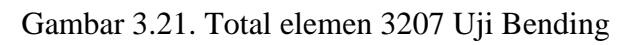

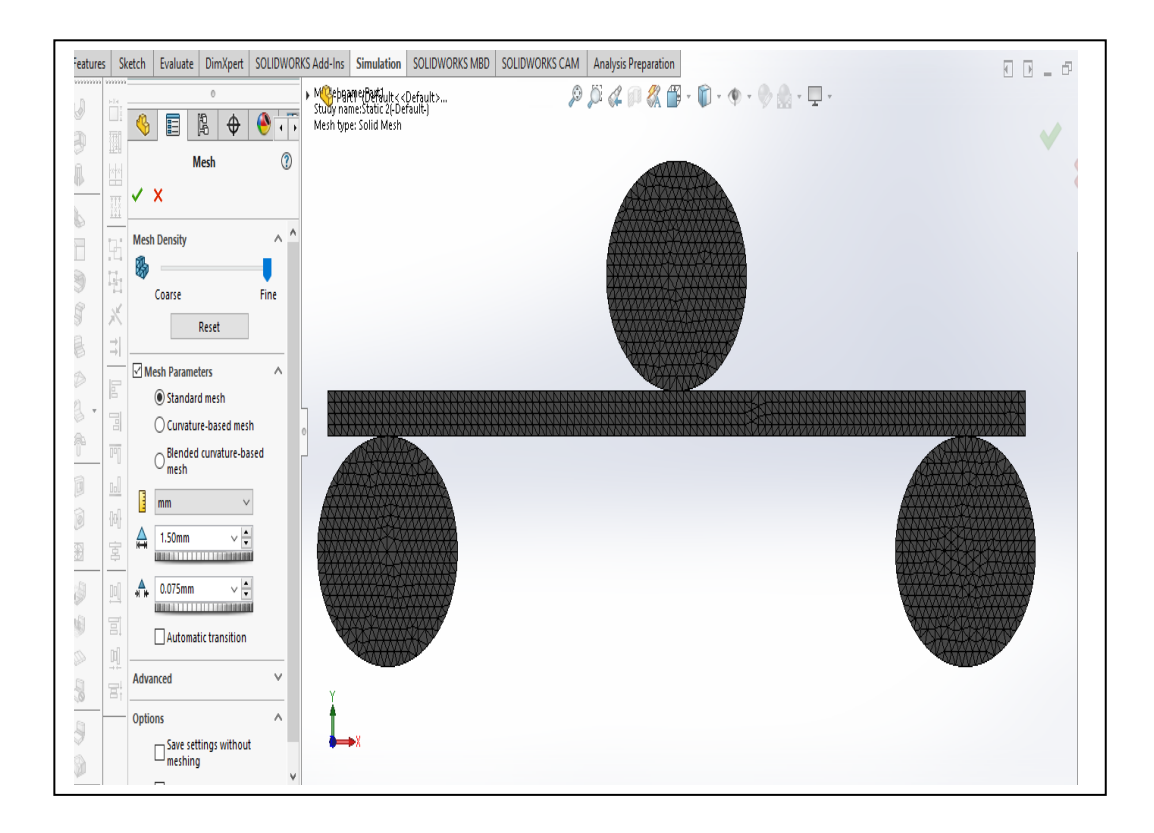

Gambar 3.22. Total elemen 2200 Uji Bending.

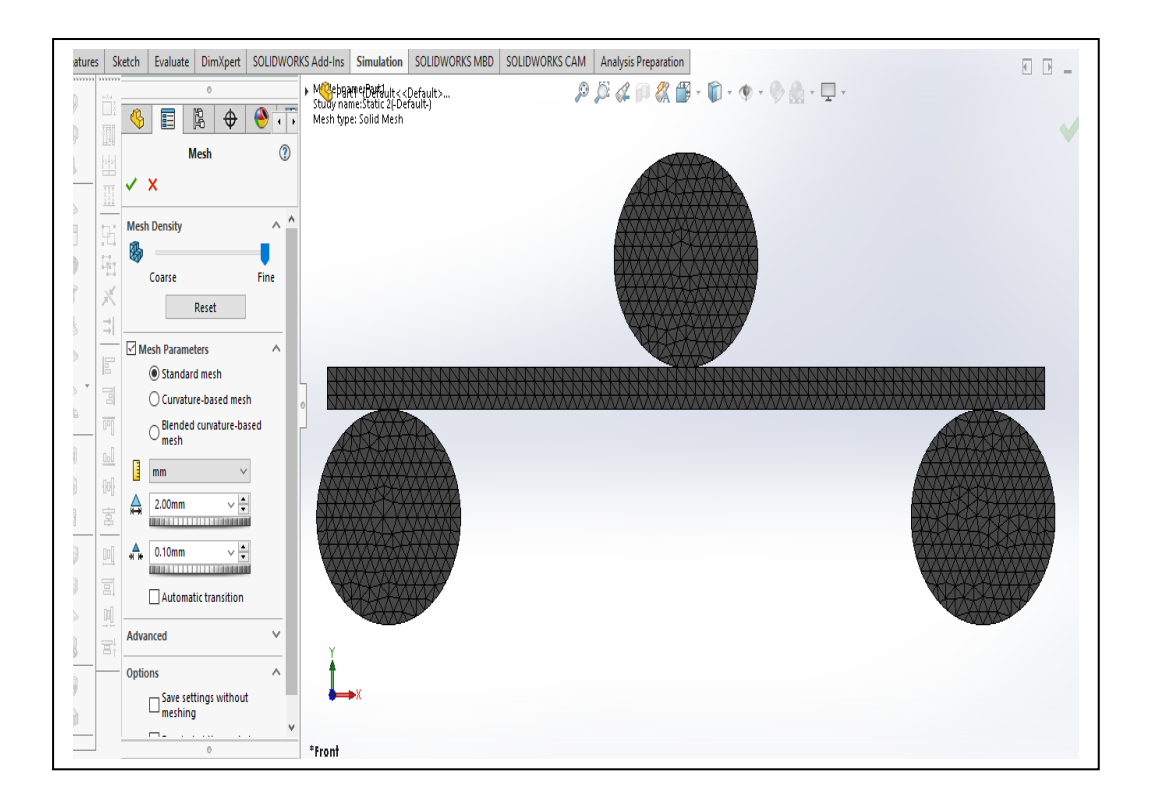

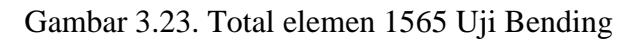

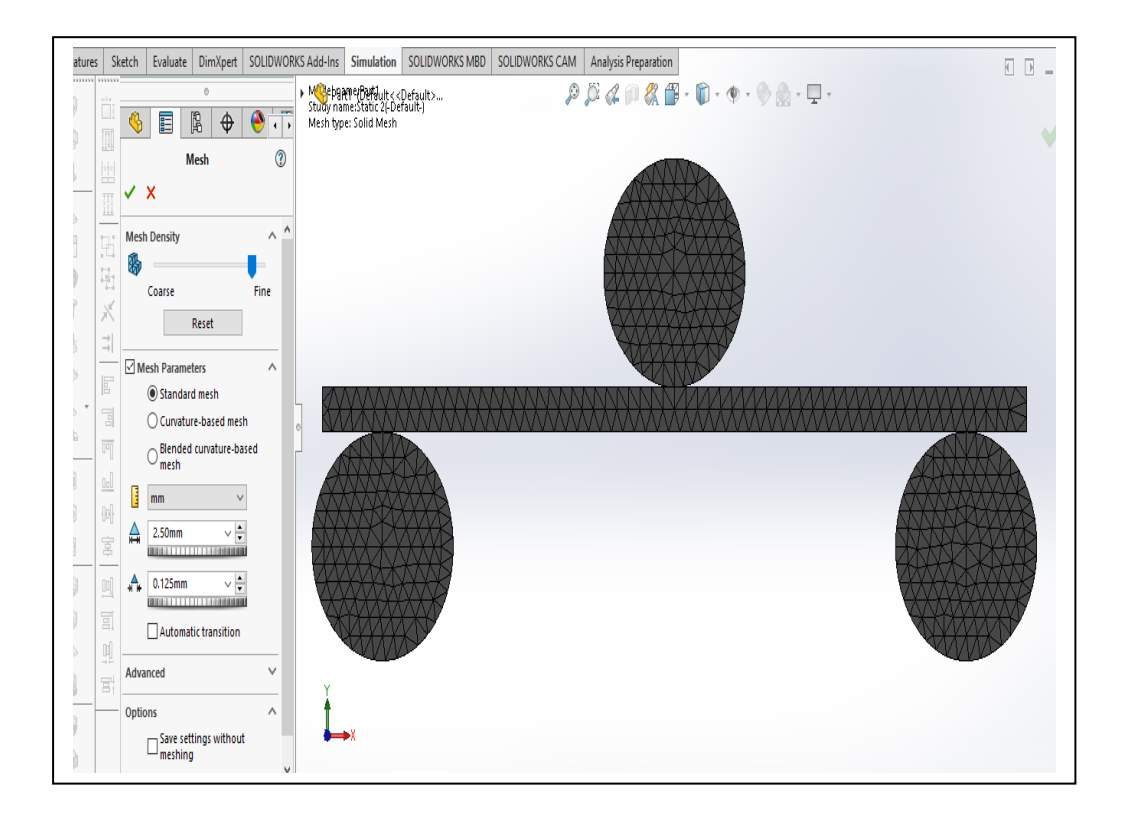

Gambar 3.24. Total elemen 1558 Uji Bending

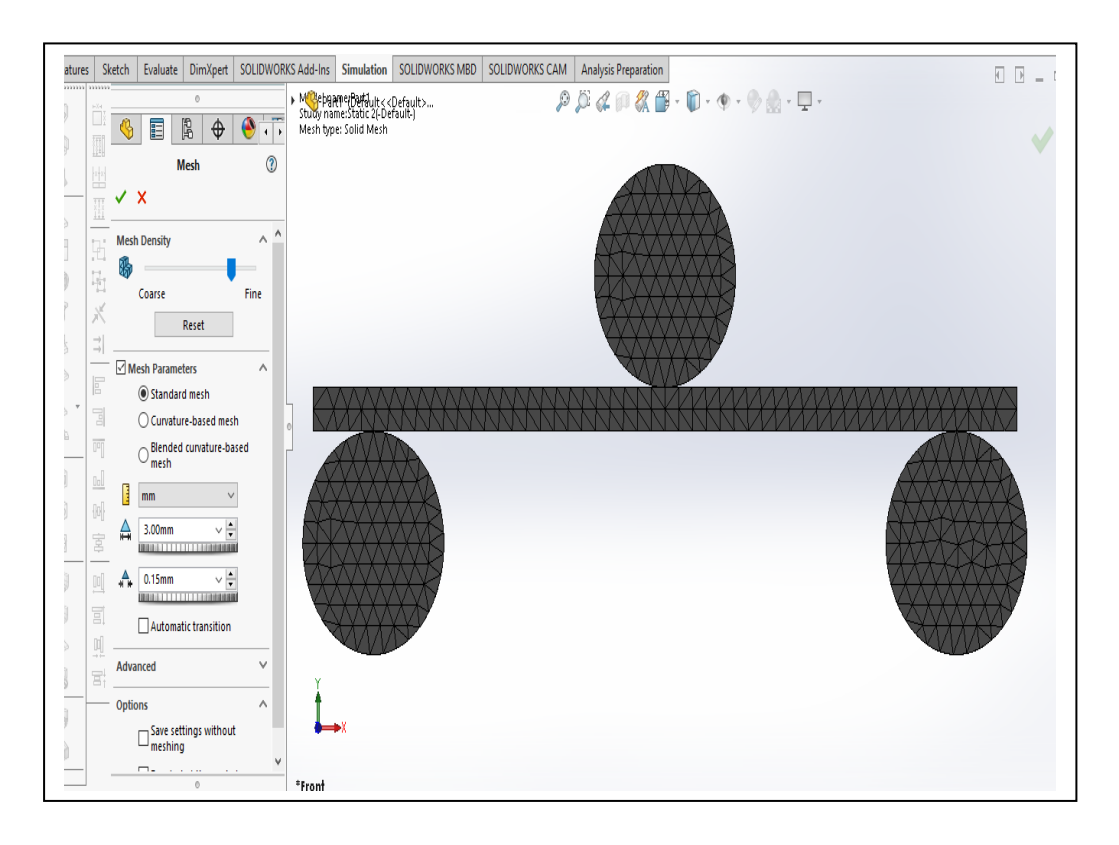

Gambar 3.25. Total elemen 1485 Uji Bending

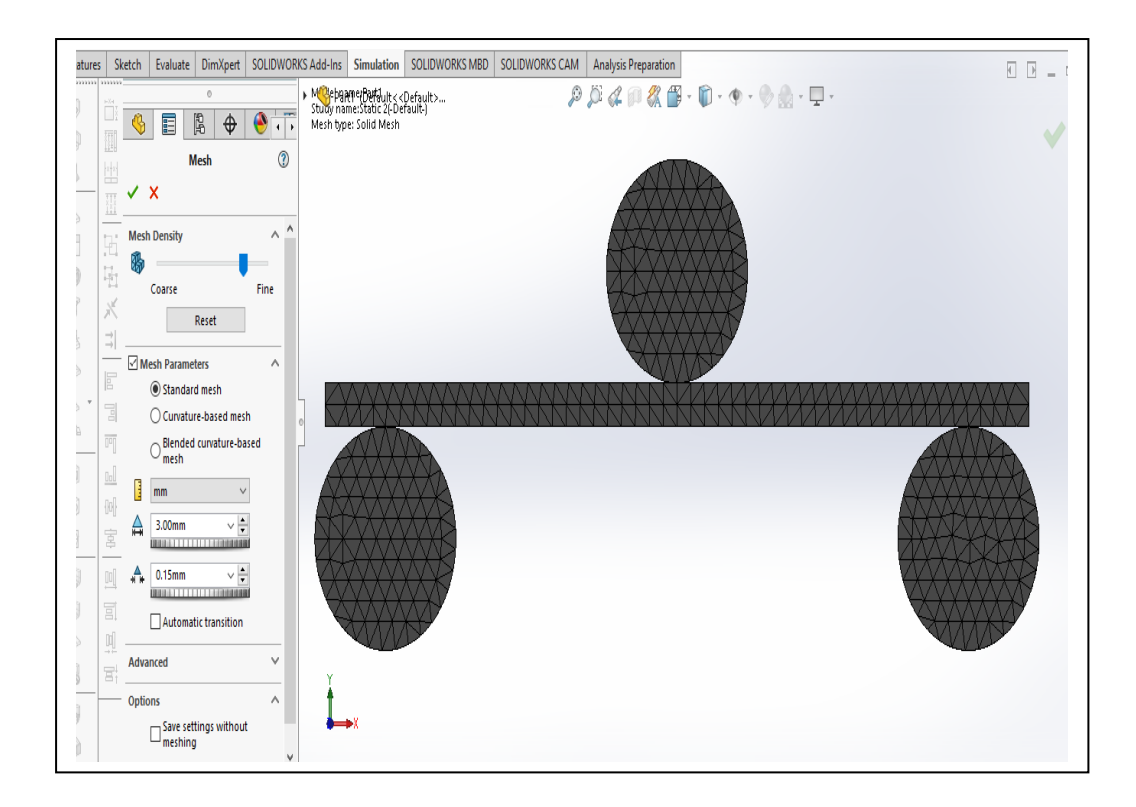

Gambar 3.25. Total elemen 1352 Uji Bending

3.4.4. Simulasi statik di solidwork dan Visualisasi Hasil Simulasi

Ketika proses model geometri selesai maka selanjutnya melakukan simulasi statik disolidwork. simulasi meliputi pengujian tarik dan bending. Setelah proses simulasi selesai maka langkah selanjutnya yang dilakukan adalah melakukan visualisasi hasil simulasi tersebut.

Berikut langkah-langkah dalam malakukan simulasi statik, analisis pengeruh mesh pada distribusi tengangan tarik dan bending. pada (software solidwork 2020).

1. Langkah awal pada simulasi statik geometri uji bending, nyalakan laptop dan buka aplikasi solidwork 2020

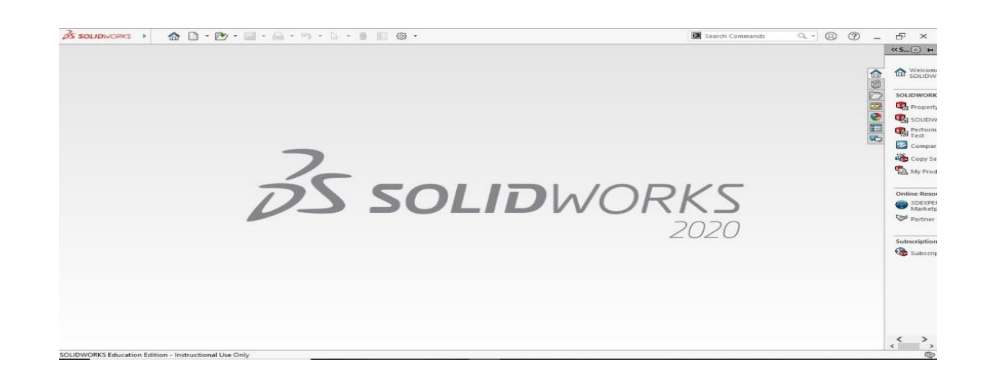

Gambar 3.26. Solidworks 2020

2. Buka *file* geometri yang sudah di *design* diaplikasi solidworks 2020.

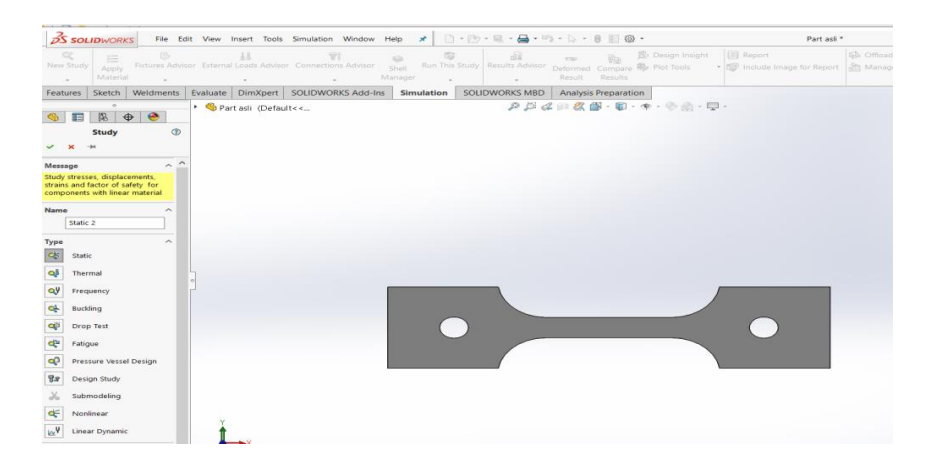

Gambar 3.27. Pemodelan uji tarik

3. Langkah selanjutnya setelah *file design* sudah dibuka pilih tab *tools simulation* dan klik *new study* lalu kelik menu statik.

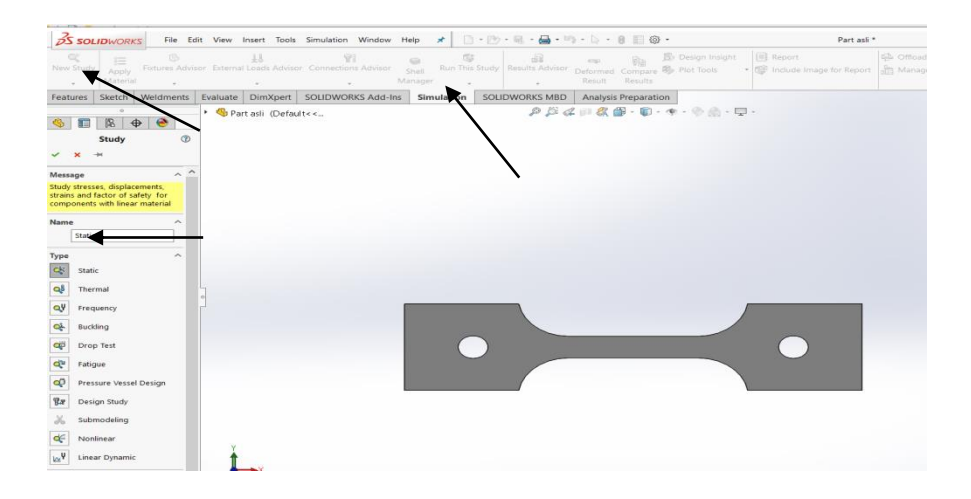

Gambar 3.28. Tools simulation

4. Berikutnya memilih bagian yang menjadi tumpuan pada bagian ini dipilih sisi atau entities yang diasumsikan tersambung dengan benda lain ataupun yang menempel dan menjadi sisi yang tidak bergerak pada saat proses simulasi dilakukan.

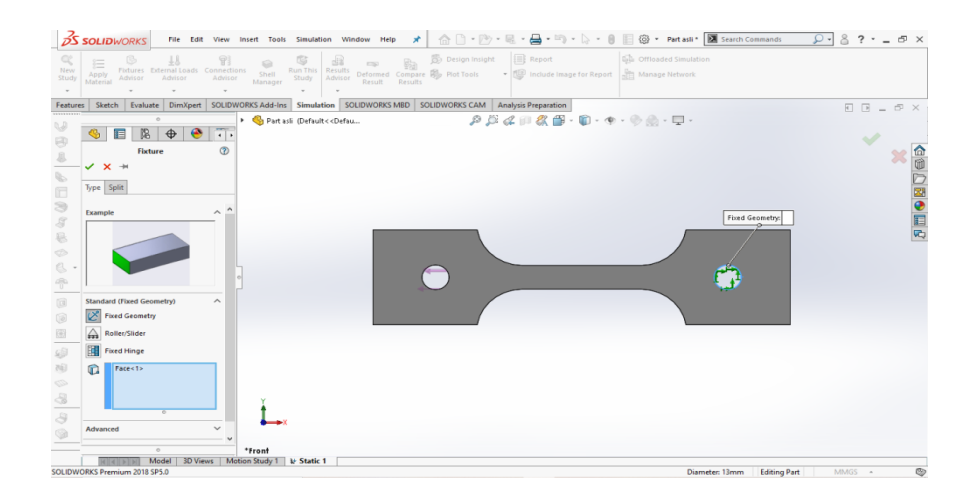

Gambar 3.29. Fixed geometri

5. Langkah selanjutnya memilih sisi yang mengalami gaya atau pembebanan eksternal. Besar gaya yang diinput adalah (5000 Kgf). Ada berbagai jenis beban eksternal yang bisa diinput,beberapa diantaranya adalah force,pressure, Torque, dan lain-lain.

| SoliDWORKS File Edit View Insert Tools Simulation Window Help 🖈 🏠 🗋 - 🕑 - 🗟 - 🖨 - 🖏 - 🖕 - 🕘 🗐 🚳 - Partiasli* 💹 Search Com                                                                                                    | mands 🔎 - 👌 ? - 🗗 🗙   |
|----------------------------------------------------------------------------------------------------|-----------------------|
| Image: New Addition         Image: New Addition         State         State         Addition         Addition         Addit |                       |
| Features Sketch Evaluate DimXpert SOLIDWORKS Add-Ins Simulation SOLIDWORKS MBD SOLIDWORKS CAM Analysis Preparation                                                                                                    |                       |
| • • • • • • • • • • • • • • • • • • •                                                                                                    |                       |
|                                                                                                    |                       |
| Force/Torque (2)                                                                                                    | 🖌 🖄                   |
| ✓ X *                                                                                                    |                       |
| Type Split                                                                                                    |                       |
|                                                                                                    |                       |
| Force/Torque                                                                                                    | E                     |
| Force                                                                                                    | <b>R</b>              |
| 🚡 👪 Torque                                                                                                    |                       |
|                                                                                                    |                       |
| ONormal                                                                                                    |                       |
| Selected direction                                                                                                    |                       |
|                                                                                                    |                       |
| OPer item     Along Edge (N): 5000                                                                                                    |                       |
| O Total                                                                                                    |                       |
| Units ^                                                                                                    |                       |
|                                                                                                    |                       |
| Force                                                                                                    |                       |
|                                                                                                    |                       |
| 0 Front                                                                                                    |                       |
| SOLIDWORKS Premium 2018 SP5.0                                                                                                    | Editing Part MMGS + 🚳 |

Gambar 3.30. focre

6. Setelah di beri beban pada geometri uji lalu geometri di meshing dengan variasi *mesh* yang sudah ditetapkan dan setelah selesai di meshing geometri langsung di Run simulation.

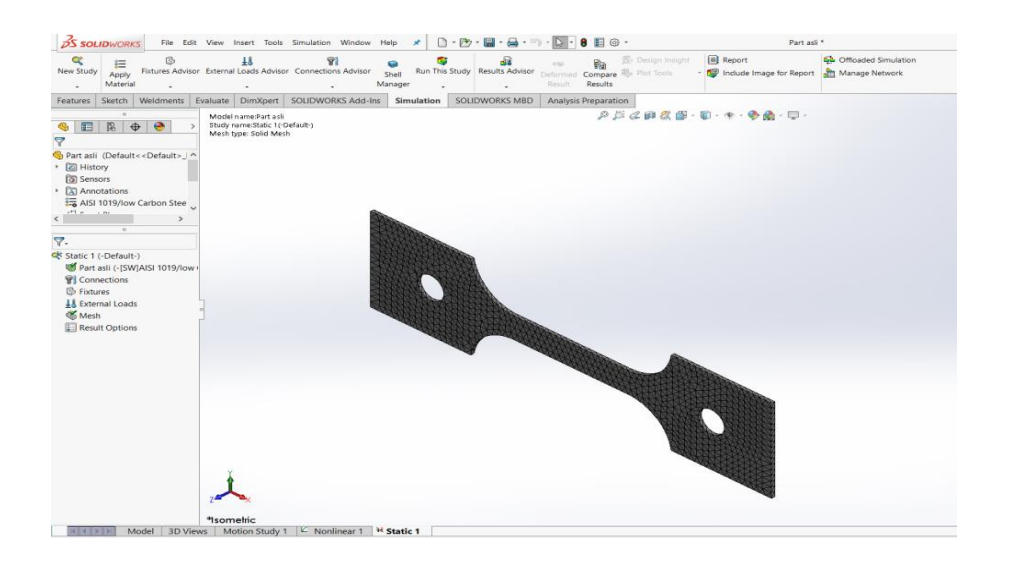

Gambar 3.31. Meshing

1. Langkah awal pada simulasi statik geometri uji tarik, nyalakan laptop dan buka aplikasi solidwork 2020

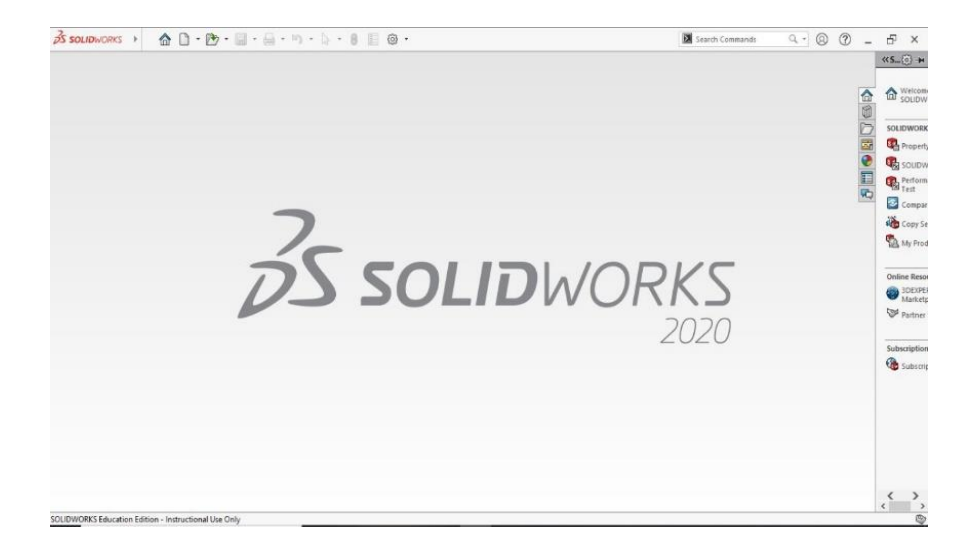

Gambar 3.32. Solidworks 2020

2. Buka *file* geometri yang sudah di *design* diaplikasi solidworks 2020.

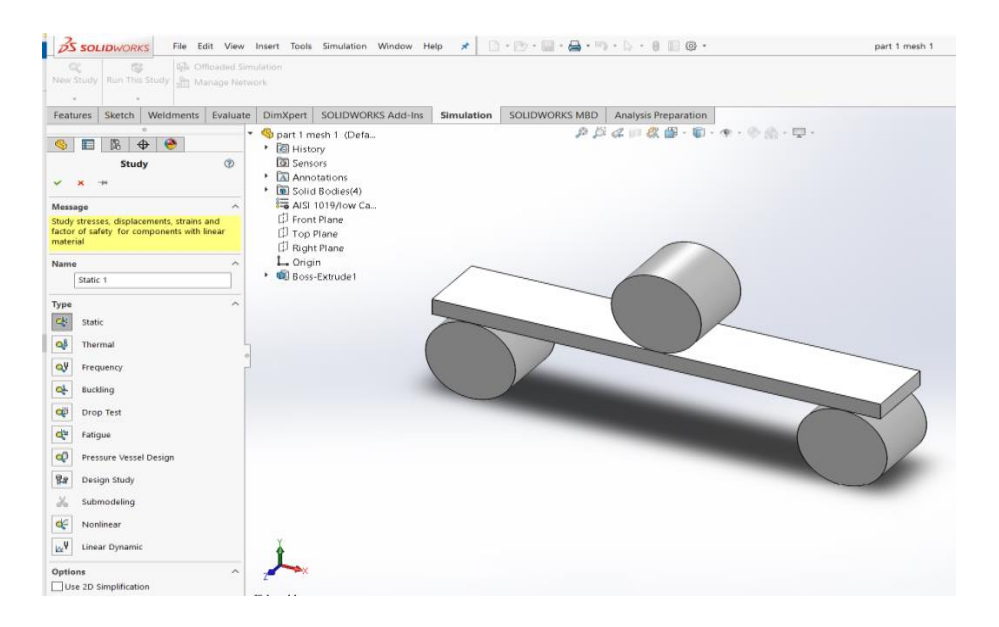

Gambar 3.33. Geometri uji bending

3. berikutnya klik connections lalu pilih contact sets berfungsi untuk memberikan contak antara beban dan pemodelan uji bending dengan gesekan yang sesuai. Solusi ini membutuhkan beberapa "pemijatan" pengaturan solver default karena ada tekuk lokal di pemodelan tempat dorong batang.

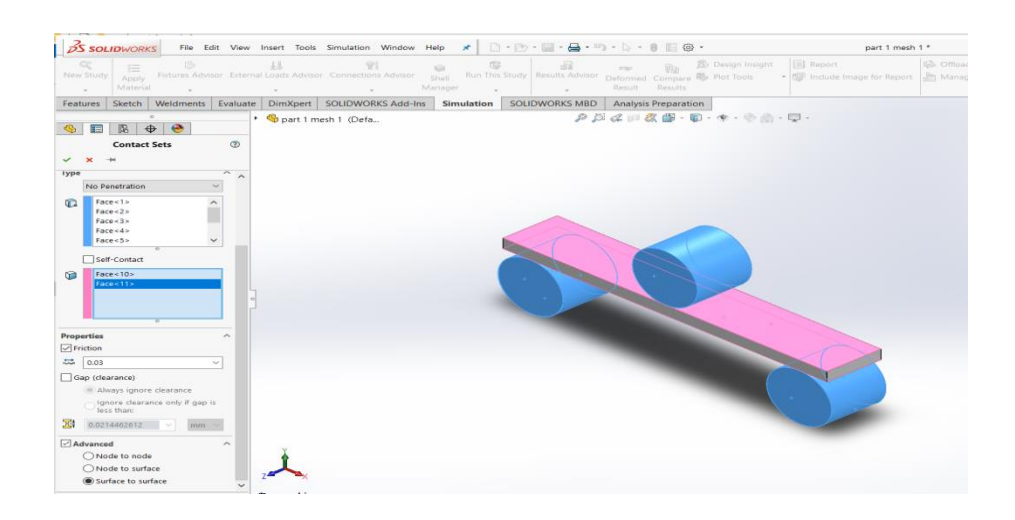

Gambar 3.34. Contact Sets

4. Berikutnya memilih bagian yang menjadi tumpuan pada bagian ini dipilih sisi atau entities yang diasumsikan tersambung dengan benda lain ataupun yang menempel dan menjadi sisi yang tidak bergerak pada saat proses simulasi dilakukan.

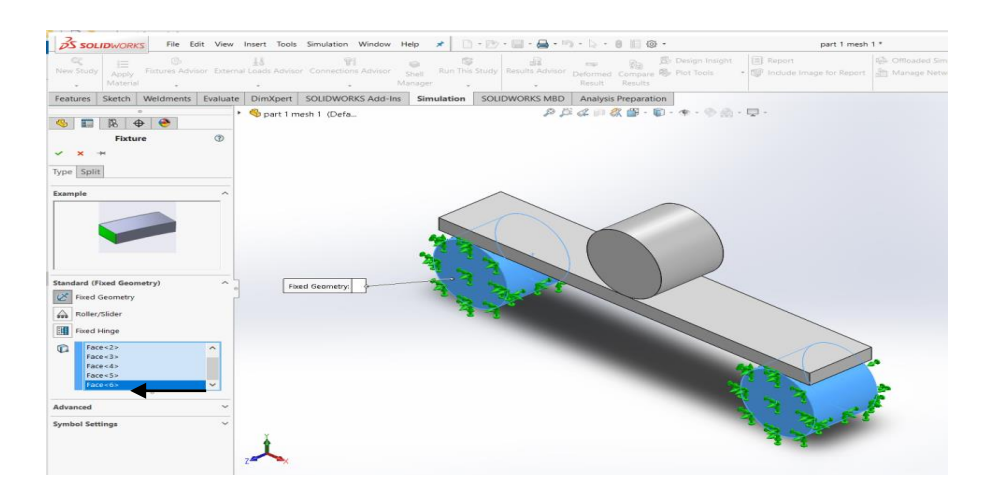

Gambar 3.35. fixed geometri

5. Setelah di beri contact seat pada pemodelan uji bending dan di klik fixed geometri pada dua penyanggah pemodelan, Langkah selanjutnya klik *on flat faces* pada sisi beban pemodelan uji bending kanan dan kiri. *on flat faces* ini berfungsi memberikan beban tekuk pada pemodelan datar uji bending dengan kedalaman tekuk (18.6 mm) yg sudah kita tentukan.

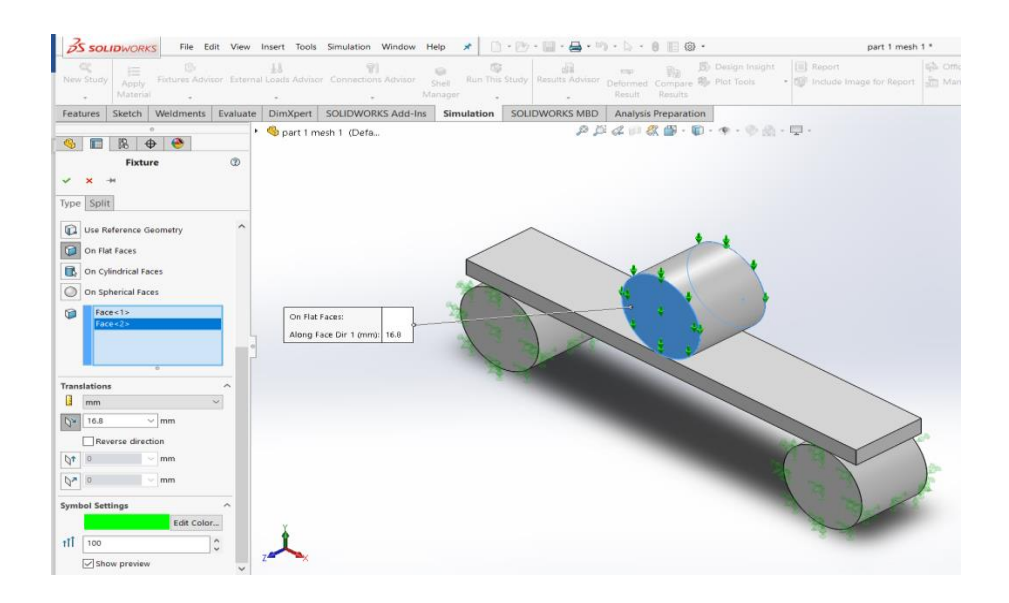

Gambar 3.36. on flat faces

6. Setelah di beri beban pada geometri uji lalu geometri di meshing dengan variasi *ratio mesh* yang sudah ditetapkan dan setelah selesai di meshing geometri langsung di Run simulation.

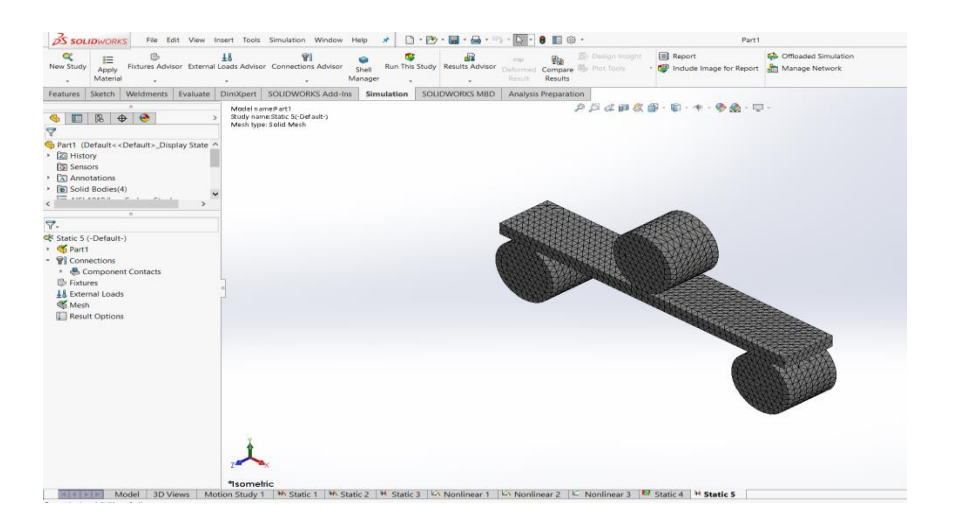

Gambar 3.37. Meshing

# 3.4.5 Analisis Hasil Simulasi dan Penulisan Hasil

Adapun analisis hasil simulasi yang dilakukan adalah mengamati pengaruh mesh pada distribusi tegangan tarik dan bending. Serta melakukan penulisan hasil.

## BAB 4 HASIL DAN PEMBAHASAN

# 4.1. Hasil Simulasi

# 4.1.1 Hasil simulasi tegangan tarik

Hasil simulasi pengujian tarik plat baja karbon rendah yang telah dilakukan di software solidworks pada setiap variasi elemen *mesh*, terlampir pada gambar dibawah ini.

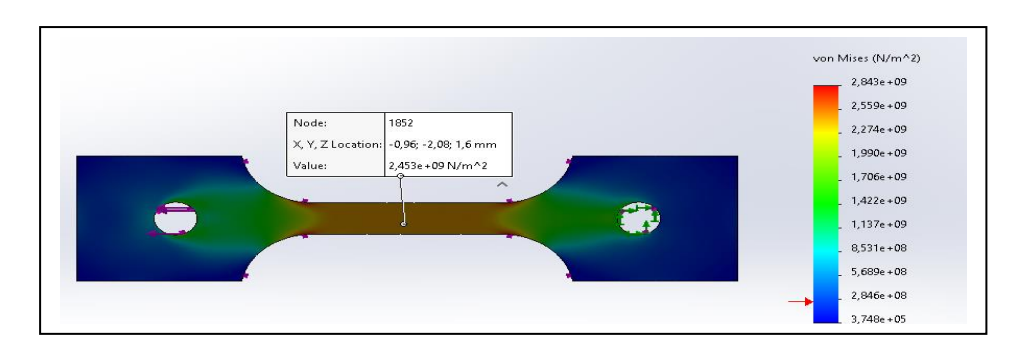

# Gambar (a) Total elemen 16447.

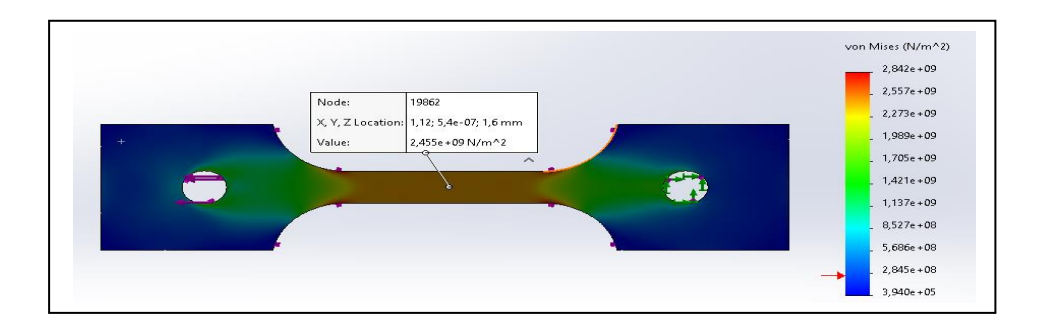

# Gambar (b) Total elemen 16794.

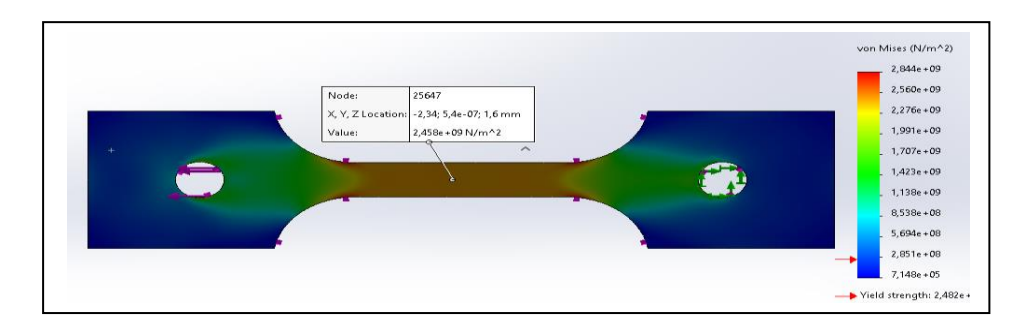

Gambar (c) Total elemen 52548.

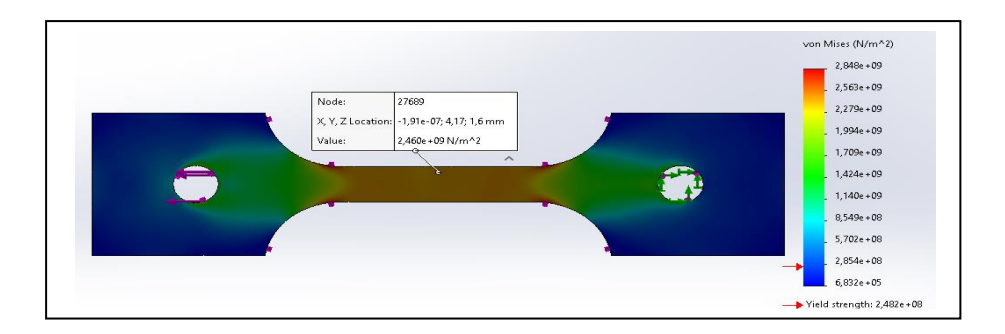

Gambar (d) Total elemen 59772.

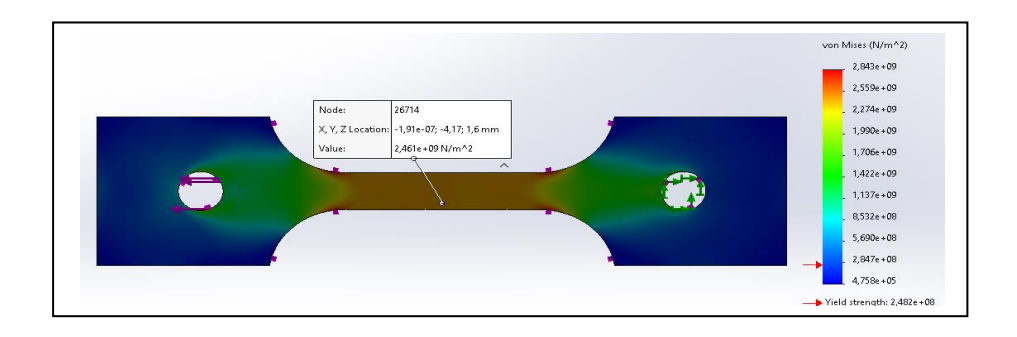

Gambar (e) Total elemen 63973.

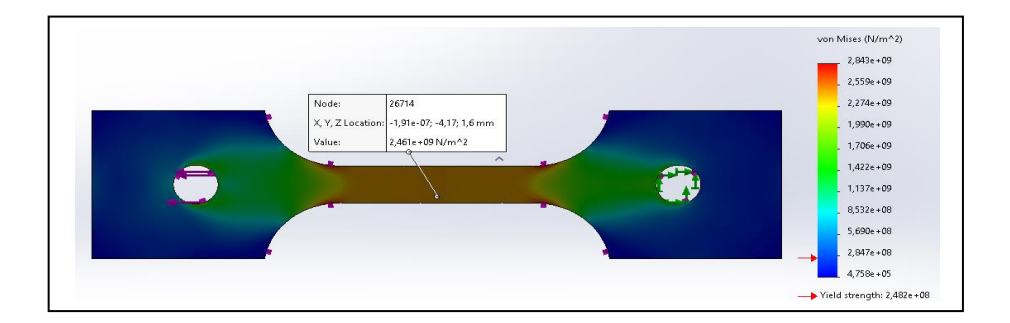

Gambar (f) Total elemen 75821.

Gambar 4.1. (a,b,c,d,e,f,) Hasil simulasi tegangan tarik dengan variasi elemen

Hasil simulasi tegangan tarik pada setiap variasi elemen *mesh* menunjukan hasil yang tidak jauh berbeda. Elemen 16447 memiliki nilai tegangan (2,447e+09 N/m<sup>2</sup>). Elemen 16794 memiliki nilai tegangan (2,449e+09 N/m<sup>2</sup>). Elemen 52548 memiliki nilai teganagan (2,450e+09 N/m<sup>2</sup>). Elemen 59772 memiliki nilai tegangan (2,451e+09 N/m<sup>2</sup>). Elemen 63973 memiliki nilai tegangan (2,452e+09 N/m<sup>2</sup>). Elemen 75821 memiliki nilai tegangan (2,453e+09 N/m<sup>2</sup>).

Nilai hasil simulasi tegangan tarik pada seluruh variasi elemen *mesh* terlampir pada Tabel 4.1. Hasil Simulasi tegangan Tarik

|    |            |              | Stress     | N/m²       | Depresiasi  |
|----|------------|--------------|------------|------------|-------------|
| No | Total Node | Total Elemen | Simulasi   | Eksperimen | Perhitungan |
| 1  | 129137     | 75821        | 2,453 e+09 | 2,451e+09  | 0,08 %      |
| 2  | 109995     | 63973        | 2,452 e+09 |            | 0,04 %      |
| 3  | 102528     | 59772        | 2,451 e+09 |            | 0%          |
| 4  | 91148      | 52548        | 2,450 e+09 |            | 0,04 %      |
| 5  | 31311      | 16794        | 2,449 e+09 |            | 0,08 %      |
| 6  | 30721      | 16447        | 2,447 e+09 |            | 0,16 %      |

Tabel 4.1. Hasil Simulasi tegangan Tarik

4.1.2 Hasil simulasi tegangan bending

Hasil simulasi pengujian *bending* plat baja karbon rendah yang telah dilakukan di software solidworks pada setiap variasi elemen *mesh*, terlampir pada gambar dibawah ini.

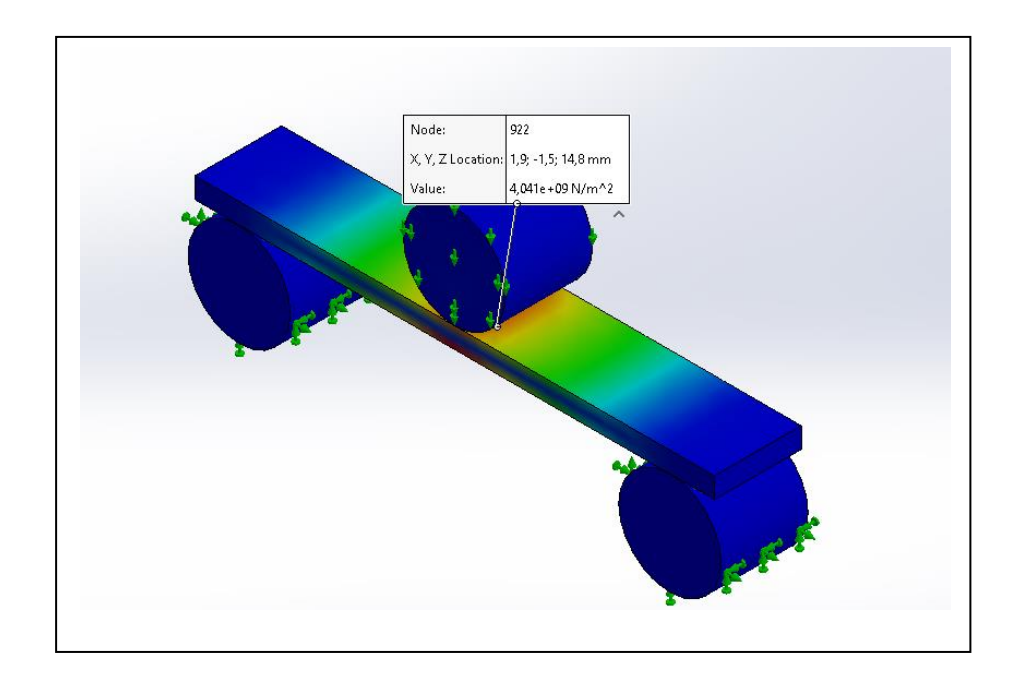

Gambar (a) Total elemen 1352.

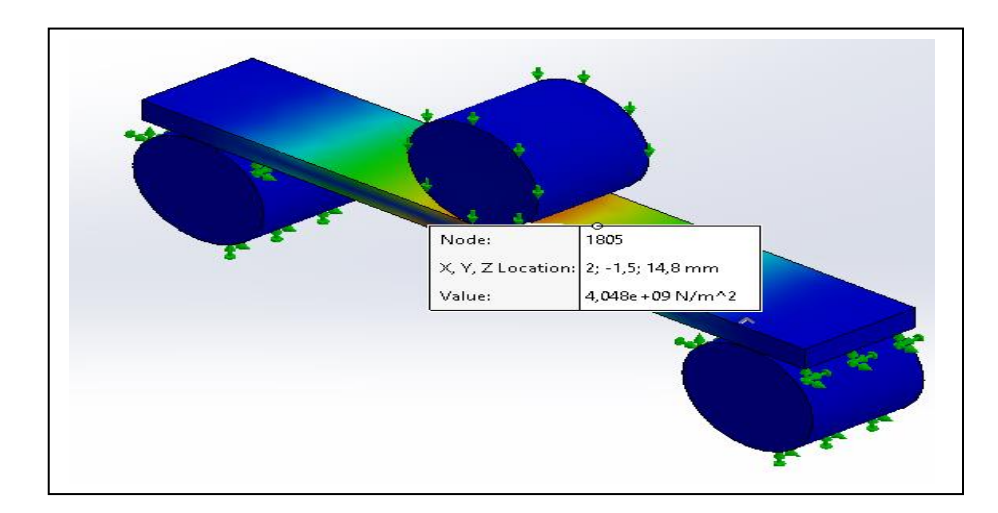

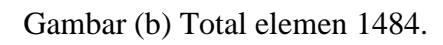

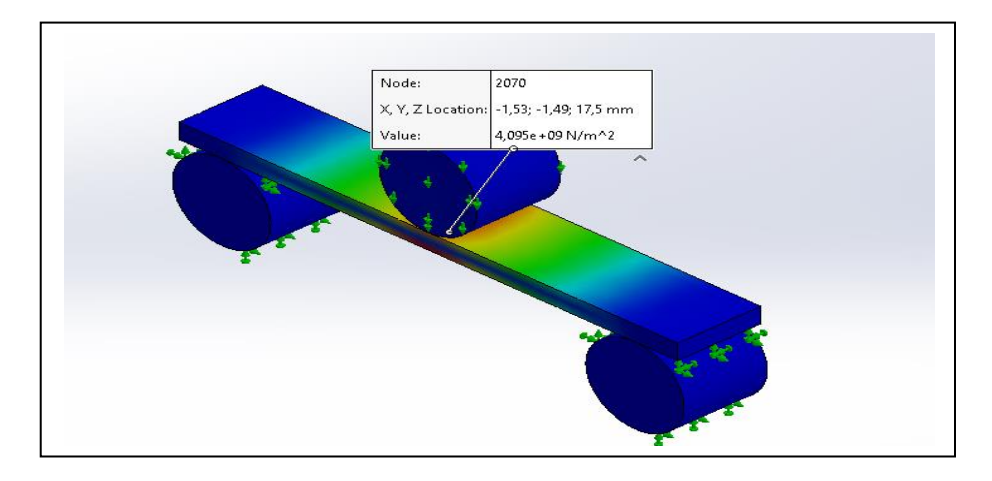

Gambar (c) Total elemen 1558.

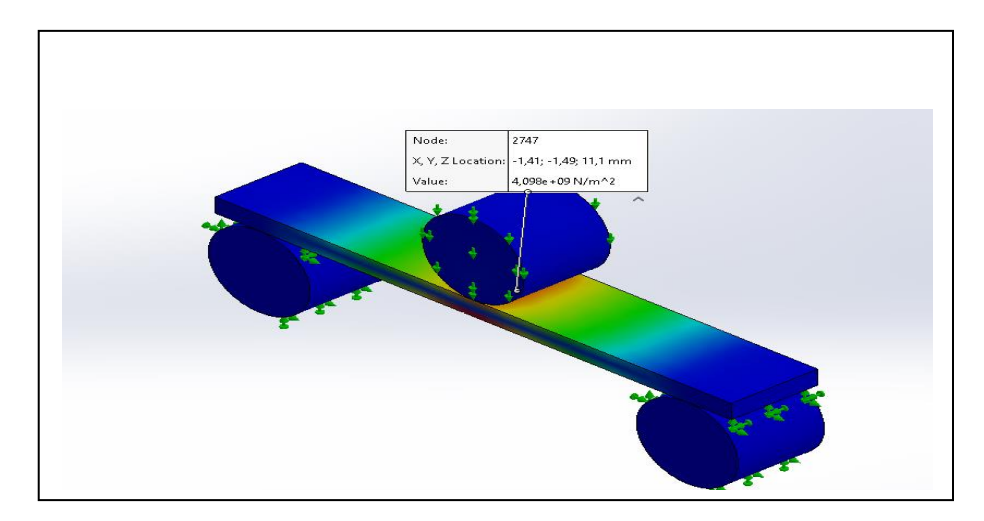

Gambar (d) Total elemen 1565.

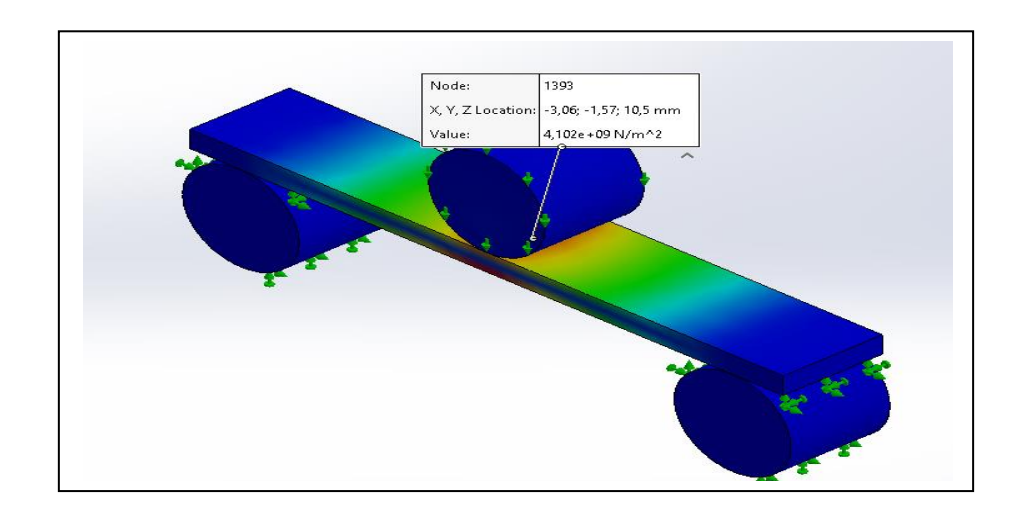

Gambar (e) Total elemen 2200.

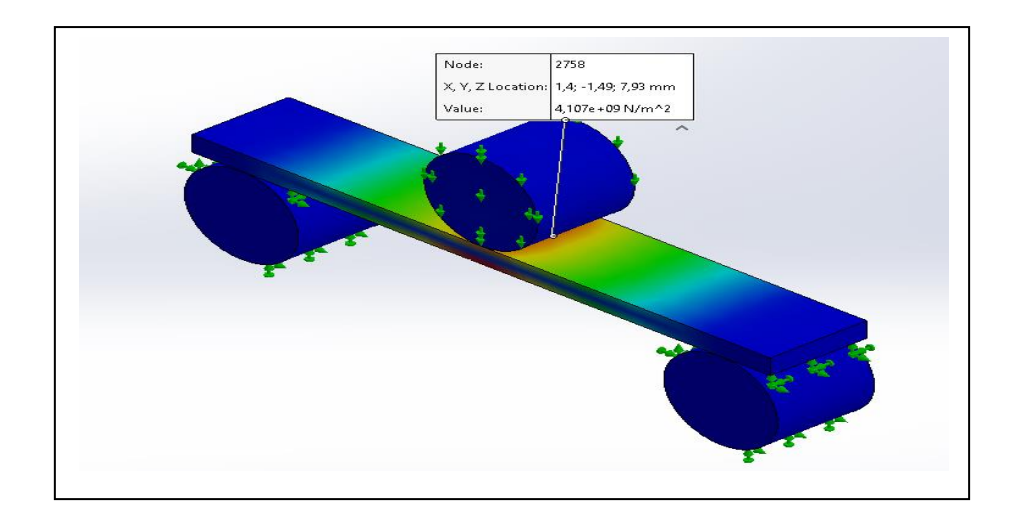

Gambar (f) Total elemen 3207.

Gambar 4.2. (a,b,c,d,e,f,) Hasil simulasi tegangan bending dengan variasi elemen

Hasil simulasi tegangan bending dengan variasi elemen *mesh* dapat dilihat pada Tabel 4.2. Hasil Simulasi Uji Bending. Elemen 1352 nilai tegangan bending (4,041e+09 N/m<sup>2</sup>). Elemen 1484 nilai tegangan bending (4,086e+09 N/m<sup>2</sup>). Elemen 1558 nilai tegangan bending (4,095e+09 N/m<sup>2</sup>). Elemen 1565 nilai tegangan bending (4,098e+09 N/m<sup>2</sup>). Elemen 2200 nilai tegangan bending (4,102e+09 N/m<sup>2</sup>) dan elemen 3207 nilai tegangan bending (4,107e+09 N/m<sup>2</sup>).

Nilai hasil simulasi tegangan bending pada seluruh variasi elemen *mesh* terlampir pada Tabel 4.2. Hasil Simulasi tegangan *bending*.

| asi |
|-----|
| gan |
| 6   |
| 6   |
| 6   |
| 6   |
| 6   |
| 6   |
|     |

Tabel 4.2. Hasil Simulasi tegangan Bending

4.2. Hasil Eksperimen

\_

4.2.1. Hasil Eksperimen Uji Tarik

 $Dik : L_o = 200mm$   $L_i = 214,302$   $F = 5000Kgf = 49033,25N/m^2$   $A = P.L = 12,5 \times 1,6 = 20mm = 0,00002m^2$   $Dit : \varepsilon = ...?$ 

 $\sigma = ...?$ 

Jawab.....?

Regangan : 
$$\varepsilon = \frac{L_i - L_o}{L_o}$$
$$= \frac{214,302 - 1}{2}$$

200

= 0,7151

Tegangan : 
$$\sigma = \frac{F}{A}$$
  

$$= \frac{49033,25}{0,00002}$$

$$= 2,451 \times 10^9 N/m^2$$
Maka modulus elastis :  $\varepsilon = \frac{\sigma}{\varepsilon}$ 

$$= \frac{2,451 \times 10^9}{0,7151}$$

$$= 3,427 \times 10^9 N/m^2$$

4.2.2. Hasil Eksperimen Uji Bending

$$P = 195,59Kgf = 1918082673,5N/m^{2}$$
  

$$L = 152mm = 0,000152m^{2}$$
  

$$b = 25,4mm = 0,000254m^{2}$$
  

$$d = 6mm = 0,00006m^{2}$$
  

$$\sigma = \frac{3P \times L}{2b \times d^{2}}$$

$$=\frac{3\times1918082673,5\times0,000152}{2\times0,000254\times0,000006^2}$$

$$=\frac{874.645,699}{1,8288^{-14}}$$

 $=4,094\times10^9 N/m^2$ 

### 4.3. Validasi Hasil Simulasi Dengan Hasil Eksperimen

4.3.1. Hasil simulasi dan eksperimen tegangan tarik

Hasil simulasi tegangan tarik dengan variasi total elemen mesh dan membandingkan dengan hasil pengujian eksperimen. Hasil simulasi elemen mesh 16447 menunjukan nilai 2,447 e+09 elemen mesh 16794 menunjukan nilai 2,449 e+09 elemen mesh 52548 menunjukan nilai 2,450 e+09 elemen mesh 59772 menunjukan nilai 2,451 e+09 elemen mesh 63973 menunjukan nilai 2,452 e+09 elemen mesh 75821 menunjukan nilai 2,453 e+09. Hasil simulasi yang di lakukan memiliki nilai yang mendekati hasil eksperimen yang telah dilakukan dengan nilai 2,451e+09. Perbandingan tegangan tarik hasil simulasi dengan eksperimen terlampir pada gambar grafik 4.3

Berdasarkan data-data yang ada didalam Tabel 4.1. Hasil Simulasi tegangan Tarik kemudian diplotkan kedalam bentuk grafik.

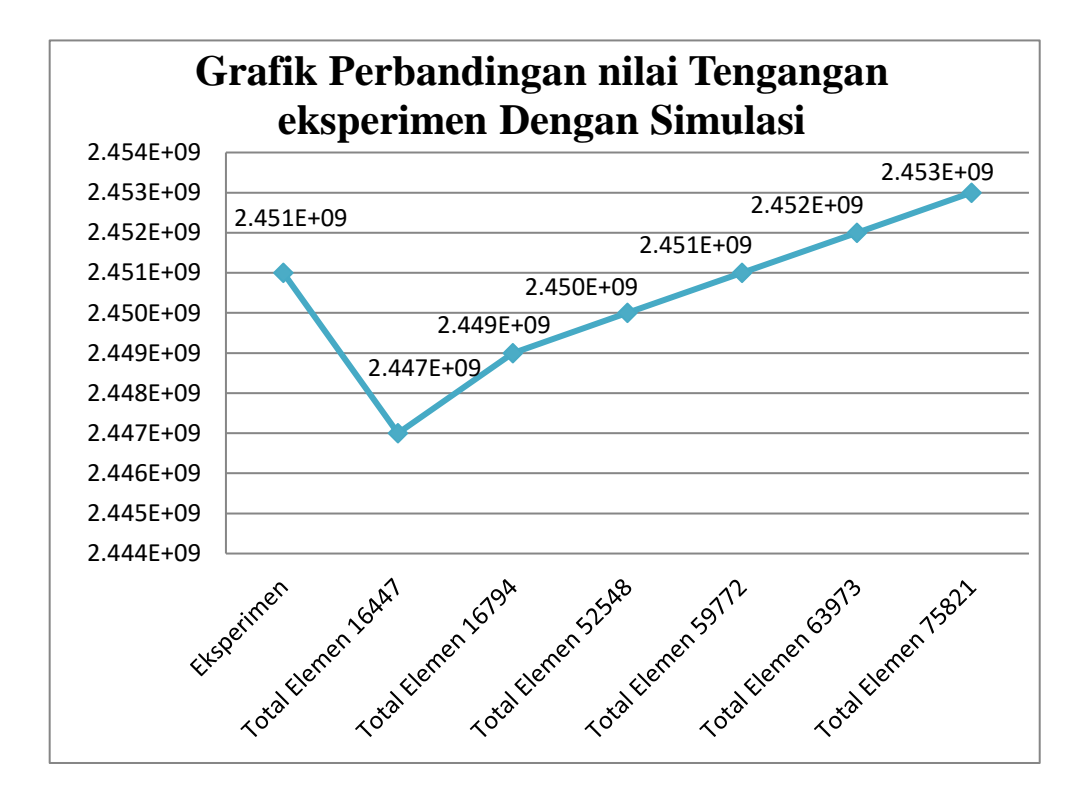

Gambar 4.3. Grafik perbandingan simulasi dan eksperimen uji tarik

Pada gambar gerafik diatas menunjukan nilai perbandingan eksperimen dan simulasi tegangan tarik. dengan variasi total elemen yang berbeda mendapatkan hasil tegangan yang semangkin besar total elemen yang digunakan dalam simulasi maka semangkin tinggi nilai tegangan yang diperoleh.

Bedasarkan hasil simulasi maka di dapat depresiasi perhitunga yang dibuat dalam bentuk grafik agar lebih mudah untuk melihat depresiasi perhitungan.

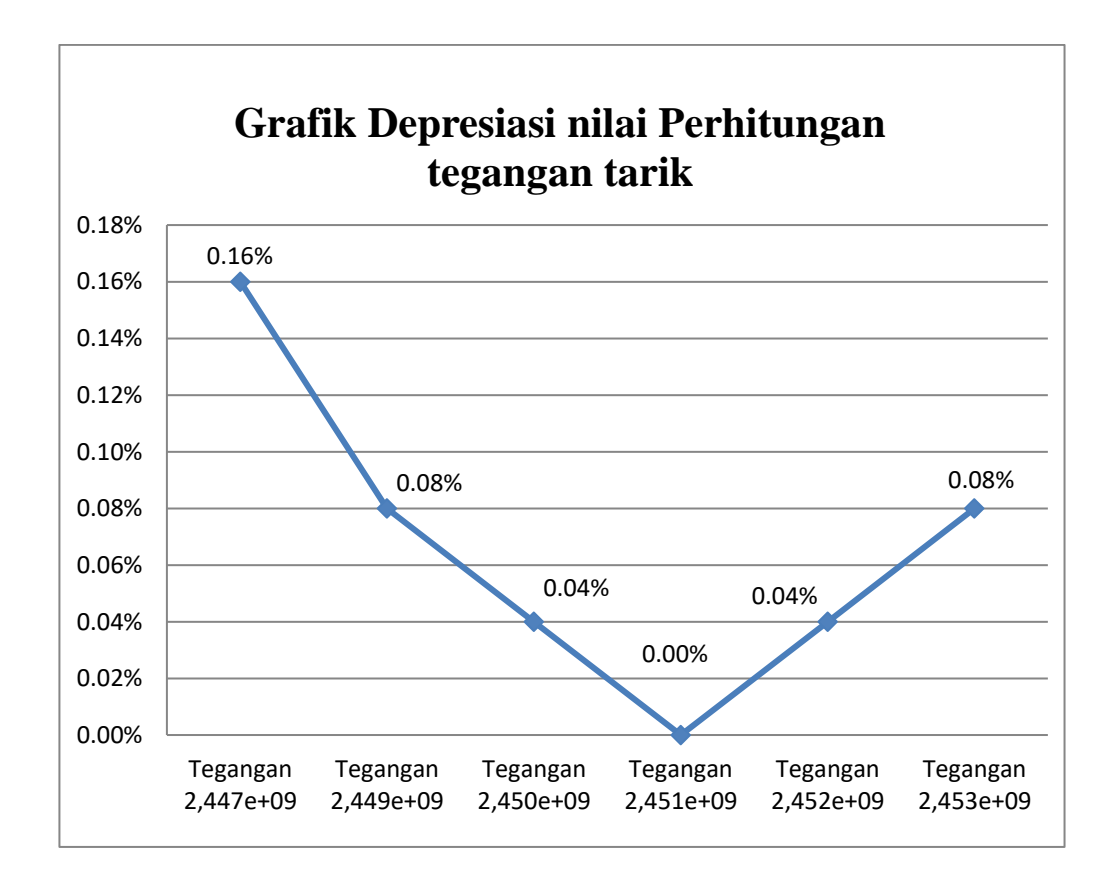

Gambar 4.4 Grafik depresiasi perhitungan tegangan tarik

Berdasarkan gambar gerafik diatas menunjukan nilai perbandingan eksperimen dan simulasi uji tarik memiliki selisih nilai rata-rata 0,066%.

#### 4.3.2. Hasil simulasi dan eksperimen tagangan bending

Hasil simulasi tegangan bending dengan variasi total elemen mesh dan membandingkan dengan hasil pengujian eksperimen. Hasil simulasi elemen mesh 1352 menunjukan nilai 4,041e+09 elemen mesh 1484 menunjukan nilai 4,086 e+09 elemen mesh 1558 menunjukan nilai 4,095e+09 elemen mesh 1565 menunjukan nilai 4,098e+09 elemen mesh 2200 menunjukan nilai 4,102e+09 elemen mesh 3207 menunjukan nilai 4,107e+09 Hasil simulasi yang di lakukan memiliki nilai yang mendekati hasil eksperimen yang telah dilakukan dengan nilai 4,094e+09. Perbandingan tegangan bending hasil simulasi dengan eksperimen terlampir pada gambar grafik 4.5

Berdasarkan data-data yang ada didalam Tabel 4.2. Hasil Simulasi teganag *Bending* kemudian diplotkan kedalam bentuk grafik.

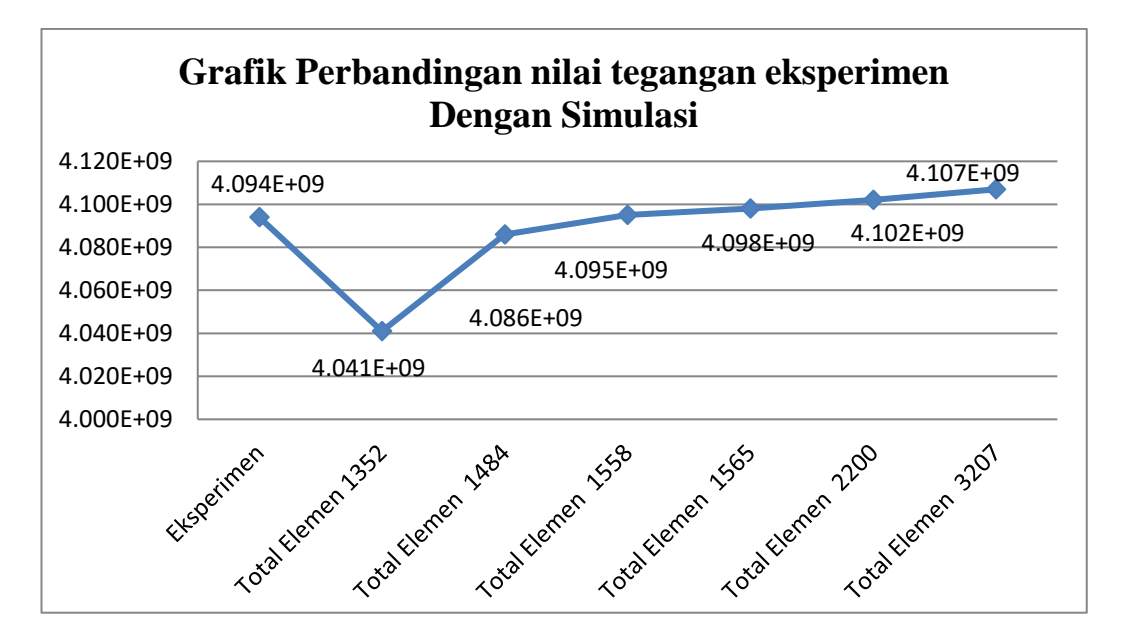

Gambar 4.5. Grafik perbandingan simulasi dan eksperimen

Pada gambar gerafik diatas menunjukan nilai perbandingan eksperimen dan simulasi tegangan bending. dengan variasi total elemen yang berbeda mendapatkan hasil tegangan yang semangkin besar total elemen yang digunakan dalam simulasi maka semangkin tinggi nilai tegangan yang diperoleh

Bedasarkan hasil simulasi tegangan bending maka di dapat depresiasi perhitunga yang dibuat dalam bentuk grafik agar lebih mudah untuk melihat depresiasi perhitungan.

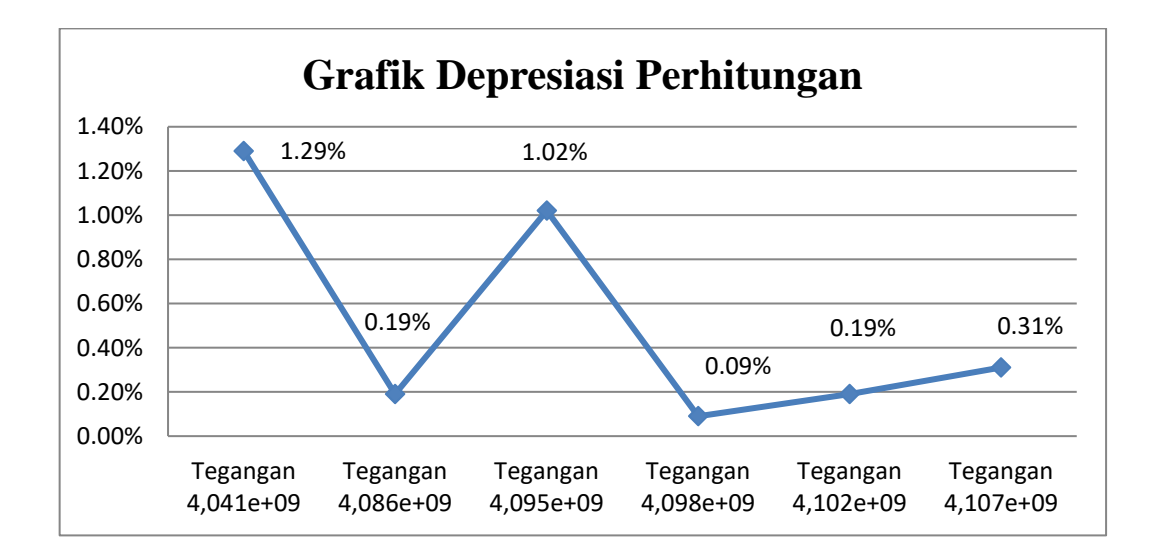

Gambar 4.6. Grafik depresiasi perhitungan

Berdasarkan gambar gerafik diatas menunjukan nilai perbandingan eksperimen dan simulasi tegangan bending memiliki selisih nilai rata-rata 0,515%.

#### 4.4. Konsentrasi Tegangan

#### 4.4.1. Konsentrasi Tegangan Tarik

Berdasarakan hasil simulasi pada daerah radius diberikan konsentrasi tegangan untuk mengetahui besar tegangan yang berada pada bagian tersebut. Pada gambar 4.7 diambil 4 titik yang berada pada daerah radius.

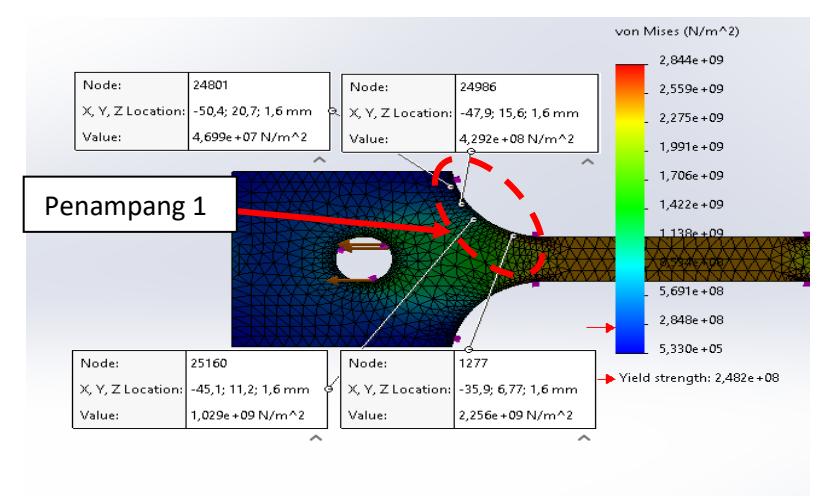

Gambar 4.7 Konsentrasi Tegangan Tarik penampang 1

Berdasarkan empat titik yang diambil mendapat nilai konsentrasi tegangan tarik dan kemudian diplotkan kedalam bentuk grafik.

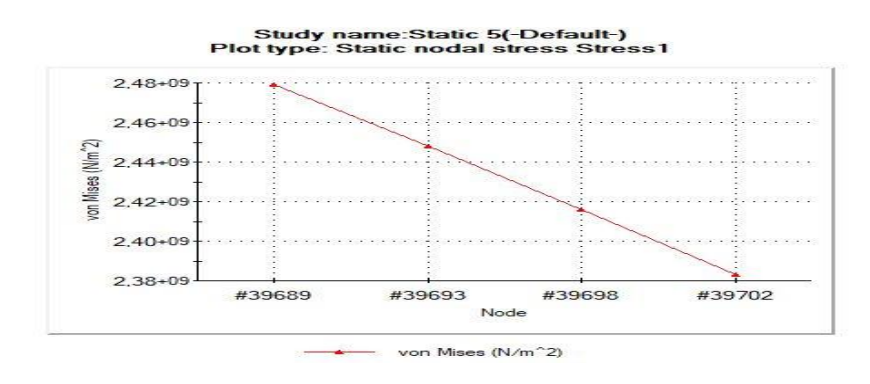

Gambar 4.8. Grafik Tegangan Tarik penampang 1

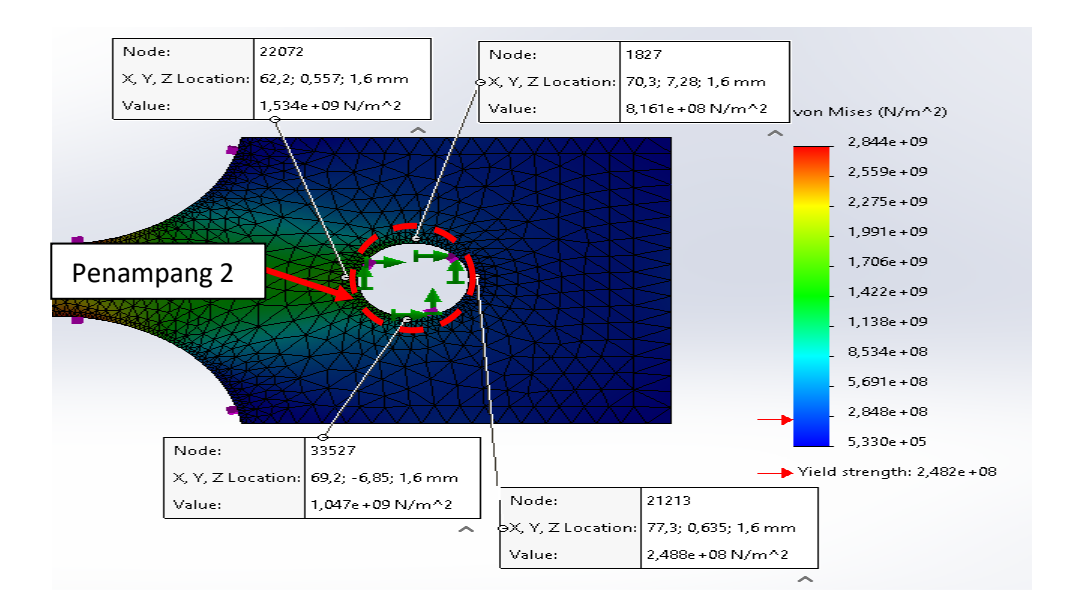

Gambar 4.9 Konsentrasi Tegangan Tarik penampang 2

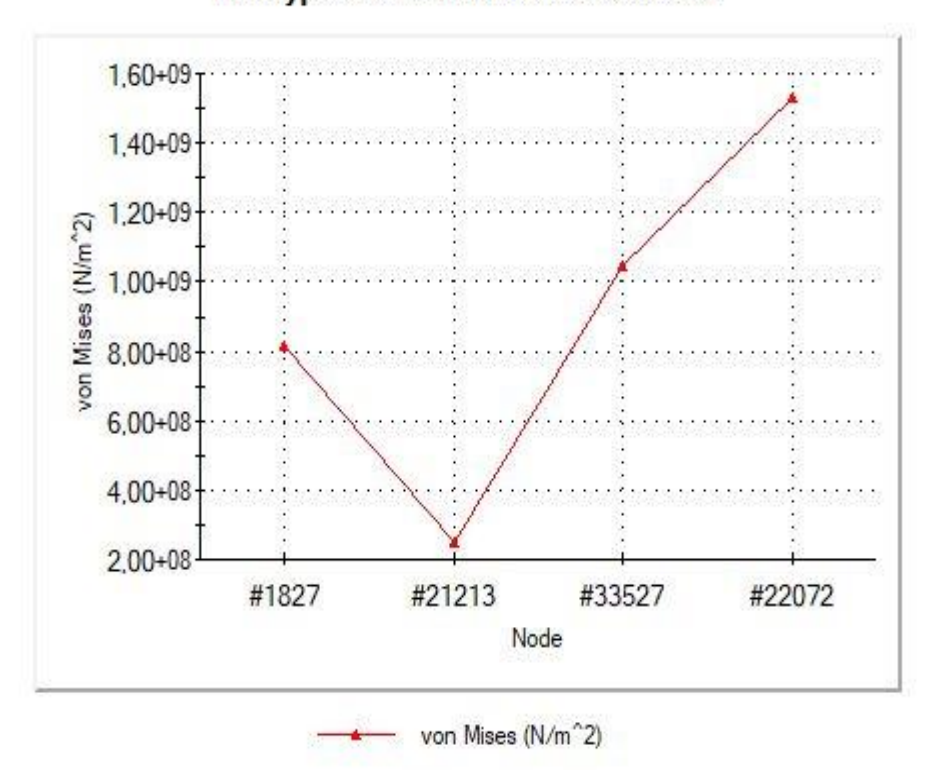

Study name: Static 1(-Default-) Plot type: Static nodal stress Stress1

Gambar 4.10. Grafik Tegangan Tarik penampang 2

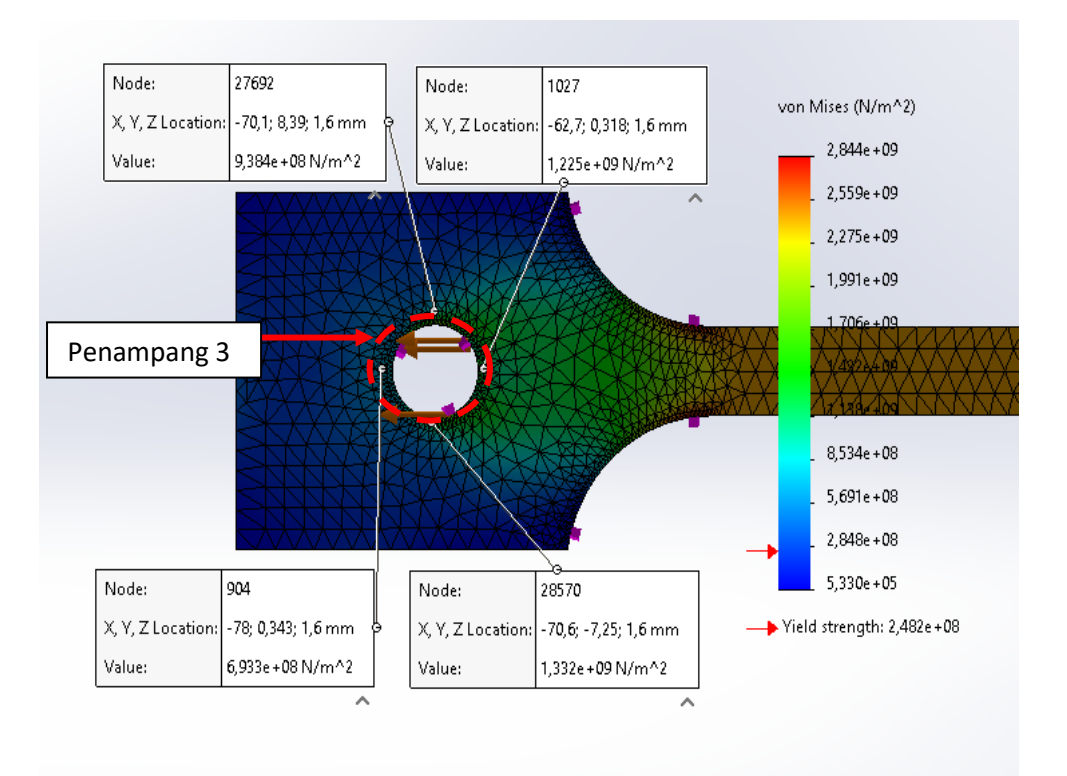

Gambar 4.11. Konsentrasi Tegangan Tarik penampang 3

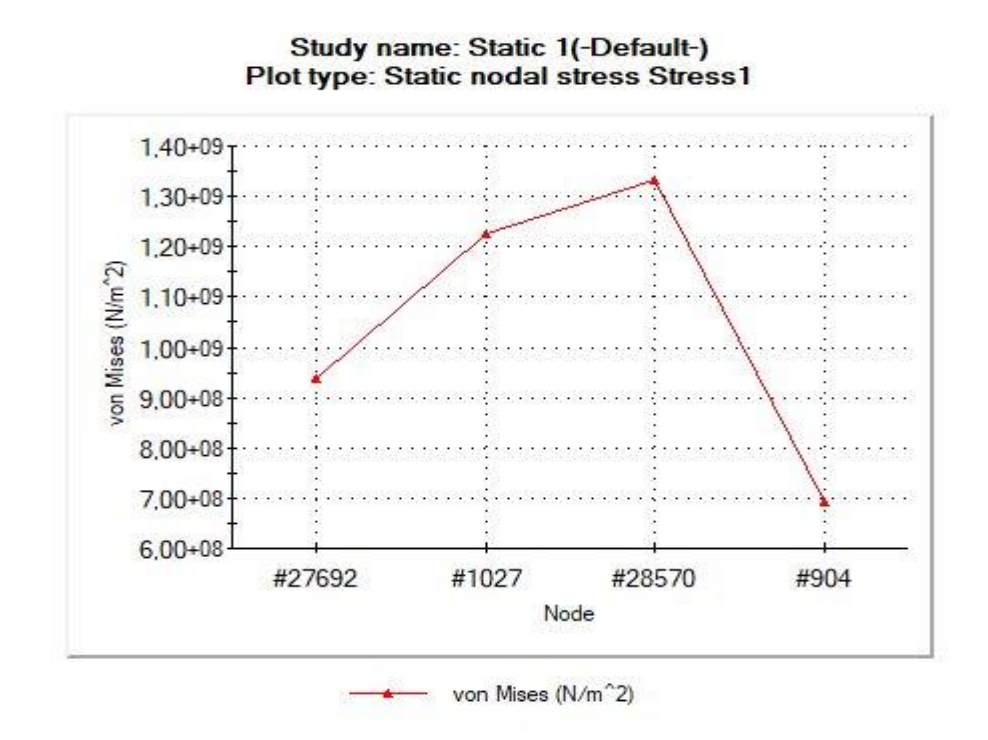

Gambar 4.12. Grafik Tegangan Tarik penampang 3

#### 4.4.2. Konsentrasi Tegangan Bending

Berdasarakan hasil simulasi pada daerah tengah batang diberikan konsentrasi tegangan untuk mengetahui besar tengagan yang berada pada bagian tersebut. Pada gambar 4.9. dibrikan empat titik yang berada pada daerah tengah batang.

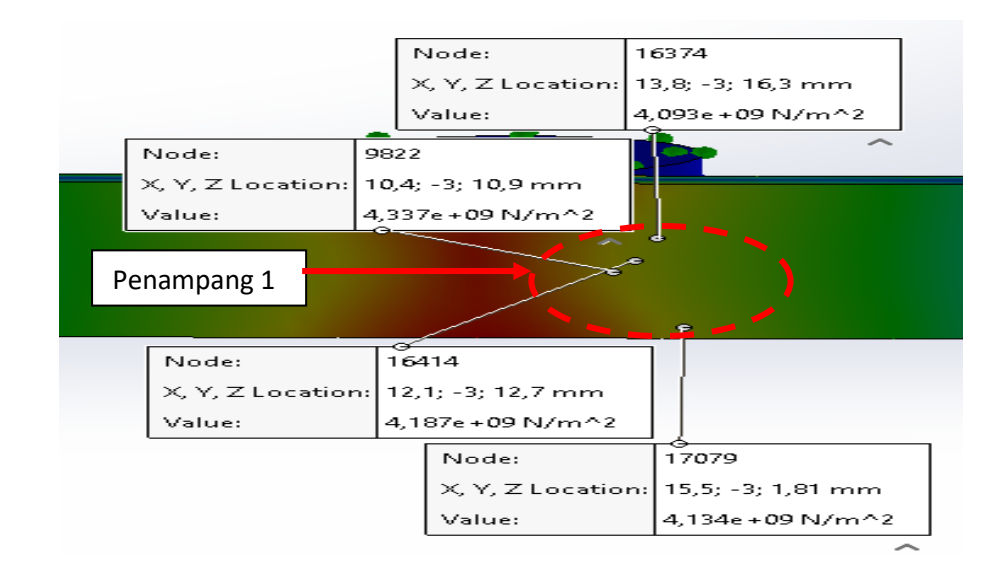

Gambar 4.13. Konsentrasi Tegangan Bending penampang 1

Berdasarkan empat titik yang diambil mendapat nilai konsentrasi tegangan bending dan kemudian diplotkan kedalam bentuk grafik.

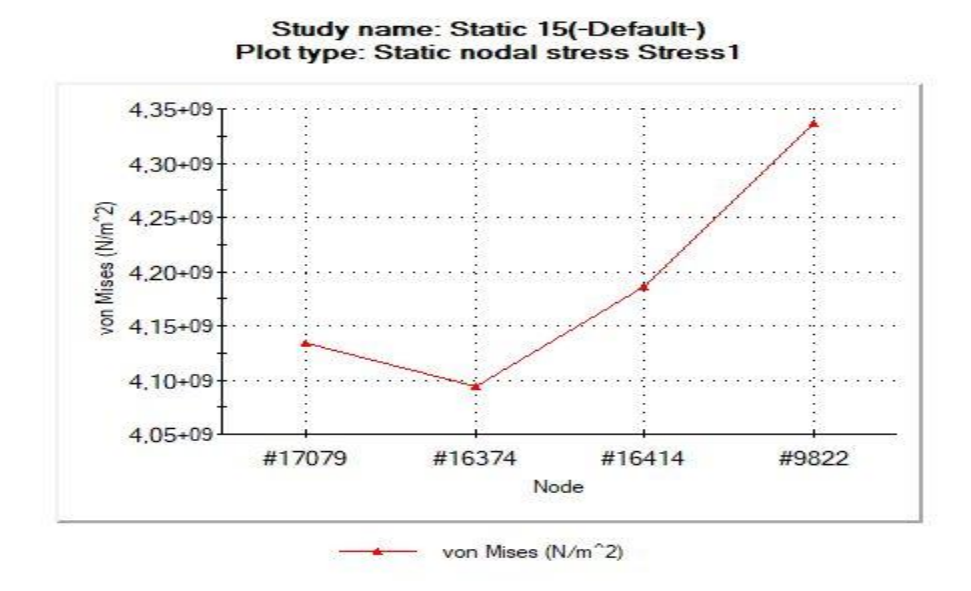

Gambar 4.14. Grafik Konsentrasi Tegangan Bending penampang 1

# BAB V KESIMPULAN DAN SARAN

#### 5.1. Kesimpulan

Adapun kesimpulan dari penelitian yang telah dilakuan dalam simulasi analisis distribusi tegangan tarik dan bending dengan variasi elemen *mesh*. Hasil simulasi tegangan tarik dan *bending* menunjukan semakin benyak elemen *mesh* yang digunakan dalam simulasi menghasilkan nilai tegangan *bending* yang semakin tinggi dari elemen *mesh* yang lebih sedikit.

Setelah diamati dari hasil simulasi dan pengujian eksperimen mendapatkan nilai depresiasi tegangan tarik rata- rata 0,066%. dan nilai depresiasi tegangan bending rata-rata 0,515%.

#### 5.2. Saran

Adapun saran dan masukan dari penulis untuk riset atau penelitian selanjutnya, penelitian ini agar bisa dikembangkan lagi oleh penelitian-penelitian selanjutnya dengan beberapa variasi standart ASTM dengan jenis material yang sama.

#### **DAFTAR PUSTAKA**

- Akin, J. E. (2009). Finite element analysis concepts via solidworks. In *World Scientific*. https://doi.org/10.1142/7785
- Abidin, M. Z., Adji, S. W., & Arief, I. S. (2012). Analisa performance propeller bseries dengan pendekatan structure dan unstructure meshing. *Jurnal Teknik ITS*, 1(1), 2301–9271.
- Anggraini, R. (2016). Analisis frekuensi optimum pengujian horizontal fatigue pada berbegai rangka sepeda tipe trekking dengan metode elemen hingga. Institute of Technology.
- Budiana, E. P. (2009). Pengembangan pengembangan program pembangkitan mesh triangulasi adaftif sebagai domain masukan persoalan teknik mesin umum. 8(September), 118–125.
- Caniago, Z., & Bengkului, U. (2015). Metoda volume hingga dengan jala takterstruktur untuk mensimulasikan snf2015-vi-11 snf2015-vi-12. *Prosiding Seminar Nasional Fisika*, *IV*, 11–16.
- Kusuma, R. C., Jokosisworo, S., & S, A. W. B. (2017). Analisis perbandingan kekuatan tarik, impak, tekuk dan mikrografi aluminium 5083 pasca pengelasan TIG (Tungsten Inert Gas) dengan media pendingin air laut dan oli. *Teknik Perkapalan*, 5(4), 585–593.
- Laksanawati, E. kusuma, & Gunawan, A. adhita. (2018). Pengujian kekuatan rig untuk uji tarik baja a36 diameter 30 mm bentuk standard dengan analisa software solidwork. Jurnal Teknik Mesin Universitas Muhammadiyah Tangerang, 2(1), 30–37..
- Mulyadi, S. (2011). Analisa tegangan-regangan produk tongkat lansia dengan menggunakan metode elemen hingga. *Jurnal ROTOR*, *4*, 1.
- Prasetiyo, A. B. (2019). Manutech: Jurnal Teknologi Manufaktur Analisis Numerik Perpindahan Panas Pada Saluran Pendingin Plastik Injeksi Molding Menggunakan Polyhedral Mesh. 11(02).
- Rachwawati, V. (2015). Simulasi perpindahan panas pada lapisan tengah pelat menggunakan metode elemen hingga. 4(2), 94.
- Sam, A., & Nugraha, C. (2015). Kekuatan tarik dan bending sambungan las pada material baja SM 490 dengan metode pengelasan SMAW dan SAW. Jurnal Mekanikal, 6(2015), 550–555.
- Standard Test Methods for Tension Testing of Metallic Materials 1. (2013). In *E8/E8M 13a*. https://doi.org/10.1520/E0008

- Tanoto, H. (2016). Laporan Praktikum Laboratorium Teknik Material 1 Modul D Uji Lentur dan Kekakuan. 13712050, 1–18.
- Umurani, K., & Amri, T. (2018). Desain dan simulasi suspensi sepeda motor dengan solidwork 2012. *Jurnal Rekayasa Material, Manufaktur Dan Energi*, *1*(1), 131–139. https://doi.org/doi.org/10.30596/rmme.v1i1.2435

#### LEMBAR ASISTENSI PROPOSAL TUGAS AKHIR

# Analisis Pengaruh Mesh Pada Distribusi Tegangan Tarik dan Bending

Nama : Ahmad Sofyan NPM : 1607230094

Dosen Pembimbing : Affandi ST.,MT

| No | Hari/Tanggal      | Kegiatan                                                              | Paraf     |
|----|-------------------|-----------------------------------------------------------------------|-----------|
| 1  | Kamis 02/01/2020  | Perbaiki isi dari latar belakang,dan mencari jurnal ISSN.             | Cţ.       |
| 2  | Kamis 23/01/2020  | Perbaiki rumusan masalah,ruang                                        | a         |
| 3  | Jum'at 07/02/2020 | Lengkapi kembali rumusan                                              |           |
| 4  | Jum'at 14/02/2020 | msalah,ruang lingkup,tujuan,mantaat.<br>Perbaiki kembali bab 2 sesuai | 4         |
| 5  | Kamis 27/02/2020  | panduan.<br>Perbaiki Gambar geometri dan                              | 9         |
| 6  | Jum'at 6/03/2020  | pemodelan<br>Perbaiki bab 3 dan membuat diagram                       | ٩         |
| 7  | Jum'at 13/03/2020 | alir.<br>Lengkapi bahan dan alat.                                     | C4<br>C4- |
| 8  | Selasa 12/01/2021 | Perbaiki narasi pada gambar hasil<br>simulasi.                        | 9         |
| 9  | Senin 08/02/2021  | Perbaiki dan lengkapi gambar hasil simulasi.                          | 94        |
| 10 | Senin 22/02/2021  | Sesuaikan tabel pada panduan<br>penulisan tugas akhir.                | Q.        |
| 11 | Senin 01/03/2021  | Perbaiki grafik dan beri narasi pada setian gambar grafik.            | 7         |
| 12 | Selasa 09/03/2021 | Perbaiki kesimpulan dan saran. (                                      | .4        |
| 13 | Solasa 18103/2021 | Ace Seminar Ussil of                                                  |           |

#### DAFTAR HADIR SEMINAR TUGAS AKHIR TEKNIK MESIN FAKULTAS TEKNIK – UMSU TAHUN AKADEMIK 2020 – 2021

Peserta seminar

| Nama              | : Ahmad Sofyan                                                       |
|-------------------|----------------------------------------------------------------------|
| NPM               | : 1607230094                                                         |
| Judul Tugas Akhir | : Analisa Pengaruh Mesin Pada Distribusi Tegangan Tarik Dan Bending. |

| DAI                                                                 | FTAR HADIR                                                                              |                                                                                                    | TANDA TANGAN                                                 |
|---------------------------------------------------------------------|-----------------------------------------------------------------------------------------|----------------------------------------------------------------------------------------------------|--------------------------------------------------------------|
| Pembimbing – I : Affandi.S.T.M.T<br>Pembanding – I : M.Yani.S.T.M.T |                                                                                         | . 01                                                                                                    |                                                              |
|                                                                     |                                                                                         | my                                                                                                    |                                                              |
| Pen                                                                 | banding – II :                                                                          | Khairul Umurani.S.T.M.T                                                                                                    | Abricarlue.                                                  |
|                                                                     |                                                                                         |                                                                                                    |                                                              |
|                                                                     |                                                                                         |                                                                                                    |                                                              |
|                                                                     |                                                                                         |                                                                                                    |                                                              |
| No                                                                  | NPM                                                                                     | Nama Mahasiswa                                                                                                    | Tanda Tangan                                                 |
| No<br>1                                                             | NPM<br>1607230094                                                                       | Nama Mahasiswa<br>AHMAD SOFTAN                                                                                                    | Tanda Tangan                                                 |
| No<br>1<br>2                                                        | NPM<br>1607230094<br>1607220169                                                         | Nama Mahasiswa<br><u>AHMAD SOFTAN</u><br>LUDPY PMAD                                                                                    | Tanda Tangan                                                 |
| No<br>1<br>2<br>3                                                   | NPM<br>1607230094<br>1607220169<br>1607230087                                           | Nama Mahasiswa<br><u>AHMAD SOFTAN</u><br>LUDFY PMALU<br>FILEN ARDIAN TO                                                                | Tanda Tangan                                                 |
| No<br>1<br>2<br>3<br>4                                              | NPM<br>1607230004<br>1607220169<br>1607230087<br>1607230159                             | Nama Mahasiswa<br><u>AHMAD SOFTAN</u><br>LUDPY PMALU<br>FILEN ARDIAN TO<br>Rats Syahbanadi Hanamap                                     | Tanda Tangan<br>Priver -<br>Jula Dairich                     |
| No<br>1<br>2<br>3<br>4<br>5                                         | NPM<br>1607230004<br>1607220169<br>1607230087<br>1607230159<br>16072300886              | Nama Mahasiswa<br><u>ALIMAD</u> SOFTAN<br>LUDPY PMAN<br>FILPI ARDIAN TO<br>Rais SJahbanadi Hanahap<br>ANDRE IRFANIDI                   | Tanda Tangan<br>Printe<br>Jula Carriet<br>Aure               |
| No<br>1<br>2<br>3<br>4<br>5<br>6                                    | NPM<br>1607230004<br>1607270169<br>1607230087<br>1607230159<br>1607230086<br>1607230074 | Nama Mahasiswa<br><u>AHMAD SOFTAN</u><br>LUDPY PMAN<br>ELER ARDIANTO<br>Rais SJAhbanadi Harahap<br>ANDRE IRFANDI<br>M. Ikhsan Himawan  | Tanda Tangan<br>Printe<br>Jula Carinit<br>AVR.<br>AVR.       |
| No<br>1<br>2<br>3<br>4<br>5<br>6<br>7                               | NPM<br>1607230004<br>1607220169<br>1607230087<br>1607230089<br>1607230086<br>1607230074 | Nama Mahasiswa<br><u>AHMAD SOFTAN</u><br>LUDPY PMAN<br>FILEI ARDIANTO<br>Rais SJAhbanadi Harahap<br>ANDRE IRFANDI<br>M. Ikhsan Himawan | Tanda Tangan<br>Printe<br>Jula Carinit<br>AUR.<br>OH<br>Jul. |
| No<br>1<br>2<br>3<br>4<br>5<br>6<br>7<br>8                          | NPM<br>1607230004<br>1607220169<br>1607230087<br>1607230089<br>1607230086<br>1607230074 | Nama Mahasiswa<br><u>AHMAD SOFTAN</u><br>LUDPY PMAN<br>FILEI ARDIANTO<br>Rais SJAhbaradi Harahap<br>ANDRE IRFANDI<br>M. Ikhsan Himawan | Tanda Tangan<br>Printe<br>Jula Carinit<br>Aur.<br>Aur.       |
| No<br>1<br>2<br>3<br>4<br>5<br>6<br>7<br>8<br>9                     | NPM<br>1607230094<br>1607220169<br>1607230087<br>1607230089<br>1607230086<br>1607230074 | Nama Mahasiswa<br><u>AHMAD SOFTAN</u><br>LUDPY PMAN<br>FILEI ARDIANTO<br>Rais SJAhbaradi Harahap<br>ANDRE IRFANDI<br>M. Ikhsan Himawan | Tanda Tangan<br>Print<br>Jula<br>Dirict<br>Aup.<br>Aup.      |

Medan, 10 Sya'ban 1442 H 24 Maret 2021 M

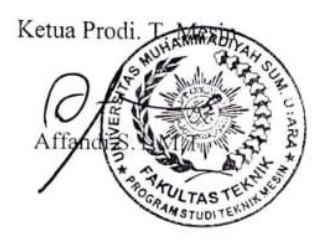

#### DAFTAR EVALUASI SEMINAR FAKULTAS TEKNIK UNIVERSITAS MUHAMMADIYAH SUMATERA UTARA

| NAMA          | : Ahmad Sofyan                                                       |
|---------------|----------------------------------------------------------------------|
| NPM           | : 1607230094                                                         |
| Judul T.Akhir | : Analisa Pengaruh Mesin Pada Distribusi Tegangan Tarik Dan Bending. |

| Dosen Pembimbing - I  | : Affandi.S.T.M.T         |
|-----------------------|---------------------------|
| Dosen Pembanding - I  | : M.Yani.S.T.M.T          |
| Dosen Pembanding - II | : Khairul Umurani.S.T.M.T |

#### **KEPUTUSAN**

- 1. Baik dapat diterima ke sidang sarjana ( collogium)
- Dapat mengikuti sidang sarjana (collogium) setelah selesai melaksanakan perbaikan antara lain :

|    | What produ dirag shorps, produblyd an yz linning |
|----|--------------------------------------------------|
| 2  |                                                  |
| 3. | Harus mengikuti seminar kembali                  |
|    | Perbaikan :                                      |
|    |                                                  |
|    |                                                  |
|    |                                                  |
|    |                                                  |

Medan <u>10 Sya'ban</u> <u>1442H</u> 24 Maret 2021M

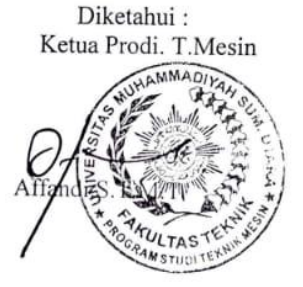

Dosen Pembanding- I M.Yani.S.T.M.T

#### DAFTAR EVALUASI SEMINAR FAKULTAS TEKNIK UNIVERSITAS MUHAMMADIYAH SUMATERA UTARA

NAMA: Ahmad SofyanNPM: 1607230094Judul T.Akhir: Analisa Pengaruh Mesin Pada Distribusi Tegangan Tarik Dan Bending.

| Dosen Pembimbing - I  | : Affandi.S.T.M.T         |
|-----------------------|---------------------------|
| Dosen Pembanding - I  | : M.Yani.S.T.M.T          |
| Dosen Pembanding - II | : Khairul Umurani.S.T.M.T |

#### **KEPUTUSAN**

| <ol> <li>Baik dapat diterima ke sidang sarjana (collogium)</li> </ol>    |               |
|--------------------------------------------------------------------------|---------------|
| 2. Dapat mengikuti sidang sarjana (collogium) setelah selesai melaksanal | kan perbaikan |
| antara lain :                                                            |               |
| filut catale pose                                                        |               |
| 3. Harus mengikuti seminar kembali                                       |               |
| Perbaikan :                                                              |               |
|                                                                          |               |
|                                                                          |               |
| •••••••••••••••••••••••••••••••••••••••                                  |               |
|                                                                          |               |

Medan 10 Sya'ban 1442H 24 Maret 2021M

Diketahui : Ketua Prodi. T.Mesin

.

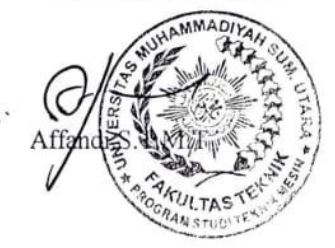

Dosen Pembanding- II MAU

Khairul Umurani.S.T.M.T

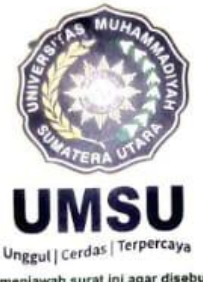

MAJELIS PENDIDIKAN TINGGI PENELITIAN & PENGEMBANGAN

UNIVERSITAS MUHAMMADIYAH SUMATERA UTARA FAKULTAS TEKNIK

Jalan Kapten Mukhtar Basri No. 3 Medan 20238 Telp. (061) 6622400 - EXT. 12 Website : http://fatek.umsu.ac.id E-mail : fatek@umsu.ac.id

Bila menjawab surat ini agar disebutkan nomor dan tanggalnya

#### PENENTUAN TUGAS AKHIR DAN PENGHUJUKAN DOSEN PEMBIMBING

Nomor : 2029/ II. 3 AU/ UMSU-07/ F / 2019

Dekan Fakultas Teknik Universitas Muhammadiyah Sumatera Utara berdasarkan rekomendasi atas Nama ketua Program Studi Teknik Mesin pada Tanggal 26 November 2019 dengan menetapkan :

| Nama              | : AHMAD SOFYAN                               |
|-------------------|----------------------------------------------|
| Npm               | : 1607230094                                 |
| Program Study     | : TEKNIK. Mesin                              |
| Semester          | : VII ( Tujuh )                              |
| Judul Tugas Akhir | : PENGARUH MESH TERHADAP DISTRIBUSI TEGANGAN |
|                   | TARIK DAN BENDING                            |

Pembimbing I : AFFANDI ST. MT.

Dengan demikian diizinkan untuk menulis tugas akhir dengan ketentuan :

 Bila judul Tugas Akhir kurang sesuai dapat diganti oleh Dosen Pembimbing setelah mendapat persetujuan dari Program Studi Teknik Mesin Menulis Tugas Akhir dinyatakan batal setelah 1 (satu) Tahun dan tanggal yang telah ditetapkan.

Demikian surat penunjukan dosen Pembimbing dan menetapkan Judul Tugas Akhir ini dibuat untuk dapat dilaksanakan sebagaimana mestinya.

Ditetapkan di Medan pada Tanggal. <u>Medan, 29 Rabiul Awal</u> 1441 H 26 November 2019 M

An. Dekan Wakil Dekan I Dr. Ade Faisal ST.M.Sc

NIDN: 0123097203

cc. file

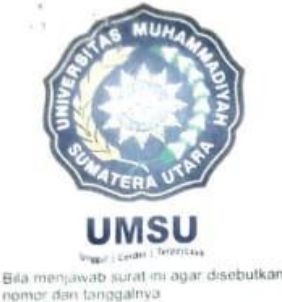

MAJELIS PENDIDIKAN TINGGI PENELITIAN & PENGEMBANGAN

# UNIVERSITAS MUHAMMADIYAH SUMATERA UTARA FAKULTAS TEKNIK

Jalan Kapten Muchtar Basri No. 3 Medan 20238 Telp. (061) 6622400 - EXT. 12 Website: http://fatek.umsu.ac.id E-mail: fatek@umsu.ac.id

# PENENTUAN TUGAS AKHIR DAN PENGHUJUKAN DOSEN PEMBIMBING

#### Nomor : 85/111.3AU/UMSU-07/F/2021

Dekan Fakultas Teknik Universitas Muhammadiyah Sumatera Utara, berdasarkan rekomendasi Atas Nama Ketua Program Studi Teknik Mesin Pada Tanggal 14 Januari 2021 dengan ini Menetapkan :

| Nama              | : AHMAD SOFYAN                                          |
|-------------------|---------------------------------------------------------|
| Npm               | : 1607230094                                            |
| Program Studi     | : TEKNIK MESIN                                          |
| Semester          | : IX (SEMBILAN)                                         |
| Judul Tugas Akhir | : ANALISIS PENGARUH MESH PADA DISTRIBUSI TEGANGAN TARIK |
|                   | DAN BENDING                                             |
|                   |                                                         |

Pembimbing : AFFANDI, ST, MT

Dengan demikian diizinkan untuk menulis tugas akhir dengan ketentuan :

- 1. Bila judul Tugas Akhir kurang sesuai dapat diganti oleh Dosen Pembimbing setelah mendapat persetujuan dari Program Studi Teknik Mesin
- 2. Menulis Tugas Akhir dinyatakan batal setelah 1 (satu) Tahun dan tanggal yang telah ditetapkan.

Demikian surat penunjukan dosen Pembimbing dan menetapkan Judul Tugas Akhir ini dibuat untuk dapat dilaksanakan sebagaimana mestinya.

> Ditetapkan di Medan pada Tanggal. Medan, 1 Jumadil Akhir 1442 H 14 Januari 2021 M

Dekan ar Alfansury Siregar, ST.,MT NHON: 0101017202

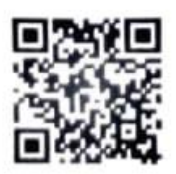
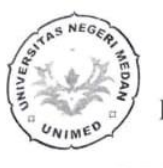

## KEMENTERIAN PENDIDIKAN DAN KEBUDAYAAN UNIVERSITAS NEGERI MEDAN FAKULTAS TEKNIK JURUSAN TEKNIK MESIN LABORATORIUM PENGUJIAN MATERIAL

\*\*\*

JI.Willem Iskandar Pasar V Medan Estate 20221 Telp. (061) 6625971/ 081370000227

> SURAT KETERANGAN No.012/UN.33.8/LL/2020

Tentang Pengujian Material

| Yang bertar        | ıda tanga    | an dibawah ini :                     |                                    |  |
|--------------------|--------------|--------------------------------------|------------------------------------|--|
| Nama               | 1.14         | : Ir. Batumahadi Siregar, S.T.,M.T., | ,IPM                               |  |
| Jabatan : Kepala I |              | : Kepala Laboratorium Pengujian N    | la Laboratorium Pengujian Material |  |
|                    |              | Teknik Mesin Unimed                  |                                    |  |
| Menyatakan         | ı bahwa      | :                                    |                                    |  |
| Nama               | : M.         | Ikhsan Himawan                       |                                    |  |
| NPM                | : 1607230074 |                                      |                                    |  |
| Isntitusi          | : Fak        | ultas Teknik Mesin UMSU              |                                    |  |

Adalah benar nama tersebut diatas telah melakukan pengujian bahan Metode Uji Komposisi (*Spectrometer*) di Laboratorium Pengujian Material Teknik Mesin UNIMED dalam pelaksanaan penelitian TUGAS AKHIR yang berjudul tentang "Analisa Kekuatan Tarik Baja Dengan Metode Elemen Hingga Menggunakan Softwer Solidwork" di bawah bimbingan dengan dosen pembimbing, Affandi S.T.,M.T, dengan hasil telampir.

Demikian surat keterangan ini dibuat, agar dapat dipergunakan sebagaimana mestinya.

Medan, 13 Oktober 2020 Kepala Lab. In Batumahadi Siregar, S.T.,M.T.,IPM ME NHP: 196905022008121001 1/1

LABORATORIUM/WORKSHOP TEKNIK MESIN UNIVERSITAS NEGERI MEDAN Jl. Willem Iskandar Psr. V Medan Estate 20221 Medan - Sumatera Utara Telp. (061) 6625971/085206008181

٠

WORDLWIDE ANALYTICAL SYSTEMS AG WAS Sampel Testing of Different Qualities

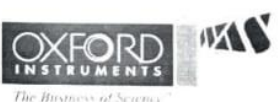

|  |                                                   |               |        | Chemical                  | Result |                |                       |        |        |
|--|---------------------------------------------------|---------------|--------|---------------------------|--------|----------------|-----------------------|--------|--------|
|  | S                                                 | Sample ID 173 |        | Material                  |        | Besi Plat ST37 |                       |        |        |
|  | Costumer Andre Irfand<br>Institution FT Mesin UMS |               | i      | Dimension<br>Filler Metal |        |                | 62 mm x 254 mm x 6 mm |        |        |
|  |                                                   |               | U      |                           |        |                |                       |        |        |
|  | La                                                | ib No         | -      |                           | Heat T | reatment       | -                     |        |        |
|  | PTQ No                                            |               | 0      | 0                         |        | Heat No        |                       | -      |        |
|  |                                                   | Fe            | с      | Si                        | Mn     | P              | s                     | Cr     | Mo     |
|  | 1                                                 | 96.1          | 0.190  | 0.0452                    | 1.24   | 0.0133         | 0.0120                | 0 0459 | 0 0474 |
|  | 2                                                 | 96.2          | 0.199  | 0.0425                    | 1.16   | 0.0140         | 0.0154                | 0.0461 | 0.0641 |
|  | 3                                                 | 97.1          | 0.178  | 0.0506                    | 1.14   | 0.0292         | 0.0125                | 0.0426 | 0.0428 |
|  | Ave                                               | 96.5          | 0.189  | 0.0461                    | 1.18   | 0.0188         | 0.0133                | 0.0449 | 0.0514 |
|  |                                                   | Ni            | Al     | Co                        | Cu     | Nb             | Ti                    | v      | W      |
|  | 1                                                 | 1.98          | 0.0508 | < 0.0010                  | 0.0272 | 0.0447         | 0.0067                | 0.0158 | 0.0489 |
|  | 2                                                 | 1.98          | 0.0462 | < 0.0010                  | 0.0276 | 0.0432         | 0.0060                | 0.0096 | 0.0455 |
|  | 3                                                 | 1.15          | 0.0453 | < 0.0010                  | 0.0269 | 0.0429         | 0.0062                | 0.0117 | 0.0517 |
|  | Ave                                               | 1.70          | 0.0474 | < 0.0010                  | 0.0272 | 0.0436         | 0.0063                | 0.0124 | 0.0487 |
|  |                                                   | Pb            |        |                           |        |                |                       |        |        |
|  | 1                                                 | 0.0208        |        |                           |        |                |                       |        |        |
|  | 2                                                 | 0.0200        |        |                           |        |                |                       |        |        |
|  | 3                                                 | 0.0273        |        | 0                         |        |                |                       |        |        |
|  | Ave                                               | 0.0227        |        |                           |        |                |                       |        |        |

| Date           | 13/10/2020       |          |         | Kegala Laboratorium    |
|----------------|------------------|----------|---------|------------------------|
| Tester         |                  |          |         | ALF Y                  |
| Enginner       | Mhd. Agus Salim, | S.T.     |         | ( 38 WOR A)            |
| University     | State University | of Medan |         | FIN'S CHARLES          |
| Foundry Master | Grade            | 1.0421   | St52.0S | In Orghan              |
|                |                  |          |         | ME ME 2000 22008121001 |
|                |                  |          |         | JW1-                   |

## DAFTAR RIWAYAT HIDUP

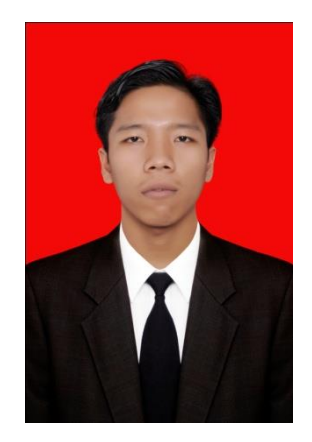

## A. DATA PRIBADI

| Nama                     | : Ahmad Sofyan                   |
|--------------------------|----------------------------------|
| Jenis Kelamin            | : Laki-Laki                      |
| Tempat Dan Tanggal Lahir | : Tanjung Beringin, 20 Juni 1997 |
| Alamat                   | : Dusun lll Batu Melenggang      |
| Agama                    | : Islam                          |
| E-Mail                   | : sofyanahmad0025@gmail.com      |
| No. Hp                   | : 083163339724                   |
|                          |                                  |

## **B. RIWAYAT HIDUP**

| 1. | Mis Nurul Ihsan                         | : 2003-2009 |
|----|-----------------------------------------|-------------|
| 2. | Mts S Nurul Ihsan                       | : 2009-2012 |
| 3. | Smk Esa Prakarsa                        | : 2012-2015 |
| 4. | Universitas Muhammadiyah Sumatera Utara | : 2016-2021 |